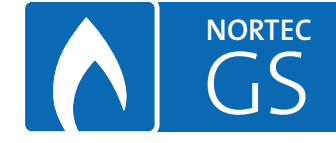

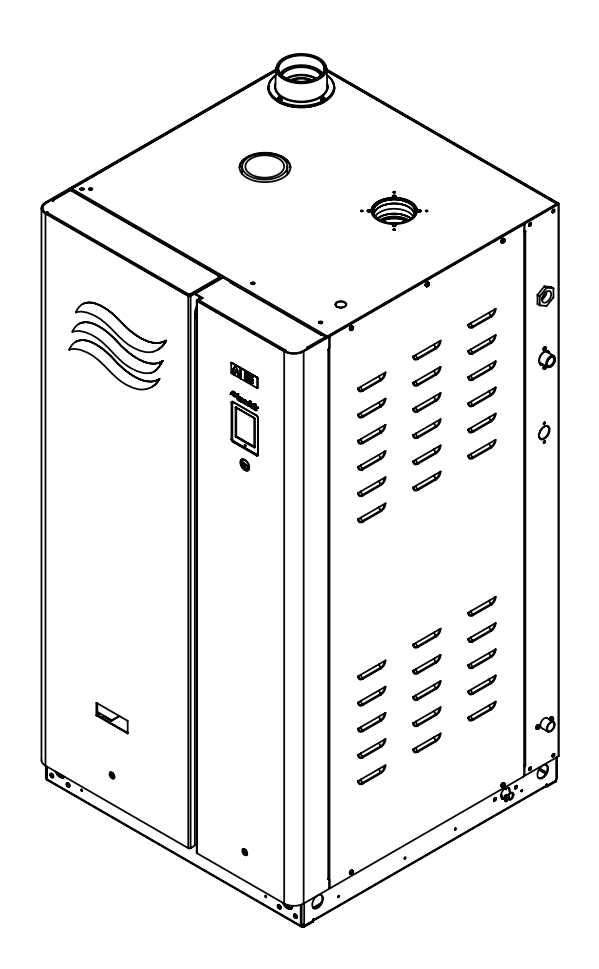

# OPERATION AND MAINTENANCE MANUAL

Gas-fired Steam Humidifier Nortec **GS** Series II

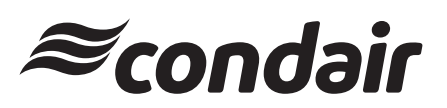

Humidification and Evaporative Cooling

# Thank you for choosing Condair

Installation date (DD/MM/YYYY):

Commissioning date (DD/MM/YYYY):

Site:

Model:

Serial number:

### **Proprietary Notice**

This document and the information disclosed herein are proprietary data of Condair Ltd. Neither this document, nor the information contained herein shall be reproduced, used, or disclosed to others without the written authorization of Condair Ltd., except to the extent required for installation, operation or maintenance of the customer's equipment.

#### **Liability Notice**

Condair Ltd. does not accept any liability due to incorrect installation, maintenance or operation of the equipment, or due to the use of parts/components/equipment that are not authorized by Condair Ltd..

#### **Copyright Notice**

© Condair Ltd., All rights reserved.

Technical modifications reserved.

# Contents

| 1                   | Introduction                              | 4        |
|---------------------|-------------------------------------------|----------|
| 1.1                 | General                                   | 4        |
| 2                   | For Your Safety                           | 5        |
|                     |                                           |          |
| 3                   | Product Overview                          | 9        |
| 3.1                 | General Description                       | 9        |
| 3.2                 | Functional Description                    | 11       |
| 4                   | Operator Interface                        | 13       |
| 4.1                 | Controls                                  | 13       |
| 4.2                 | Control Software                          | 13       |
| 4.2.1               | Home Screen                               | 13       |
| 4.2.2               | Operating Status                          | 14       |
| 4.2.3               | Maintenance and Fault Status              | 15       |
| 4.2.4               | Help                                      | 15       |
| 4.2.5               | System Information                        | 15       |
| 4.2.6               | Main Menu                                 | 19       |
| 4.2.0.1             |                                           | 19       |
| 4263                | Setpoint                                  | 35       |
| 4.2.6.4             | Administrator Menu                        | 35       |
| 43                  | Software Configuration                    | 37       |
| 4.3.1               | Configuring the Control Software          | 37       |
| 4.3.2               | Configuring for Multi-Unit Operation      | 37       |
| 5                   | Operation                                 | 39       |
| 5.1                 | General                                   | 39       |
| 5.2                 | Operating Procedures                      | 39       |
| 5.2.1               | Filling the System                        | 39       |
| 5.2.2               | Ignition Safety Shutoff Test              | 39       |
| 5.2.3               | Starting the Humidifier                   | 40       |
| 5.2.4               | Remote Monitoring                         | 41       |
| 5.2.5               | Inspections During Operation              | 41       |
| 5.2.6               | Manually Initiate Tank Draining           | 42       |
| 5.2.7               | Full Tank Blowdown                        | 42       |
| 5.2.8<br>5.2.9      | Restarting After Shutdown                 | 43       |
| 6                   | Maintenance                               | лл       |
| <del>-</del><br>6 1 | General                                   | <br>44   |
| 6.2                 | Mandatory Maintenance Schedule            | 44       |
| 6.3                 | List of Consumables                       | 40       |
| 6.4                 | Management of Scale and Chlorida Lovala   | 40       |
| 641                 | Adjusting Blowdown Settings               | 40<br>47 |
| 6.5                 | Maintenance Procedures                    | 10       |
| 6.5.1               | Removal and Installation of Access Panels | 40<br>48 |
| 6.5.2               | Cleaning the Tank                         | 40       |
|                     |                                           | 10       |

| 6.5.3  | Cleaning the Secondary Heat-exchanger                  | 50 |
|--------|--------------------------------------------------------|----|
| 6.5.4  | Cleaning the Float Chamber                             | 51 |
| 6.5.5  | Cleaning Hoses, Dual Fill Valves and Drain Pump        | 52 |
| 6.5.6  | Cleaning the Burner Assembly                           | 54 |
| 6.5.7  | Replacing Backup Battery                               | 55 |
| 6.5.8  | Replacing Internal Fuse                                | 56 |
| 6.5.9  | Resetting Service Reminder                             | 56 |
| 6.5.10 | Installing Software Updates                            | 56 |
| 7      | Fault Isolation                                        | 57 |
| 7.1    | General                                                | 57 |
| 7.2    | Fault Indication                                       | 57 |
| 7.3    | General Troubleshooting                                | 57 |
| 7.4    | Warning and Fault List                                 | 58 |
| 7.5    | Resetting Fault Status                                 | 65 |
| 8      | Decommissioning                                        | 66 |
| 8.1    | General                                                | 66 |
| 8.2    | Removal from Service for Disposal or Long-term Storage | 66 |
| 8.3    | Disposal/Recycling                                     | 66 |
| 9      | Performance and Operating Data                         | 67 |
| 9.1    | Performance Data                                       | 67 |
| 9.2    | Operating Data                                         | 67 |

# 1 Introduction

Thank you for purchasing the Nortec GS humidifier.

The Nortec GS humidifier incorporates the latest technical advances and meets all recognized safety standards. Improper use of the Nortec GS humidifier may result in danger to the user or third parties, and/or damage to property.

To ensure proper operation of the Nortec GS humidifier, observe and comply with all information and safety instructions contained in this manual, as well as all relevant documentation of components of the installed humidification system. Comply with all local and regional regulations dealing with gas, combustion air, flue gases, water, steam and electrical systems.

If you have additional questions, contact your Condair representative. They will be glad to assist you.

### 1.1 General

#### Limitations

The subject of this manual is the Nortec GS humidifier. The various options and accessories may only be described in-so-far as is necessary for proper installation and operation of the equipment. Additional information on available options and accessories can be obtained in the instructions that are supplied with them.

This manual is restricted to the operation and maintenance of the Nortec GS humidifier, and is intended for well trained personnel who are suitably qualified for their respective tasks.

#### Symbols Used in This Manual

# 

The catchword "CAUTION" with the general caution symbol is used to provide safety instructions that, if neglected, may cause damage and/or malfunction of the unit or damage to property.

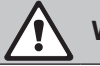

### WARNING!

The catchword "WARNING" with the general warning symbol is used to provide safety instructions that, if neglected, may cause injury to personnel. Other specific warning symbols may also be used in place of the general symbol.

# DANGER!

The catchword "DANGER" with the general danger symbol is used to provide safety instructions that, if neglected, may cause severe injury to personnel or even death. Other specific danger symbols may also be used in place of the general symbol.

#### **Other Related Publications**

This manual is supplemented by other publications such as the Installation Manual , Spare Parts List, etc., which are included in the delivery of the equipment. Where necessary, appropriate cross-references to these publications have been added in this manual.

#### Storage of Manual

Keep this manual in a place where it is safe and readily accessible. If the equipment is moved to another location, make sure that the manual is passed on to the new user. If the manual is lost or misplaced, contact your Condair representative for a replacement copy.

#### Language Versions

This manual is also available in other languages – contact your Condair representative.

# 2 For Your Safety

#### General

Every person who is tasked with the operation and maintenance of the Nortec GS humidifier must read and understand this manual before performing any work on the unit. Knowing and understanding the contents of the Installation Manual, and the Operation and Maintenance Manual is a basic requirement for protecting personnel against any kind of danger, preventing faulty operation, and operating the unit safely and correctly.

All labels, signs and markings applied to the Nortec GS humidifier must be observed and kept in a readable state.

#### **Personnel Qualifications**

All procedures described in this manual must only be performed by personnel who are adequately qualified, well trained and are authorized by the customer.

For safety and warranty reasons, any activity beyond the scope of this manual must only be performed by qualified personnel authorized by Condair.

All personnel working with the Nortec GS humidifier must be familiar with, and comply with the appropriate regulations on workplace safety and prevention of accidents.

#### **Intended Use**

The humidifier is intended exclusively for air humidification using a Condair-approved steam distributor within specified operating conditions (refer to "*Operating Data*" on page 68 for details). Any other type of application, without the express written consent of Condair, is considered to be NOT conforming to its intended purpose, and may lead to dangerous operation and will void the warranty.

In order to operate the equipment in the intended manner all information contained in this manual, in particular the safety instructions, must be observed closely.

#### Safety Precautions that Must be Observed

### DANGER! Risk of electric shock!

The Nortec GS humidifier is mains powered. Live parts may be exposed when the access panels are removed. Touching live parts may cause severe injury or even death.

**Prevention**: Before performing any work inside the Nortec GS humidifier shut down the humidifier properly and secure it against accidental power-up as described in "*Shutting Down*" on page 44.

# WARNING!

#### Wiring errors can cause improper and dangerous operation of the humidifier!

**Prevention:** Tag all wires before disconnecting them. Reconnect all wires correctly after servicing, and check the unit functions properly.

#### 

Electrostatic discharge (ESD)!

The electronic components inside the control cabinet in the humidifier are sensitive to electrostatic discharge (ESD).

**Prevention:** Take appropriate measures to protect the electronic components inside the unit against damage caused by electrostatic discharge (ESD).

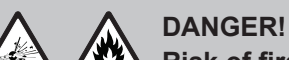

Risk of fire or explosion!

The Nortec GS is a gas-fired humidifier. Improper installation, adjustment, alteration, service, maintenance or use can cause carbon monoxide poisoning, explosion, fire or other hazards that can cause serious injury, death or property damage.

**If over-heating occurs or if the gas fails to shut off:** Shut off the gas supply at the manual gas shutoff valve before shutting off the electrical power supply.

DO NOT spray aerosols in the vicinity of this appliance while it is in operation.

DO NOT place articles on or against this appliance.

DO NOT use or store flammable materials in or near this appliance.

**DO NOT use this appliance if any part has been under water.** Call a qualified service technician immediately to inspect and replace any part of the control system or gas control that has been under water.

Any work on the gas system must only be performed by a qualified installer, service agency or your local gas supplier. Use only factory-authorized and listed kits or accessories when installing or modifying this appliance.

DO NOT store or use gasoline or other flammable vapours and liquids in the vicinity of the humidifier or any other appliance.

#### What to do if You Smell Gas:

DO NOT try to light any appliance.

DO NOT touch any electrical switch.

DO NOT use any phone in the building.

Leave the building immediately.

Call your gas supplier immediately from a location far away from the building with the gas leak. Follow the gas supplier's instructions.

If you cannot reach your gas supplier, call the fire department.

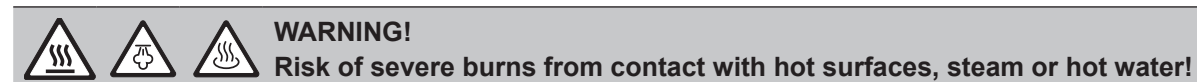

The tank may contain steam or hot water at up to 100 °C (212 °F). Contact with the hot surfaces, steam vapours or hot water can result in severe burns.

**Prevention**: Always drain the tank, and allow the unit to cool down to a safe temperature before cleaning the tank. Never open the tank until it has been fully drained. Never use the manual drain valve until the unit has cooled down. Use the manual drain valve to verify that the tank is empty before removing the tank cover.

#### 

Risk of severe burns from contact with hot steam vapours!

The Nortec GS humidifier produces hot steam vapours for humidification. Bare skin in contact with hot steam vapours can result in severe burns.

**Prevention**: Never perform any work on the steam system (including the steam lines, steam distributors, etc.) while the humidifier is operating. Shut down the Nortec GS steam humidifier, as described in "*Shutting Down*" on page 44 before fixing any leaks in the steam system.

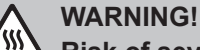

#### A Risk of severe burns from contact with hot surfaces!

The water tank, steam line and exhaust system in the Nortec GS humidifier get very hot during operation. Bare skin in contact with hot surfaces can result in severe burns.

**Prevention:** Shut down the Nortec GS steam humidifier as described in "*Shutting Down*" on page 44 and wait for the components to cool down before performing any work on the unit. Never use the manual drain valve until the unit has cooled down. Use the manual drain valve to verify that the tank is empty before removing the tank cover. Drain the tank as described in "*Manually Initiate Tank Draining*" on page 43.

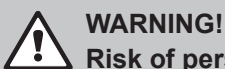

Risk of personal injury!

Prevention: Wear a safety mask and clean the burner assembly in a well ventilated area.

# CAUTION!

#### **/** Risk of damage to the humidifier components!

**Do not** use solvents, aromatized or halogenized hydrocarbons, or other harsh chemicals for cleaning. Disinfectants may only be used if they do not leave behind toxic residue. Rinse all parts thoroughly with clean tap water after cleaning.

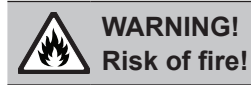

**DO NOT clean the sacrificial anode with any chemicals**. The anode can react with acids to create flammable hydrogen gas.

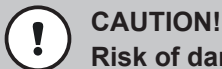

#### Risk of damage to the humidifier components or injury!

**DO NOT** over-torque the bolts. Ensure the proper order of torquing is followed. Failure to do so may cause damage to the humidifer components or injury.

# DANGER!

Risk of harm to personnel or damage to property.

#### Operating a damaged or improperly secured humidifier presents a risk of danger to personnel or damage to property.

Prevention: Do not restart a damaged or improperly secured humidifier.

#### **Preventing Unsafe Operation**

All personnel working with the unit must immediately report to the customer any alterations to the unit that may affect safety, and if it is suspected that the Condair GS steam humidifier cannot be operated safely for any of the reasons listed below, shut it down immediately as described in *"Shutting Down" on page 44* and secure it against accidental power-up.

- Humidifier is damaged
- Electrical connections are loose or damaged
- Humidifier is not operating properly
- Leaks in the steam system or gas supply**DO NOT** modify this appliance.

**Modifications are NOT permitted** on the Nortec GS humidifier without the express written consent of Condair.

Always use original Condair replacement parts and accessories available through your Condair representative.

The location of the various safety labels on the Nortec GS humidifier is shown below.

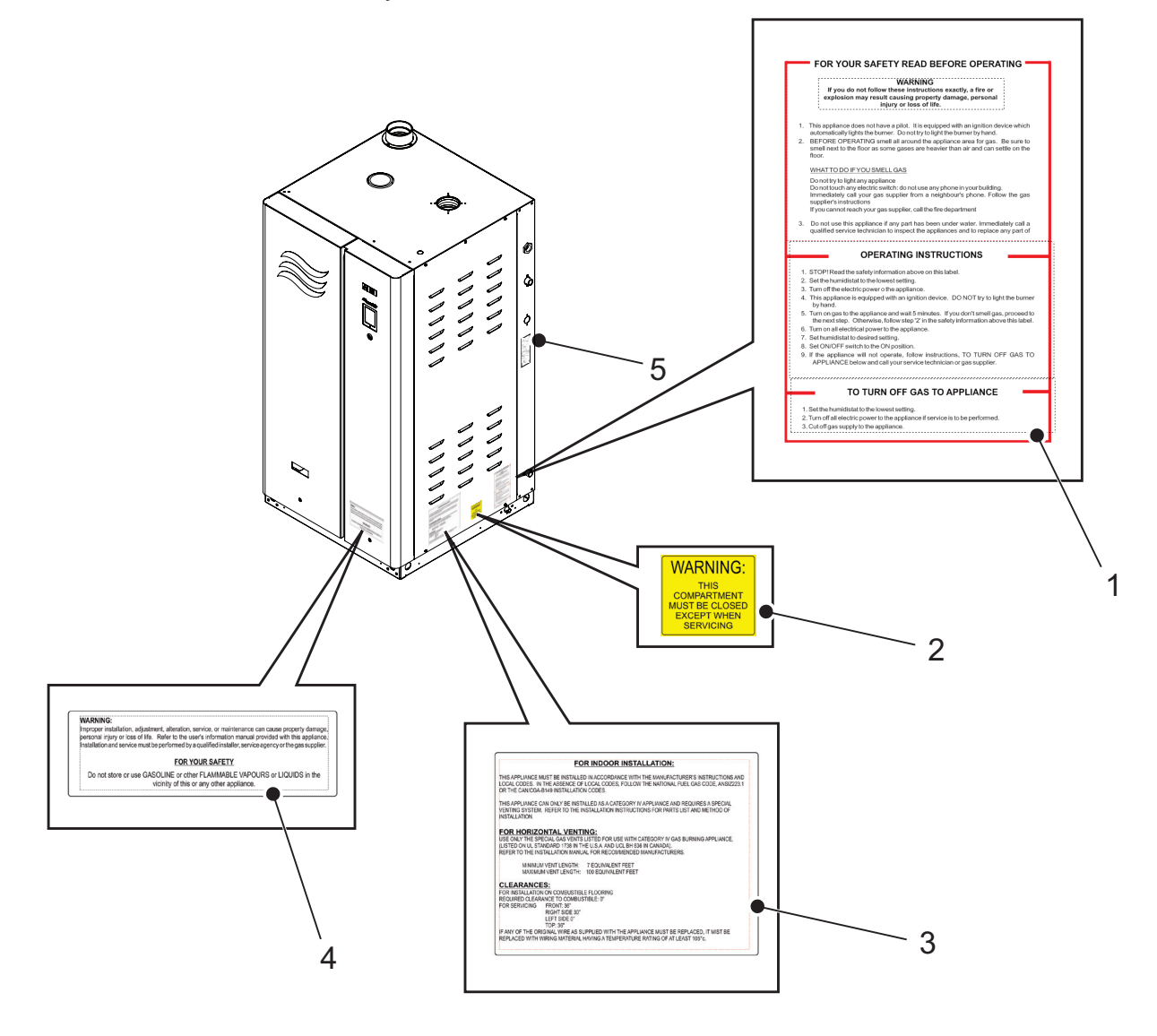

#### Figure 1: Safety Labels

- 1 Label, gas safety warning
- 2 Label, keep cabinet closed warning
- 3 Label, installation guidelines
- 4 Label, general safety warning
- 5 Label, specification

#### **Product Overview** 3

#### 3.1 **General Description**

The Nortec GS series is a completely new design of gas-fired steam humidifiers. It is designed to provide clean steam humidification at an economical price. The Nortec GS humidifier is available in condensing high-efficiency (CS), ultra-low NOx condensing (NX), and Mid-Temperature models in capacities ranging from 50 lb/h to 600 lb/h (23 kg/h to 260 kg/h). The CS and NX models are installed as Category IV appliances. The MT models are installed as Category III and Category IV appliances.

The humidifier has an integrated control board that controls the humidifier, and also allows the humidifier to be connected to a building automation system (BACnet, Lonworks, Modbus), or the internet so it can be controlled and monitored remotely. In addition, up to four humidifiers can be set up in a "Main-Extension" configuration using Condair's Linkup system to satisfy large humidification needs.

The Nortec GS humidifier comes in two housing styles - compact 50-100 lb/h (23-45 kg/h), and full-size 150-600 lb/h (65-260 kg/h). Refer to Figure 2.

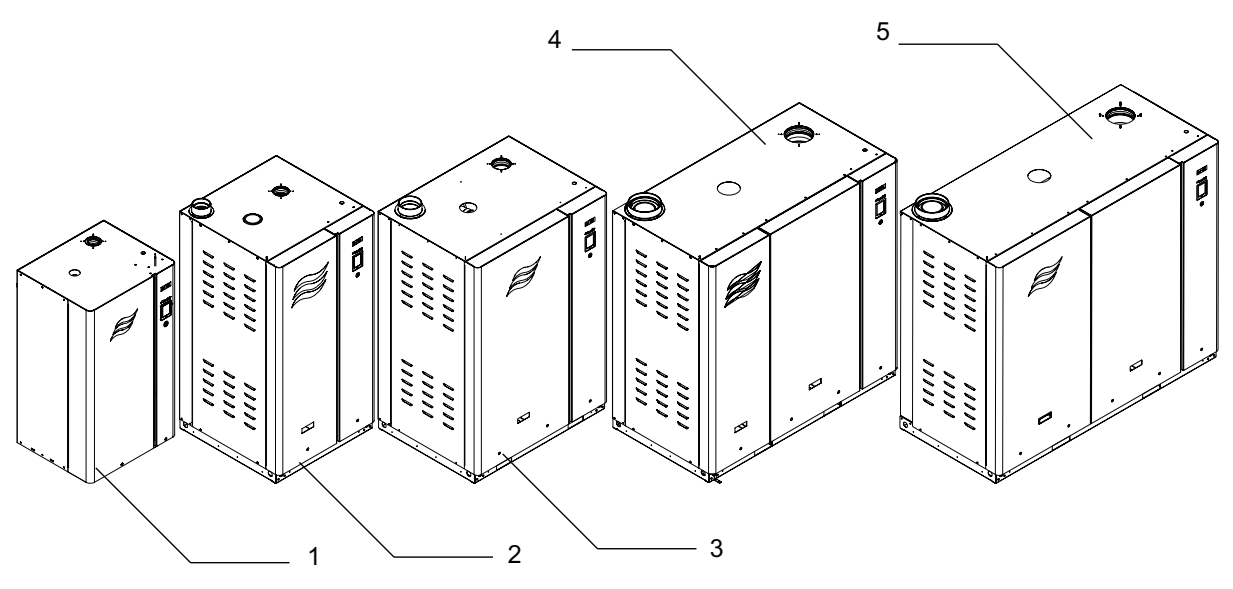

Figure 2: Nortec GS-Series II Humidifiers

4

Nortec GS 50/100 (compact housing) 3 2 Nortec GS 150 (full-size housing)

Nortec GS 200/300 (full-size housing) Nortec GS 450 (full-size housing)

Nortec GS 600 (full-size housing)

5

The table below lists the summary of major components in each GS model. Refer to Figure 3 on page 11.

|                                | Quantity            |                  |                      |                  |                  |  |
|--------------------------------|---------------------|------------------|----------------------|------------------|------------------|--|
| Component                      | Nortec GS<br>50/100 | Nortec GS<br>150 | Nortec GS<br>200/300 | Nortec GS<br>450 | Nortec GS<br>600 |  |
| Primary heat-exchanger         | 1                   | 1                | 2                    | 3                | 4                |  |
| Secondary heat-exchanger       | 1*                  | 1*               | 1*                   | 2*               | 2*               |  |
| Water tank                     | 1                   | 1                | 1                    | 1                | 1                |  |
| Burner                         | 1                   | 1                | 2                    | 3                | 4                |  |
| Blower                         | 1                   | 1                | 2                    | 3                | 4                |  |
| Gas valve                      | 1                   | 1                | 2                    | 3                | 4                |  |
| Ignition control module        | 1                   | 1                | 2                    | 3                | 4                |  |
| Spark-igniter and flame sensor | 1                   | 1                | 2                    | 3                | 4                |  |
| Dual fill valve                | 1                   | 1                | 1                    | 2                | 2                |  |

Secondary heat-exchanger on CS and NX models only.

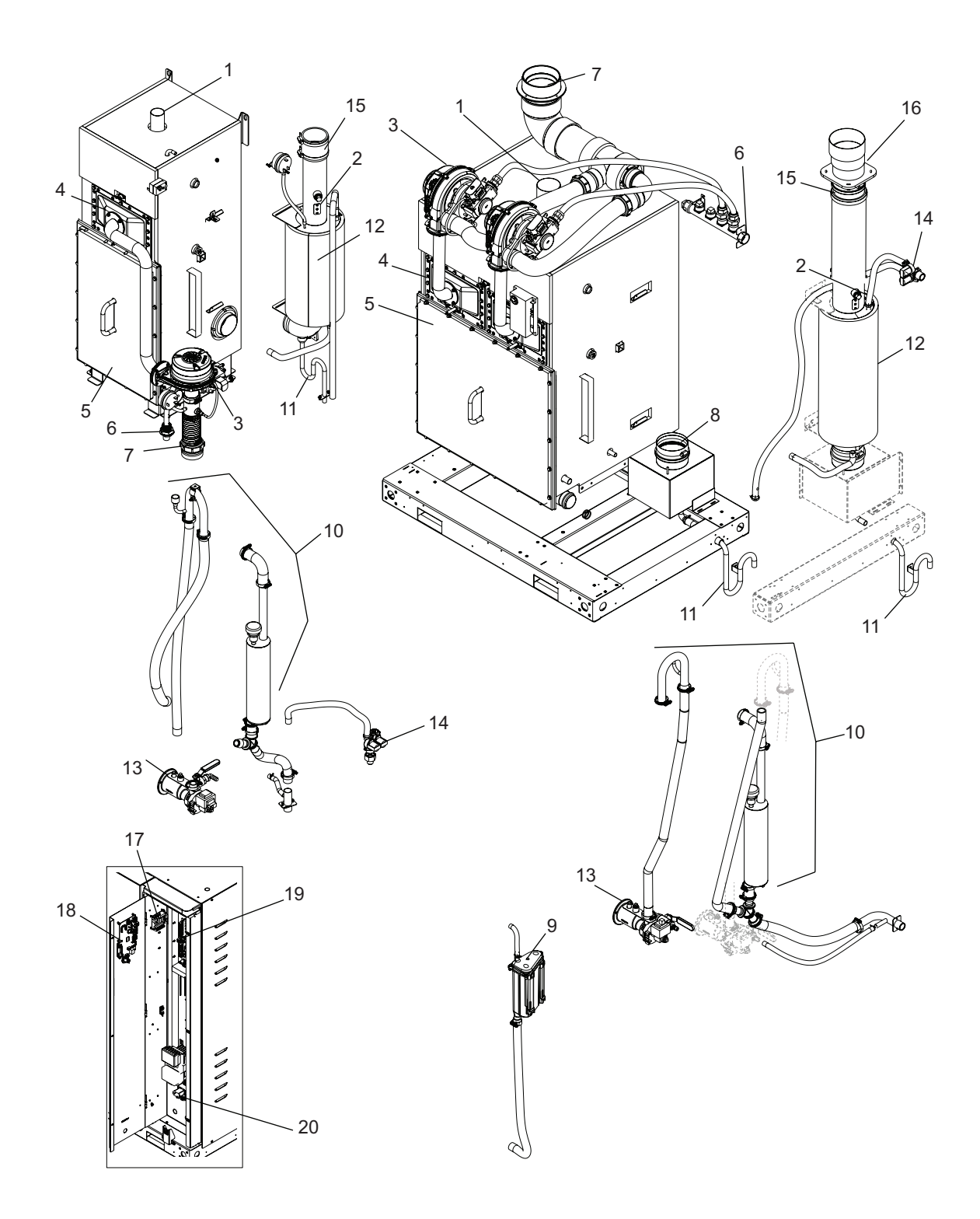

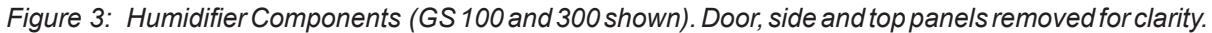

- Steam outlet 1
- High limit sensor 2
- 3 Blower
- 4 Burner
- 5 Tank door
- 6 Gas inlet
- Combustion air inlet 7
- 8 Exhaust Manifold (GS 200-600) 9
  - Float chamber
- 10 Overflow
- Condensate trap (from exhaust) 11
- 12 Secondary heat-exchanger (CS/NX)
- 13 Drain valve
- 14 Dual fill valve

- 15 Silicone tube, exhaust
- 16 Exhaust adapter
- Low voltage terminal 17
- Integrated control board 18
- 19 PCB board
- 20 High voltage terminal

# 3.2 Functional Description

#### Combustion

The combustion system consists of a fully modulating forced-draft combustion air blower(s), a negative pressure regulated gas valve(s), and a premix burner(s). On a call for humidity, the blower is energized to purge the system. During this time the control software performs diagnostic checks of the safety systems – the air proving switch (not shown), the over-temperature switch and the external vent, as well as the blowers. If the air proving switch is open, the warning message "*AP Open Warn*" appears, and escalates to the fault message "*AP Open Fault*" if three consecutive warnings occur. At the same time, if the over-temperature switch is open, the fault message "*Over-Temperature Fault*" appears. In addition, if any of the blowers fail to operate during this time, the fault message "*Blower Not Operating*" appears. When the functions of the safety systems have been verified successfully, the gas valve(s) opens and the gasair mixture is pushed through the burner ports into the combustion chamber(s). The spark-igniter(s) is simultaneously activated to ignite the gas-air mixture.

If a flame is not sensed by the flame sensor(s), the above sequence is repeated after 15 seconds. The sequence is repeated up to a maximum of three times, after which the ignition control module(s) locks out and the fault message *"Ignition Fail"* appears. If a flame is sensed by the flame sensor(s), the gas valve(s) remains open and combustion continues. The gas valve(s) continues to maintain a constant air-to-gas ratio independent of the blower speed or external conditions.

On the CS and NX models, the hot flue gases pass through the primary heat-exchanger then the secondary heat-exchanger, where it is cooled further before it exits through the exhaust vent. The heat recovered by the secondary heat-exchanger is used to warm up the feed water. On the standard-efficiency model, the hot flue gases pass through the primary heat-exchanger and exit through the exhaust vent.

#### Water Management

The humidifier is equipped with a float chamber that monitors the water level in the tank.

The tank is supplied with water from the water supply, and from the secondary heat exchanger in CS and NX models. A vacuum break valve is used to prevent siphoning in the drain connection.

In the CS and NX model, a secondary heat-exchanger promotes higher efficencies. This is achieved by using the heat from the exhaust to pre-heat the cold fill water entering the tank.

The float chamber is connected to the top and bottom of the tank to monitor water levels with reference to the low operational pressure inside the tank. The float chamber and its control board consists of two magnetic floats (one is a backup) that measure the water level. These levels correspond to 3 LEDs on a display panel and are monitored by the control software.

Water Levels:

| L5 (yellow LED) — high water level | L2 (green and red LED) — intermedi- |
|------------------------------------|-------------------------------------|
| L4 (green and yellow LED) — inter- |                                     |
| mediate water level                | L1 (red LED) — low water level      |

L3 (green LED) — middle water level

On initial start-up, the dual fill valves fill the tank and the float chamber. A start-up test monitors the water level as the tank and float chamber fills, and ensures proper functioning of the unit.

**Note:** A fault message "Float Level" may appear at any time. This indicates an invalid combination of readings from the control software (for example, if L5 and L1 LEDs activate at the same time).

- 1. The water level reaches the backup float, then the main float.
- 2. As water fills the float chamber and reaches the L1 level, the control software performs a test to verify proper functioning of the dual fill valves and the drain pump.
  - a. Water enters the float chamber via the tank. The fill valves will allow water to fill the tank and raise the water level in the float chamber to L5.
  - b. The drain pump energizes to lower the water level to just below L3.

**Note:** The water levels should appear in ascending then descending order; L1, L2, L3, L4, L5, L4, L3. A fault message "Fill Check Fault" appears if the water level does not rise to level L5. A fault message "Drain Check" appears if the water lvel does not drop below the level L3.

- 3. When the test is complete, the dual fill valves activate and the water level should rise to level L3.
- 4. If a demand signal is present, the humidifier begins the combustion sequence.
- 5. The drain pump and dual fill valves maintain the water level between levels L2 and L5.

If Float Check is enabled during steam production, the control software will activate the drain sequence every 24 hours (adjustable to any time of day) to verify proper functioning of the floats, dual fill valves, and the drain pump.

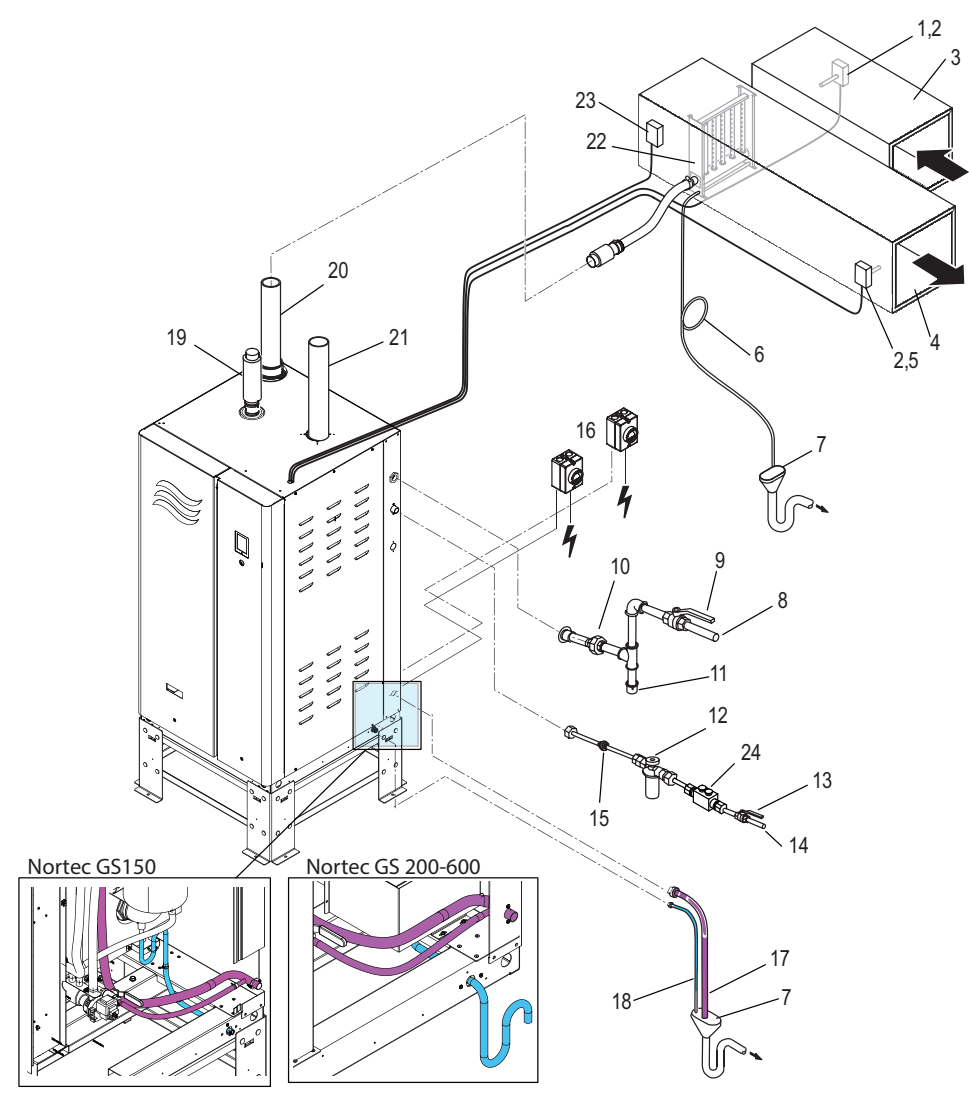

#### Figure 4: General System Overview (full-size unit Nortec GS 150 shown)

- 1 Humidistat, On/Off (used for humidity 9 control) 10
- 2 Humidity sensor or modulating humidistat (used for control of the space in the return duct, high limit in the supply duct)
- 3 Duct, return air
- 4 Duct, supply air
- 5 Humidistat, On/Off, high limit (external security loop)
- 6 Drain line, condensate (with trap)
- 7 Funnel, air gap (with optional trap)
- 8 Supply line, gas

- Manual gas shutoff valve
- 10 Fitting, union
- 11 Trap, sediment
- 12 Filter, water (optional, but recommended)
- 13 Valve, water shutoff
- 14 Supply line, water
- 15 Fitting, union16 Switch, disconnect, electrical fused (dedicated)
- 17 Drain line
- 18 Drain line, exhaust condensate (CS/NX model only)

- 19 Steam line
- 20 Vent, air intake (connected to exterior – optional)
- 21 Vent, exhaust vent (connected to exterior)
- 22 Distributor, steam
- Switch, air proving (external security loop)
- 24 Double check valve backflow preventer (supplied by others)

### 4.1 Controls

The operator interface in the Nortec GS humidifier is located on the front of the unit – refer to *Figure 5*. It consists of a touchscreen display with a LED status indicator, and an On/Off switch. Refer to *Table 2* for a description of each of these elements.

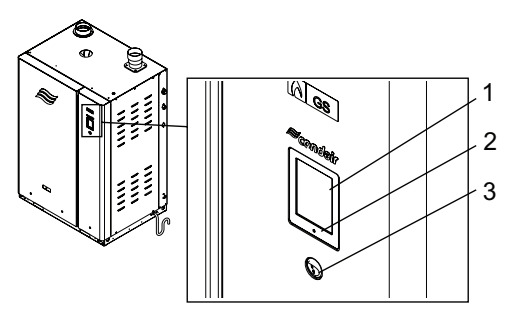

Switch, On/Off

3

Figure 5: Operator Interface

1 Display, touchscreen

DANGER! Risk of electric shock!

The control cabinet in the humidifier has live voltage. Turning off the unit at the On/Off switch does not shut off power to the control cabinet, which still has live voltage. Touching live parts may cause severe injury or even death.

Status indicator, LED

2

**Prevention**: Shut down the humidifier properly as described in "*Shutting Down*" on page 44 before accessing the control cabinet in the humidifier.

Table 2: Operator Interface Element Functions

| Element              | Description                                                                                                    |
|----------------------|----------------------------------------------------------------------------------------------------|
| Touchscreen display  | Allows the user to monitor or control the Nortec GS humidifier. Refer to "Control Software" on page 14 for details of the software interface.                                                                                                    |
| LED status indicator | The status LED is a multi-function LED, which lights up in different colours depending on the operat-<br>ing status of the humidifier.<br>Green: indicates that the Nortec GS humidifier is operating normally and humidifying.<br>Flashing Green: indicates that the Nortec GS humidifier is in standby mode.<br>Yellow: indicates that a warning condition is present, or the humidifier is due for maintenance.<br>Red: indicates that a fault condition is present, and humidification is stopped. |
| On/Off switch        | Allows the user to turn the Nortec GS humidifier on or off.                                                                                                    |

## 4.2 Control Software

### 4.2.1 Home Screen

When the Nortec GS humidifier is turned on, it starts initializing and performs system checks. When initialization and system checks are completed successfully, it goes into the normal operating mode. The Home screen then appears on the touchscreen display.

The major elements of the Home screen are shown in *Figure* 6.

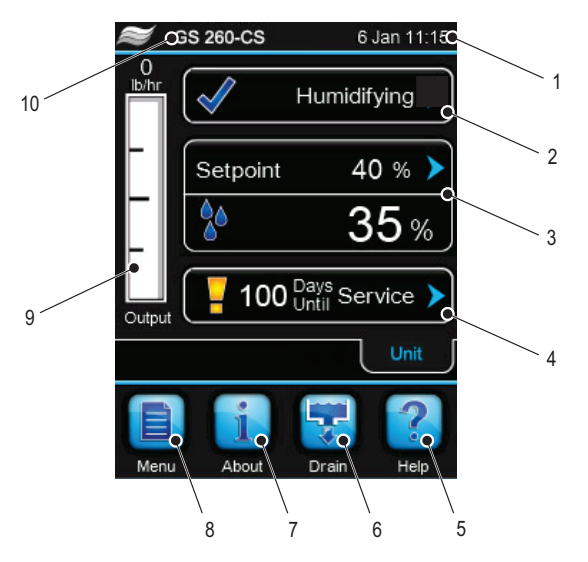

Figure 6: Home Screen Elements

- 1 Date and time, Current
- 2 Operating status message refer to "Operating Status" on page 15 for details.
- 3 Humidity control information shows the type of control signal and the steam output requested.

Service/Warning/Fault status message - 7 refer to "Maintenance and Fault Status" on page 16 for details.

4

5

6

- Button, <Help> access technical support help information. Refer to "*Help*" on *page 16* for details. Button, <Drain> – manually initiate the 9
- drain function. Refer to "Manually Initiate Tank Draining" on page 43 for details. 10
- Button, <About> access the system information. Refer to "System Information" on page 16 for details.
- Button, <Menu>– access the Main menu. Refer to "Main Menu" on page 20 for details.
- Visual indication, current steam output level
- 10 Model number, humidifier

### 4.2.2 Operating Status

The operating status area of the Home screen (refer to *Table 3 on page 15*) shows the current operating status message and an associated status icon. The messages are described in *Table 3*, and the status icons are described in *Table 4*.

| Table 3: | Operating | Status | Descriptions |
|----------|-----------|--------|--------------|
|----------|-----------|--------|--------------|

| Message     | Description                                                                                                    |
|-------------|----------------------------------------------------------------------------------------------------|
| Humidifying | The humidifier is generating steam.                                                                                                    |
| Stopped     | The humidifier is stopped because a condition with a "Fault" status is active.                                                                                                    |
| Disabled    | The Nortec GS humidifier is disabled by the BMS (building management system).                                                                                                    |
| Safety Loop | One or more contacts in the external security loop is open, so the humidifier has stopped producing steam.                                                                                                    |
| Idle        | The humidifier is in standby mode (no humidity demand). The humidifier will remain in this state until it re-<br>ceives a valid humidity demand signal.                                                                                                    |
| Idle Drain  | The humidifier is in standby mode (no humidity demand) and will remain in this state until a demand signal is received, or until the <i>Idle Drain Time</i> has elapsed (and the <i>Idle Drain</i> function is active). The humidifier will drain when <i>Idle Drain Time</i> has elapsed. |
| Idle Empty  | Indicates that the tank is empty during idle.                                                                                                    |
| Keep Warm   | The humidifier is in standby mode, and the Keep Warm function is activated.                                                                                                    |
| Filling     | Indicates that the tank is being filled.                                                                                                    |
| Fill check  | The humidifier is performing a fill check.                                                                                                    |
| Drain check | The humidifier is performing a drain check.                                                                                                    |
| Draining    | The humidifier is draining.                                                                                                    |

Table 4: Status Icon Descriptions

| Icon     | Description                                                                                                    |
|----------|----------------------------------------------------------------------------------------------------|
| <b>√</b> | The icon appears to the left of the operating status message or the maintenance/fault message when the system is working normally.                                                                                                    |
| Warning  | The icon appears to the left of the maintenance/fault status message when a maintenance reminder<br>or a condition with a "Warning" status is active. The humidifier will continue to produce steam when<br>there is a demand (unless the warning relates to a control signal).<br>A condition with a "Warning" status is active. Typically, these conditions are of a temporary nature,<br>or conditions that cannot cause damage to the system. Depending on the condition, the Nortec GS<br>humidifier may be stopped or remains operable (unless the warning relates to a control signal). If the<br>cause of the condition clears on its own accord, the warning message is automatically reset. If the<br>condition becomes worse, a fault message may be triggered.<br>When a warning message is active, the status LED turns yellow in color. |
| Fault    | The icon shown appears to the left of the maintenance/fault status message when a condition with a "Fault" status is active. The humidifier stops producing steam.<br>A condition with a "Fault" status is active. Typically, these are conditions which prevent further opera-<br>tion of the humidifier, or conditions that can cause damage to the system. When a fault condition<br>occurs, the Nortec GS humidifier stops steam production immediately.<br>When a fault message is active, the status LED turns red in color.                                                                                                    |

### 4.2.3 Maintenance and Fault Status

The Service/Warning/Fault status area of the Home screen (refer to *Table 5 on page 16*) shows maintenance reminders, warning and fault status messages along with associated status icons. This field also allows access to the *"Service Menu"*. When a maintenance reminder, warning or fault status message is active, the list of current faults/warnings can be accessed directly from this field to view additional details.

The general maintenance reminders and alarm messages displayed in this area are described in *Table 5*, and the status icons are described in *Table 4*. Refer to "*Warning and Fault List" on page 59*.

| Message        | Description                                                                                                    |
|----------------|----------------------------------------------------------------------------------------------------|
| Service info   | No faults conditions present.                                                                                                    |
| Maint. Warning | This maintenance reminder appears when the <i>Service Interval</i> time set in the control software has elapsed. The unit can continue to operate for another 200 hours, after which a corresponding fault message appears and the unit stops operating. Perform the required scheduled maintenance, then reset the service reminder in the Service menu. Refer to <i>"Maintenance Procedures" on page 49</i> . |
| Warning        | A condition with a "Warning" status is active. Depending on the warning condition, the hu-<br>midifier will continue to produce steam when there is a demand (unless the warning relates<br>to a control signal).<br>In addition, the status LED turns yellow in colour.                                                                                                    |
| Fault          | A condition with a "Fault" status is active. The humidifier will not produce steam until the fault condition is cleared.<br>In addition, the status LED turns red in colour.                                                                                                    |

Table 5: Maintenance/Fault Status Descriptions

### 4.2.4 Help

Touch the <Help> button on the Home screen (refer to *Figure 6 on page 15*) to view your local technical support help details.

### 4.2.5 System Information

Select the <About> button on the Home screen (refer to *Figure 6 on page 15*) to view the system information for your Nortec GS humidifier. The tab structure for this selection is shown below.

#### **General Tab**

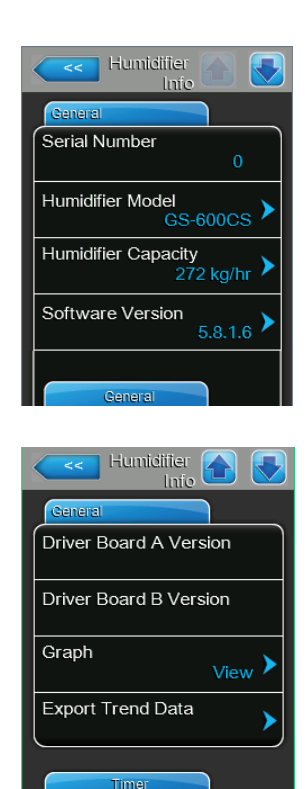

#### **Timer Tab**

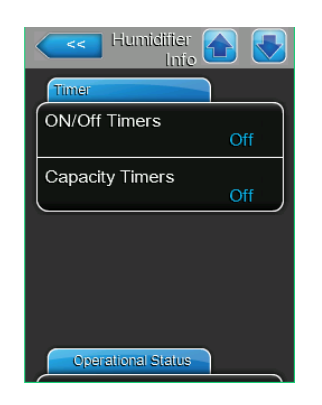

- Serial Number: shows the serial number, which is also shown on the specification label.
- Humidifier Model: shows the model number, which is also shown on the specification label (on the right side of the humidifier).
- **Humidifier Capacity:** shows the total steam output capacity of the humidifier.
- Software Version: shows the current version of the control software. Select the field to update the control software refer to "Software Settings Tab" on page 37 for details.
- Driver Board A/B Version: shows the current version of the driver board.
- Graph: shows you a trend data.
- **Export Trend Data:** sends the data to a connected USB drive.

- On/Off Timers: allow you to enable or disable the On/Off timer function to permit disabling of steam production during specified days and times.
   Configuration >Features > Operation > On/Off Timers
- Capacity Timers: allow you to enable or disable the timer function, and configure up to eight different events with different output capacities. The event timers for the capacity set in Configuration > Features > Operation > Capacity Timers

#### **Operational Status Tab**

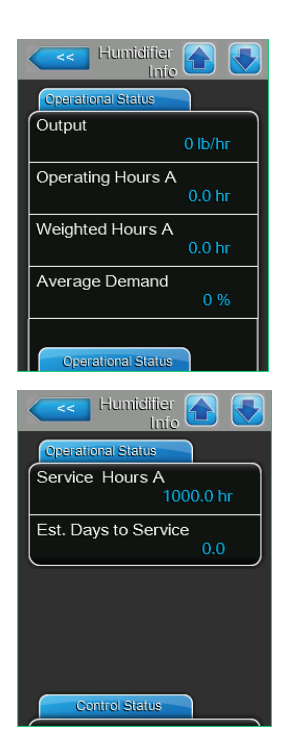

# - **Output:** shows the current actual steam output level of the humidifier.

- Operating Hours: shows the current accumulated number of hours the humidifier has been producing steam since startup.
- Weighted Hours: shows the number of operating hours on the unit weighted x demand % output.
- Average Demand: shows the time-averaged demand on the system.
- **Service Hours:** shows the service interval.
- Est(imated) Days to Service: shows the number of days before the unit is due for service (based on average humidifier demand).

#### **Control Status Tab**

| Humidifier http://www.info                                                                             |
|----------------------------------------------------------------------------------------------------|
| Centrol Status                                                                                         |
| Demand 0 %                                                                                             |
| Linkup Off                                                                                             |
| Safety Loop<br>Closed                                                                                  |
| Manual Capacity A                                                                                      |
| Control Status                                                                                         |
| Humidifier 💦 💽                                                                                         |
| lnio 🛄 💟                                                                                               |
| Control Status                                                                                         |
| Control Status<br>Channel 1<br>0 %                                                                     |
| Control Status<br>Channel 1<br>Setpoint Channel 1<br>40 %                                              |
| Control Status<br>Channel 1<br>Setpoint Channel 1<br>40 %<br>Channel 2<br>0 %                          |
| Control Status<br>Channel 1 0 %<br>Setpoint Channel 1 40 %<br>Channel 2 0 %<br>Setpoint Channel 2 80 % |

- Demand: shows the calculated demand for the unit as a percentage of its maximum capacity.
- Linkup: shows the humidifier's 'position' in the linkup chain. Select to set the humidifier
- Safety Loop: shows the current status of the On/Off devices in the safety loop. If the loop is open, the unit will not produce steam.
- Manual Capacity: shows the capacity limitation value as a percentage of the maximum capacity of the unit. Select the field to set a fixed maximum output capacity.
- Channel 1: shows the input signal for Channel 1. If configured for demand control, it represents the demand. If configured for RH(P/ PI), it represents sensed humidity.
- Setpoint Channel 1: shows the current fixed humidity setpoint value for the unit. Select the field to adjust the setpoint value. Refer to "*Pl Control Parameters Tab*" on page 25 for more details.

Note: This field appears only if Control Mode is set to "RH P" or "RH PI".

 Channel 2: shows the input signal for Channel 2. If configured for demand control, it represents the demand. If configured for RH(P/ PI), it represents sensed humidity.

Note: This field appears only if the Control Channels is set to "Dual".

Setpoint Channel 2: shows the high limit setpoint value for the unit. Select the field to adjust the value.

**Note:** This field appears only if *Control Mode* is set to "RH P" or "RH PI", and *Control Channels* is set to "Dual".

#### **Features Tab**

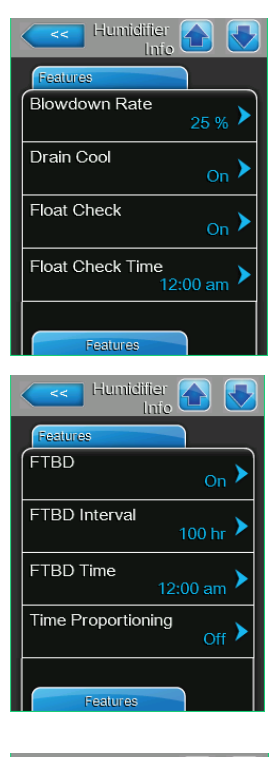

| Humidifier 🚹 🛃        |
|-----------------------|
| Features              |
| Idle Mode             |
| Idle Drain Time 72 hr |
| Short Cycle Off       |
| Short Cycle Time      |
| Network               |

- Blowdown Rate: shows the rate at which the tank is partially drained, as a percentage of actual steam production. Refer to the "Water Management Tab" on page 21 for more details.
- Drain Cool: shows the configuration setting of the drain cool function. Select the field to choose a different mode "Off", "On" or "Smart". Refer to the "Water Management Tab" on page 21 for more details.
- Float Check: shows the configuration setting of the float check function. Select the field to enable or disable the function. Refer to the "Operation Tab" on page 23 for more details.
- Float Check Time: allows you to see and set the time of day when the float check function will occur.
- FTBD (Full Tank Blowdown): shows the configuration setting of the full tank blowdown function. Select the field to enable or disable the function. Refer to the "Water Management Tab" on page 21 for more details.
- FTBD Interval: shows how often a full tank blowdown will occur. Refer to the "Water Management Tab" on page 21 for more details.
- FTBD Time: shows the time of day when a full tank blowdown will occur. Refer to the "Water Management Tab" on page 21 for more details.
- Time Proportioning: shows the configuration setting of the time proportioning function. Select the field to enable or disable the function. Refer to the "Operation Tab" on page 23 for more details.
- Idle Mode: allows you to set the idle function of the humidifier when it is in standby mode.
- Idle Drain Time: allows you to set the time duration the humidifier stays in standby mode without a demand, after which the humidifier carries out the function specified in *Idle Mode*.
- Short Cycle: allows you to enable or disable a timer function that delays steam production until the already delivered humidity can stabilize in the conditioned environment. This feature prevents the humidifier from flooding the environment with excess humidity from false humidity readings.
- Short Cycle Time: allows you to set the time duration that the unit waits in standby mode before responding to a new demand signal.

#### **Networking Settings Tab**

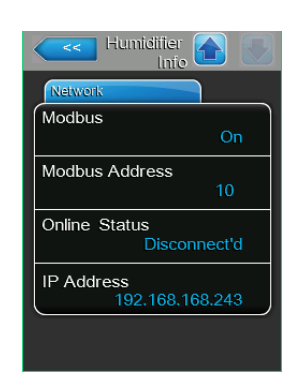

- Modbus: shows Modbus communication. Options shown: Off, Modbus/RTU, or Modbus/TCP.
- Modbus Address: shows the Modbus address.
- BACnet MSTP MAC: shows the MAC address assigned to the humidifier.
- IP Address: shows the IP address assigned to the humidifier.

### 4.2.6 Main Menu

Select the <Menu> button on the Home screen to view the Main menu. The Main menu and its contents are password-protected. Refer to *Figure* 7. Enter the password **"0335"** to access the Main menu.

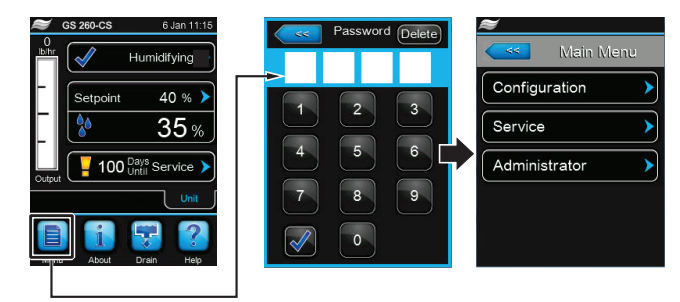

Figure 7: Main Menu Access

The structure of the Main menu and its sub-menus is shown in Table 6.

Table 6: Main Menu Structure

|                             |                                      |                                         | -                                      |  |
|-----------------------------|--------------------------------------|-----------------------------------------|----------------------------------------|--|
| "Main Menu" on<br>page 20 > | "Configuration Menu" on<br>page 20 > | "Features Menu" on page 21 >            | "Water Management Tab" on page 21      |  |
|                             |                                      |                                         | "Operation Tab" on page 23             |  |
|                             |                                      | "Control Settings Menu"<br>on page 24 > | "Basic Tab" on page 24                 |  |
|                             |                                      |                                         | "PI Control Parameters Tab" on page 25 |  |
|                             |                                      |                                         | "RH Alerts Tab" on page 26             |  |
|                             |                                      |                                         | "Multi-Unit Operation Tab" on page 27  |  |
|                             |                                      | "General Menu" on                       | "Basic Tab" on page 29                 |  |
|                             |                                      | page 29 >                               | "Time Date Tab" on page 29             |  |
|                             |                                      | "Communications Menu"<br>on page 30 >   | "Remote Enable Tab" on page 30         |  |
|                             |                                      |                                         | "IP Parameters Tab" on page 30         |  |
|                             |                                      |                                         | "BMS Timeout Tab" on page 31           |  |
|                             |                                      |                                         | "Modbus Parameters Tab" on page 31     |  |
|                             |                                      |                                         | "BACnet Parameters Tab" on page 31     |  |
|                             |                                      |                                         | "Remote Fault Board" on page 33        |  |
|                             | "Service Menu" on<br>page 34         | "Humidifier Service Tab" on page 34     |                                        |  |
|                             |                                      | "General Service Tab" on page 34        |                                        |  |
|                             |                                      | "Fault/Service History Tab" on page 35  |                                        |  |
|                             |                                      | "Diagnostics Tab" on<br>page 35 >       | Input Diagnostics                      |  |
|                             |                                      |                                         | Output Diagnostics                     |  |
|                             |                                      |                                         | Relay Diagnostics                      |  |
|                             | "Setpoint" on page 36                |                                         |                                        |  |
|                             | "Administrator Menu" on page 36 >    | "Password Setting Tab" on page 37       |                                        |  |
|                             |                                      | "Software Settings Tab" on page 37      |                                        |  |

### 4.2.6.1 Configuration Menu

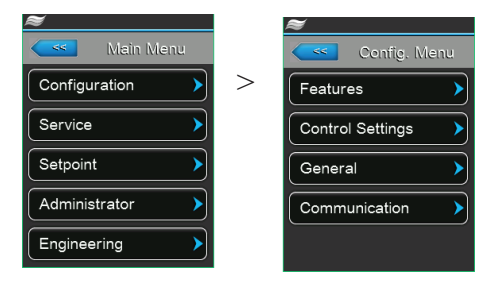

The Configuration menu lets you configure the operation of the Nortec GS humidifier. The menu and sub-menu items are discussed below. Refer to *Table 6 on page 20* for the menu structure.

#### **Features Menu**

Each tab under the Features menu is discussed below.

#### Water Management Tab

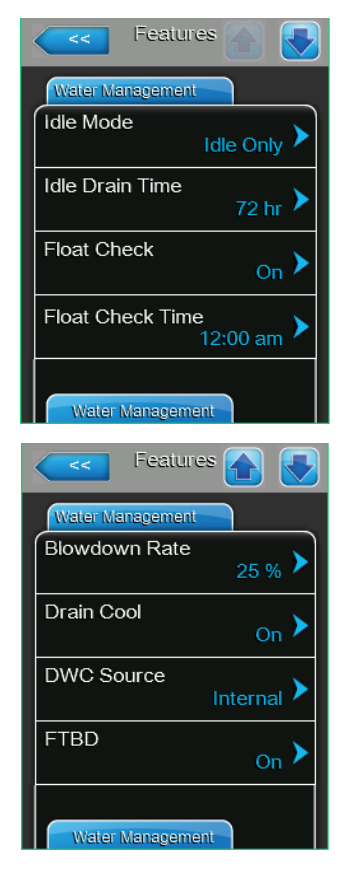

Idle Mode: allows you to set the idle function of the humidifier when it is in standby mode. Options: Idle Only - the humidifier waits indefinitely

> for a demand signal. Idle Drain – the tank is drained after Idle Drain *Time* elapses without demand.

Keep Warm - the water in the tank is kept warm while in standby mode.

Factory setting:

Idle Drain Time: allows you to set the time duration the humidifier stays in standby mode without a demand, after which the humidifier carries out the function specified in *Idle Mode*.

Idle Drain

| Setting range:   | 1-100 h |
|------------------|---------|
| Factory setting: | 72 h    |

Float Check: allows you to enable or disable the float check function. When enabled, the humidifier performs a float check at startup and every 24 hours (without interrupting steam production if humidifier is operating, or in standby mode), to verify that the float system is working properly. .

| Options:         | On or Off |
|------------------|-----------|
| Factory setting: | On        |

- Float Check Time: allows you to set the time of day when the float check function will occur.
- Blowdown Rate: allows you to set the rate (as a percentage of actual steam production) at which the tank is drained. Refer to "Adjusting Blowdown Settings" on page 48 for additional details.

| Setting range:   | 1-50% |
|------------------|-------|
| Factory setting: | 25%   |

Drain Cool: allows you to enable or disable the drain water cooling function that is used to cool down the drain water before it is discharged. Options:

On - enable the function.

Off - disable the function.

Smart - drain water cooling happens only if the tank is hot.

Factory setting:

DWC (Drain Water Cooling) Source: allows you to select the water source used in drain water cooling.

On

| Options:         | <i>Internal</i> – use the fill valve in the unit to sup-<br>ply water for drain water cooling |
|------------------|-----------------------------------------------------------------------------------------------|
|                  | <i>Seperate</i> – use an alternate source to cool the drain water (only for DWC setting)      |
| Factory setting: | Internal or Seperate                                                                          |

| Features 🔂 👽      |
|-------------------|
| Water Management  |
| FTBD Time         |
| FTBD Interval     |
| Fill Correction 1 |
| Fill Correction 2 |
| Drain Correction  |

FTBD (Full Tank Blowdown): allows you to enable or disable the full tank blowdown function. Depending on the water quality, this function can be used to extend operational life and service intervals by reducing mineral build-up in the tank. When enabled, the FTBD function performs a full drain of the tank when the weighted runtime hours exceed the *FTBD Interval*. When blowdown is completed, the tank is refilled and the unit resumes normal operation.

Options: On or Off

Factory setting: On

- FTBD Time: allows you to set the time of day when a full tank blowdown will occur.
- FTBD Interval: allows you to set the frequency of full tank blowdowns in weighted hours (equivalent to a unit operating at 100% output). Refer to "Adjusting Blowdown Settings" on page 48 for additional details.

| Setting range:   | 1-200 h |
|------------------|---------|
| Factory setting: | 100 h   |

 Fill Correction 1: allows you to adjust all the parameters for the high volume fill valve(s) to compensate for valve tolerances, as well as site-specific conditions.

**CAUTION!** Do not adjust this value unless instructed to do so by a Condair representative.

| Setting range:   | 0.1-2.0 |
|------------------|---------|
| Factory setting: | 1.0     |

 Fill Correction 2: allows you to adjust all the parameters for the low volume fill valve(s) to compensate for valve tolerances, as well as site-specific conditions.

**CAUTION!** Do not adjust this value unless instructed to do so by a Condair representative.

| Setting range:   | 0.1-2.0 |
|------------------|---------|
| Factory setting: | 1.0     |

 Drain Correction: allows you to adjust all the parameters used for draining the tank and blowdowns to compensate for drain pump flow rates and site-specific conditions.

**CAUTION!** Do not adjust this value unless instructed to do so by a Condair representative.

Setting range:0.5-1.5Factory setting:1.0

#### **Operation Tab**

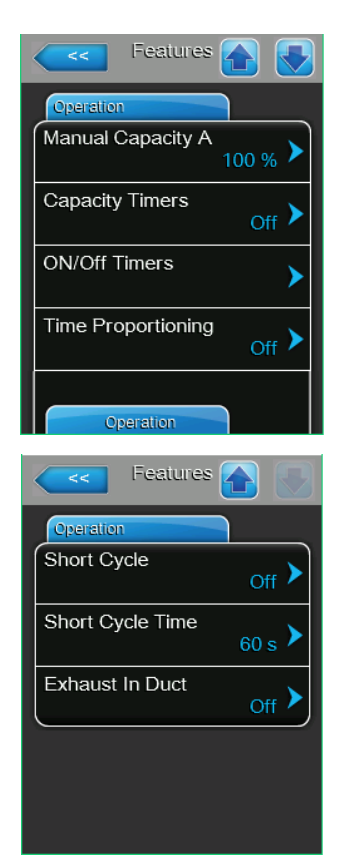

Manual Capacity: allows you to set the capacity limitation value as a percentage of the maximum capacity of the unit.

| Setting range:   | 20-100 % |
|------------------|----------|
| Factory setting: | 100 %    |

- Capacity Timers: Present status of the timer controlled capacity limitation ("On": timer controlled capacity limitation activated, "Off": timer controlled capacity limitation deactivated).
- On/Off Timers: Present status of the On/Off timer function ("On": On/Off timer function activated, "Off": On/Off timer function deactivated). A warning message is displayed whenever the humidifier is turned off via the On/Off timer.
- Time Proportioning: allows you to enable or disable the time proportioning function, which allows the controller to operate the burners on a time-proportional sequence when the system demand is below the minimum output of a single burner.

| Options:         | <i>On</i> or <i>Off</i> |
|------------------|-------------------------|
| Factory setting: | Off                     |

Short Cycle: allows you to enable or disable a timer function that delays steam production until the already delivered humidity can stabilize in the conditioned environment. This feature prevents the humidifier from flooding the environment with excess humidity from false humidity readings.

Options:

On – the humidifier remains in standby mode until the timer elapses even if there is a new demand signal.

Off – disables the timer function.

Factory setting:

Short Cycle Time: allows you to set the time duration that the unit waits in standby mode before responding to a new demand signal.

Off

| Setting range:   | 0-300 s |
|------------------|---------|
| Factory setting: | 60 s    |

Exhaust in Duct: When set to ON, terminal 9 on the Low Voltage terminal strip is monitored at all times for a 24V input. This input behaves similarly to the security loop but is used for the on/off controls required for the Exhaust in Duct feature. At any time, if the on/ off controls open and the 24V is lost on the terminal 9 input, a E153 Exhaust in Duct Fault is generated and humidification will stop immediately. A power cycle reset is required to clear the fault. In addition to setting the feature in the software, a jumper selection needs to be made on the driver board. JP1 needs to be moved to position 2-3. On or Off

Options:

- Off When set to OFF, all of the above is ignored. JP1 should be in position 1-2..
- Factory setting: Off

#### **Control Settings Menu**

Control Settings menu is discussed below. Refer to the structure of the tabs in Table 6 on page 20.

#### **Basic Tab**

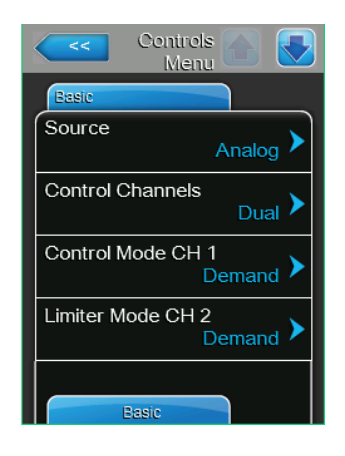

Controls Signal Type Control CH 1 0-20 V Signal Type Limiter CH 2 0-20 V Source: allows you to select the source of incoming control/humidity signal to the humidifier.

Options:

Analog – signals from analog sensors or humidistats connected to the humidifier's low voltage terminal block.

*Modbus* – signals from BMS via the Modbus communication protocol.

BACnet - signals from the BMS via the BACnet/IP or BACnet/MSTP communication protocol.

Factory setting: Analog

Control Channels: select one or two control signals to control the humidifier.

Single - single control signal.

Options:

Dual - two control signals (typically a control, plus a high limit signal). Sinale

Factory setting:

Control Mode CH 1: select the general control mode for the incoming control signal.

Options:

Demand – signal from an external controller. *RH P* – uses the internal (proportional) controller to interpret the sensed humidity into a demand. RH PI - uses the internal (proportionalintegral) controller to interpret the sensed humidity into a demand.

On/Off - control signal is from an external On/Off humidistat. Demand

Factory setting:

- Limiter Mode CH2: only appears when control mode is set to double. Allows you to set the limiter signal type.
- **Signal Type Channel 1:** select the signal type of the incoming control signal. Note: This setting is ignored if signal Source is not set to "Analog".

Options: 0-5V, 1-5V, 0-10V, 2-10V, 0-20V, 0-16V, 3.2-16V, 0-20mA, 4-20mA 0-10V Factory setting:

Signal Type Channel 2: select the signal type for the high limit signal. Note: This setting is ignored if signal Source is not set to "Analog". Channel 2 applies only when Control Channels is set to "Dual".

0-5V, 1-5V, 0-10V, 2-10V, 0-20V, 0-16V, 3.2-Options: 16V, 0-20mA, 4-20mA 0-10V Factory setting:

#### **PI Control Parameters Tab**

Note: This tab appears only if Control Mode is set to "RH P" or "RH PI".

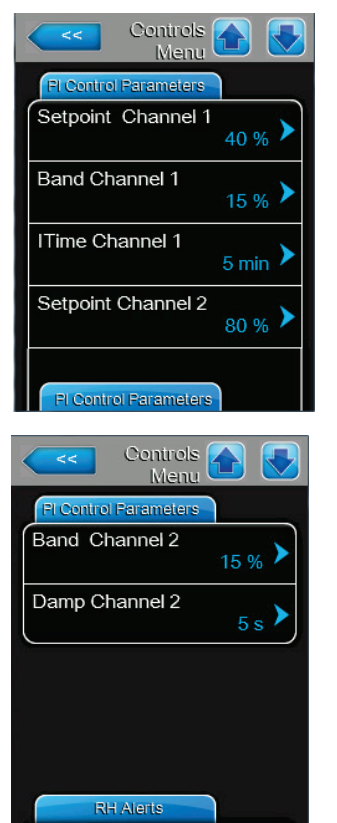

**Setpoint Channel 1:** allows you to set the humidifier to operate at a fixed humidity setpoint value.

Setting range:0-95% RHFactory setting:40%

 Band Channel 1/2: allows you to set the proportional range for the internal P/PI controller as a percentage of relative humidity (% RH) within which the humidifier will modulate between 0 and 100% output. Note: Band channel 2 setting appears only if *Control Channels* is set to "Dual".

**CAUTION!** Do not adjust this value unless instructed to do so by a Condair representative.

Setting range:6-65%Factory setting:15%

- **ITime Channel 1:** allows you to set the integral time for error corrections by the internal P/PI controller.

**CAUTION!** Do not adjust this value unless instructed to do so by a Condair representative.

| Setting range:   | 1-60 minutes |
|------------------|--------------|
| Factory setting: | 5 minutes    |

Setpoint Channel 2: allows you to set the high limit setpoint value. Note: This setting appears only if *Control Channels* is set to "Dual".

| Setting range:   | 0-95% RH |
|------------------|----------|
| Factory setting: | 80%      |

 Damp Channel 2: allows you to set the time duration after which the high limit setpoint value takes control of the demand signal. Note: This setting appears only if *Control Channels* is set to "Dual".

| Setting range:   | 1-60 s |
|------------------|--------|
| Factory setting: | 5 s    |

#### **RH Alerts Tab**

Note: This tab appears only if Control Mode is set to "RH P" or "RH PI".

| Controls      |                   |
|---------------|-------------------|
| RH Alerts     |                   |
| RH Alerts     | <sub>On</sub> >   |
| RH High       | 75 % <b>&gt;</b>  |
| RH Low        | <sub>20 %</sub> > |
| Sensor Min    | 5 % <b>&gt;</b>   |
| Communication |                   |

 RH Alerts: allows you to enable or disable the alert function that warns if sensed humidity is too high or too low.

Options: On – enables the function. Off – disables the function.

Off

Factory setting:

**Note:** The following settings are only available if the RH Alerts function is enabled.

 RH High: allows you to set the upper limit value of the humidity sensor signal. The RH High warning message is triggered when the signal value exceeds this limit.

| Setting range:   | 20-95% |
|------------------|--------|
| Factory setting: | 75%    |

 RH Low: allows you to set the lower limit value of the humidity sensor signal. The RH Low warning message is triggered when the signal value drops below this limit.

| Setting range:   | 20-95% |
|------------------|--------|
| Factory setting: | 20%    |

 Sensor Min: allows you to set the minimum signal value of the humidity sensor. If the signal value drops below this setting, the sensor is assumed to be damaged or disconnected. The RH Signal warning message is triggered when the signal value drops below this limit, and humidification stops.

| Setting range:   | 1-10% |
|------------------|-------|
| Factory setting: | 5%    |

#### **Multi-Unit Operation Tab**

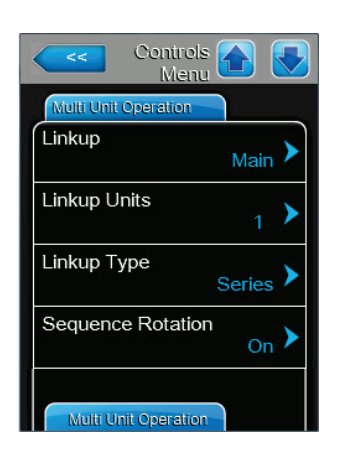

**Linkup:** allows you to enable or disable the Linkup function, which allows up to six humidifier to connect and operate together from a single set of control signals. It also allows you to designate the humidifier to operate as a "Main" or "Extension" unit.

Options:

*Main* – designated as the main (master) unit.

Ext 1 – designated as the first extension unit.

Ext 2 – designated as the second extension unit.

*Ext* 3 – designated as the third extension unit.

Ext 4 – designated as the fourth extension unit.

*Ext* 5 – designated as the fifth extension unit.

*Off* – disables Linkup. The humidifier performs as a single unit.

Factory setting:

**Note:** The remaining settings in this tab and the next are only available on the main unit when the Linkup function is enabled.

 Linkup Units: allows you to set the number of humidifiers in the Linkup chain.

Off

Setting range: 1-6 Factory setting: 1

- **Linkup Type:** allows you to select the mode of operation of the humidifier in the Linkup chain.

Options: *Parallel* – the humidity demand (from a single zone) is distributed evenly on all humidifiers in the Linkup chain.

Series – the main unit operates to its maximum capacity, and as demand increases the extension units generate steam in sequential order. Each unit scales steam production in small increments. Series setting maximizes turndown.

Factory setting: Series

 Sequence Rotation: allows you to enable or disable the function that manages the starting order to balance operating hours of all linked humidifiers. Note: This setting is available only if *Linkup Type* is set to "Series".

| Options:         | On or Off. |
|------------------|------------|
| Factory setting: | On         |

#### Multi-Unit Operation Tab, continued...

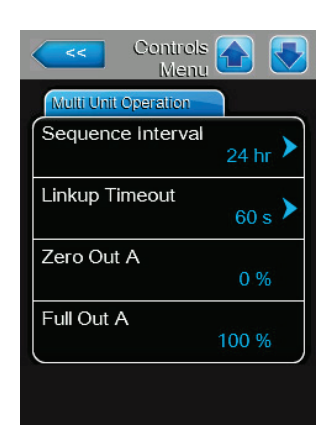

 Sequence Interval: allows you to set the time interval used by the control software to establish a new operating sequence to balance operating hours of linked humidifiers. Note: This setting is available only if Sequence Rotation is enabled.

Setting range: 24-1000 h Factory setting: 24 h

 Linkup Timeout: allows you to set the maximum time limit that the units in the Linkup chain can operate without communication to each other before a timeout warning message is generated.

Setting range: 60-120 s Factory setting: 60 s

 Zero Out: shows the percentage value of the system demand signal at which the unit is switched on.

Setting range: 0-100%

Factory setting: 0%

**Note:** This setting can only be modified if more than one unit is physically connected to the Linkup chain.

Full Out: shows the percentage value of the system demand signal at which the unit achieves 100% demand.
 Setting range: 0-100%

Factory setting: 100%

**Note:** This setting can only be modified if more than one unit is physically connected to the Linkup chain.

Refer to "Configuring for Multi-Unit Operation" on page 38 for setup procedure.

#### **General Menu**

Each tab under the General menu is discussed below. Refer to *Table 6 on page 20* for the menu structure.

Options:

#### **Basic Tab**

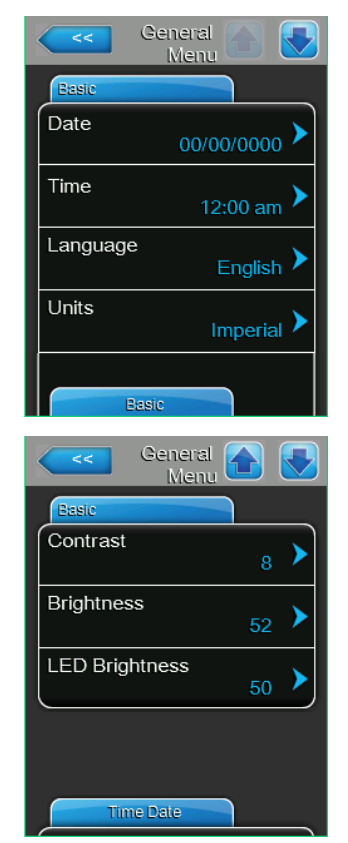

- Date: allows you to set the current date in MM/DD/YYYY or DD/ MM/YYYY format depending on the *Date Format* setting.
- **Time:** allows you to set the current time in 12-hour or 24-hour format depending on the *Clock Format* setting.
- **Language:** allows you to select the language displayed on the touchscreen display.

English, German, French, Italian, Spanish, Dutch, Danish, Finnish, Swedish, Polish, Czech, Hungarian, Russian, Japanese or Chinese

- Units: allows you to select the units of measurement.
   Options: Imperial or Metric
- Contrast: allows you to set the contrast level of the touchscreen display.
   Setting range: 1 (low) 21 (high)

| Setting range:   | 1 (IOW) - 31 (NIGN) |
|------------------|---------------------|
| Factory setting: | 8                   |

- Brightness: allows you to set the brightness level of the touch-screen display.
   Setting range: 1 (black) 100 (white)
   Factory setting: 52
- **LED Brightness:** allows you to adjust the brightness of the LEDs. Setting Range: 1-100 *Factory setting:* 50

#### **Time Date Tab**

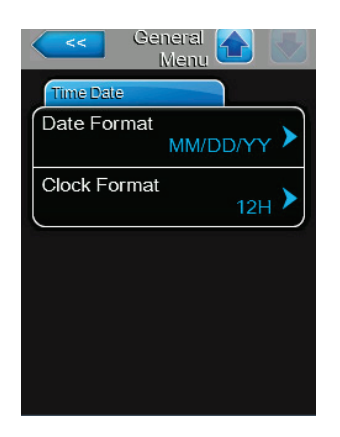

- Date Format: allows you to select the date format.
   Options: *MM/DD/YY* or *DD/MM/YY* Factory setting: *MM/DD/YY*
- Clock Format: allows you to select the time format.
   Options: 12 hour or 24 hour
   Factory setting: 24 hour

#### **Communications Menu**

Each tab under the Communications menu is discussed below. Refer to *Table 6 on page 20* for the menu structure.

#### **Remote Enable Tab**

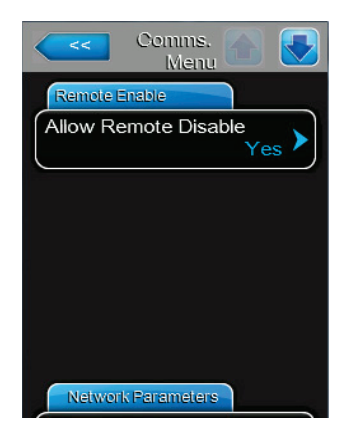

#### IP Parameters Tab

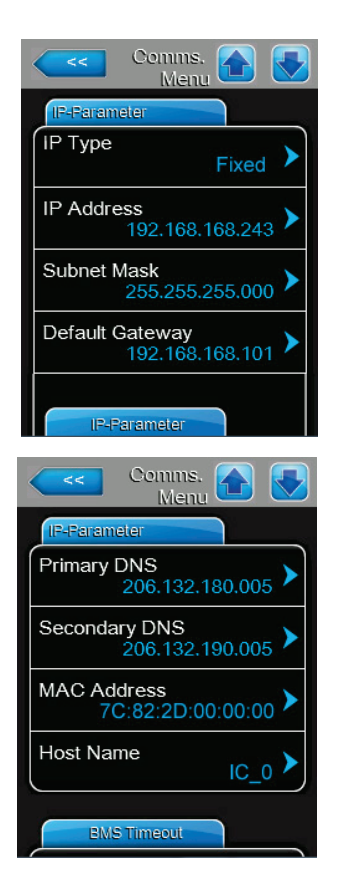

Allow Remote Disable: allows you select whether steam production by the humidifier can be remotely disabled via the BMS.
 Options: Yes – remote disable permitted.

Options: Yes – remote disable permitted. No – remote disable not permitted. Factory setting: Yes

The following settings are used only for communications via the integrated BACnet IP protocol and web pages.

IP Type: allows you to select how the IP address settings are assigned.

*DHCP* – automatically acquire network address settings. **Note:** After five unsuccessful attempts to acquire the address, the system will revert to Fixed assignment.

*Fixed* – manually configure the network address and settings.

Factory setting:

Options:

IP Address: allows you to manually set the IP address. Set the IP address only if *IP Type* is set to "Fixed".

DHCP

- Subnet Mask: allows you to manually set the IP subnet mask for the IP network. Note: Set the subnet mask only if *IP Type* is set to "Fixed".
- Default Gateway: allows you to manually set the default gateway for the IP network. Note: Set the default gateway only if *IP Type* is set to "Fixed".
  - Primary DNS: allows you to manually set the primary DNS (domain name server) for the IP address. Note: Set the primary DNS only if *IP Type* is set to "Fixed".
  - Secondary DNS: allows you to manually set the secondary DNS (domain name server) for the IP address. Note: Set the secondary DNS only if *IP Type* is set to "Fixed"
  - MAC Address: displays the MAC (media access control) address for the Nortec GS humidifier.
  - **Host Name:** displays the host name for the Nortec GS humidifier.

#### **BMS Timeout Tab**

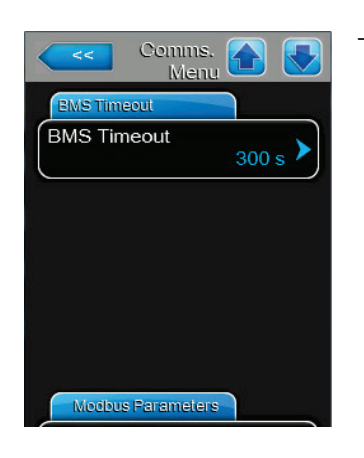

BMS Timeout: allows you to set the maximum time the humidifier will wait without any communications from the BMS network before a timeout warning is generated.

| Setting range:   | 1-300 s |
|------------------|---------|
| Factory setting: | 300 s   |

#### **Modbus Parameters Tab**

| Comms. 🔂 💽        |
|-------------------|
| Modbus Parameters |
| Modbus On         |
| Modbus Address    |
| Parity Even >     |
| Baud Rate 9600    |
| BACnet Farameters |

Modbus: allows you to enable or disable the Modbus communica-\_ tions protocol. Enabling or disabling Modbus always requires a power cycle of the unit.

| Options:         | Off, Modbus/RTU, Modbus/TCP |
|------------------|-----------------------------|
| Factory setting: | Modbus/RTU                  |

The following settings appear only if *Modbus* is enabled.

- Modbus Address: allows you to set the Modbus address of the humidifier on the network. Setting range: 1-247 Factory setting: 10
- **Parity**: allows you to set the parity bit for the data transfer. Options: None, Even or Odd Factory setting: Even
- Baudrate: allows you to set the baudrate for the data transfer. Options: 110, 300, 600, 1200, 2400, 4800, 9600, 19200, 38400, 57600, 76800 or 115200 Factory setting: 9600

#### **BACnet Parameters Tab**

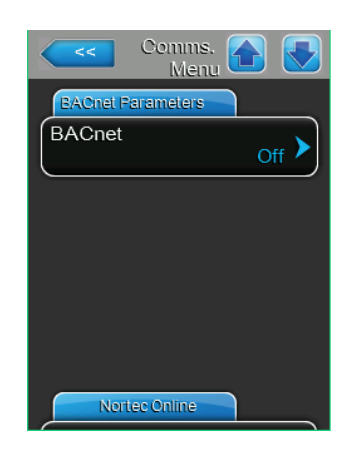

BACnet: allows you to enable or disable the BACnet communications protocol. Enabling or disabling BACnet always requires a power cycle of the unit. Options: BACnet/IP - enables BACnet/IP over the RJ45 (Ethernet) interface. *MSTP* – enables BACnet MSTP over the RS485 interface. Note: The Nortec GS humidifier is a slave-only BACnet MSTP device. Off - disables BACnet communications protocol. Off

Factory setting:

#### **BACnet Parameters Tab (continued)**

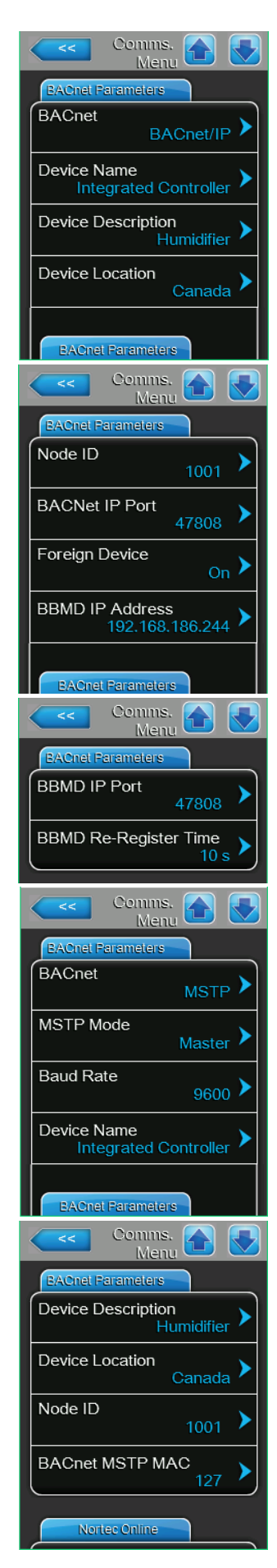

The following settings appear only if *BACnet* is set to "BACnet/IP" or "MSTP".

- Device Name: allows you to assign a name to the humidifier for communications over the BACnet/IP protocol.
- MSTP Mode: Master or Slave

When set to BACnet MSTP the Nortec GS humidifier communicates as a BACnet slave only. BACnet master functionality requires installation of optional hardware.

- Baud Rate: Determines the speed of data transmission for communication on the Modbus network. The higher the value, the more its per second is transferred.
- Device Description: allows you to enter a description for the humidifier.
- Device Location: allows you to enter the location of the humidifier.
- Node ID: allows you to assign a node ID to the humidifier for communications over the BACnet/IP protocol.

Setting range: 1-9999999

- Factory setting: 1001
- BACnet IP Port: allows you to assign a IP port number for the humidifier.

| Setting range:   | 1-65535 |
|------------------|---------|
| Factory setting: | 47808   |

 BACnet MSTP MAC: allows you to assign a MSTP MAC address for the humidifier.

| Setting range:   | 128-254 |
|------------------|---------|
| Factory setting: | 128     |

 Foreign Device: When Foreign Device is ON, BBMD IP Port, IP Address, and Re-Register Time appears.

A foreign device will need to connect to the BACnet network. When a foreign device is connected, it has to communicate through a BBMD (such as an IP router) first. You will need the IP address, IP port, and re-register time.

- BBMD IP Address: Appears when Foreign Device is ON. Enter the IP address of the foreign device.
- BBMD IP Port: Appears when Foreign Device is ON.
   Factory setting: 47808
- BBMD Re-Register Time: Appears when Foreign Device is ON. When a foreign device is connected, a client (external is 'registered' for a fixed amount of time. To conserve 'space' in the foreign device, the registered device is removed if the device fails to re-register within the preset time.

Factory setting: 10 s

#### Remote Fault Board

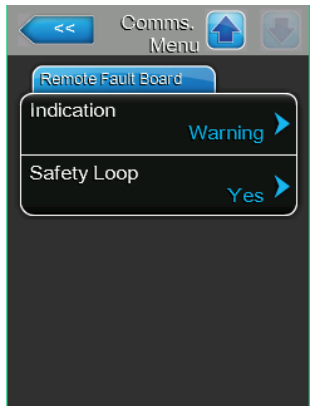

- Indication: Alters how system warnings are generated on the remote fault board. If warning is selected the RFB will activate the service output on any system warning, including system notifications prior to completing automated corrective actions (ex. fill time-out). If Service is selected, the RFB will activate the service output only for service warnings.
   Options: Warning, Service
   Factory setting: Warning
- Safety Loop: when enabled the remote fault board will activate the service relay upon the security loop opening
   Options: Yes, No
   Factory setting: No

### 4.2.6.2 Service Menu

The Service menu lets you enter the startup code, reset the service reminder after performing scheduled maintenance, access the fault and maintenance history lists and perform diagnostics. Refer to *Figure 7 on page 20*. Refer to *Table 6 on page 20* for the menu structure.

Each tab under the Service menu is discussed below. The Service menu can also be accessed from the maintenance and fault status area on the Home screen – refer to *Figure 6 on page 15*.

#### Humidifier Service Tab

| Service Service Menu      |
|---------------------------|
| Humidifier Service        |
| Drain Tank                |
| Clean Tank                |
| Service Interval 500 hr   |
| Reset Service<br>Reminder |
| General Service           |

- Drain Tank: allows you to drain the tank. It can take up to 1 hour to drain the tank using this function. A warning message is displayed asking you to confirm if you want to proceed with draining the tank. Refer to "Manually Initiate Tank Draining" on page 43 for detailed instructions.
- Clean Tank: allows you to flush the tank in preparation for maintenance. It can take up to 2 hours to flush and drain the tank using this function. A warning message is displayed asking you to confirm if you want to proceed.

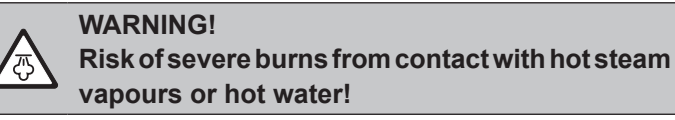

DO NOT remove the tank cover until the until has cooled down to a safe temperature and the tank is fully empty.

- **Service Interval:** allows you to set the time interval between scheduled maintenance on the unit.

| Setting range:   | 0-3999 h |
|------------------|----------|
| Factory setting: | 500 h    |

 Reset Service Reminder: allows you to reset the service reminder message after performing scheduled maintenance on the unit. A warning message is displayed asking you to confirm the reset.

CAUTION! Risk of damage to equipment!

DO NOT reset the service reminder unless the scheduled maintenance has been performed.

#### **General Service Tab**

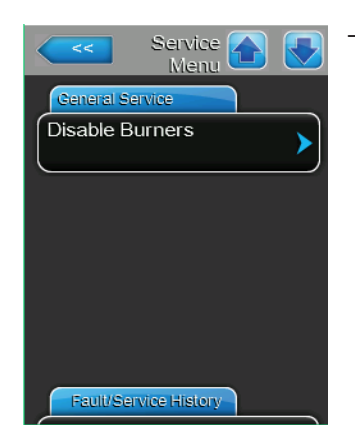

- **Disable Burners:** allows you to view the Burners tab (not shown) so you can enable or disable individual burners in the unit.
  - Burner "n": allows you to enable or disable the individual burner; where "n" represents the burner number (1 to 4, depending on the number of blowers in the unit).
     Options: On or Off

Factory setting: On

#### Fault/Service History Tab

**Note**: Make sure that *Date* and *Time* are set correctly so that fault and maintenance history events can be correctly analyzed.

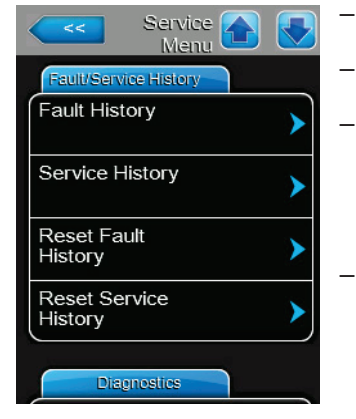

- Fault History: allows you to view the fault history list.
- Service History: allows you to view the service history list.
- Reset Fault History: (requires special service code contact your Condair representative) allows you to reset the fault history. A warning message is displayed asking you to confirm the reset. All previously recorded fault history is erased.
- Reset Service History: (requires special service code contact your Condair representative) allows you to reset the service history. A warning message is displayed asking you to confirm the reset. All previously recorded service history is erased.
- Export History: allows you to send your fault and service history to a USB device.

#### **Diagnostics Tab**

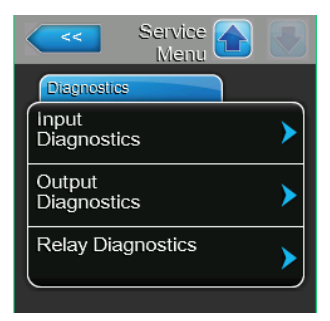

 Input Diagnostics: allows you to access the Input Diagnostics menu and view the following tabs which show the current status of all inputs to the integrated controller, as well as calculated parameters.

#### **Controls Tab**

| _ | Digital RH/Demand | _ | FTBD        | _ | Exhaust in Duct |
|---|-------------------|---|-------------|---|-----------------|
|   | Channel 1 and     |   |             |   |                 |
|   | Channel 2         | _ | Safety Loop |   |                 |

#### System Tab

- Over Temp Float Low A/P 1-4
- Tank Temp Float Mid G/V 1-4
  - Float High

#### **Blowers Tab**

- Blower RPM 1-4

#### **Counters Tab**

Primary Valve 1 and – Secondary Valve 1 – Pulse Time On 1
 2 Count and 2 Count and 2

 Output Diagnostics: (requires special service code - contact your Condair representative) allows you to access the Output Diagnostics menu to enable or disable various system components. Note: The diagnostic menu will only be displayed after you acknowledge the warning message that the humidifier will be placed in standby mode.

#### **Output Diagnostics Tab**

| - | Blower Relay         | - | Secondary Fill Valve | - | Freeze Valve       |
|---|----------------------|---|----------------------|---|--------------------|
| - | Drain Water Cool     |   |                      | - | Blower PWM         |
|   | valve                | - | Drain Pump           | _ | Blower RPM 1 and 2 |
| - | Primary Fill Valve 1 | - | Fan On               |   |                    |
|   | and 2                | - | Ignition Mod 1-4     |   |                    |
|   |                      |   |                      |   |                    |

- **Relay Diagnostics:** allows you to access the Relay Diagnostics menu to enable or disable the relays on the remote fault board.

**Note:** The diagnostic menu will only be displayed after you acknowledge the warning message that the humidifier will be placed in standby mode.

#### Remote Fault Board Tab

| - | Running | _ | Service | _ | Fault |
|---|---------|---|---------|---|-------|
|---|---------|---|---------|---|-------|

#### 4.2.6.3 Setpoint

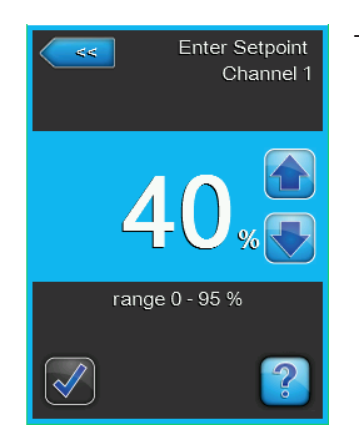

 Setpoint: the desired conditions (RH setpoint) that the humidifier must try to maintain. This setting only appears when the Control Mode CH 1 is set to RH P or RH PI. Refer to page 24.

#### 4.2.6.4 Administrator Menu

The Administrator menu lets you enable and disable password control, or install updates for the control software. Refer to Figure 4 on page 32. Refer to *Table 6 on page 20* for the menu structure.

Each tab under the Administrator menu is discussed below.

#### Password Setting Tab

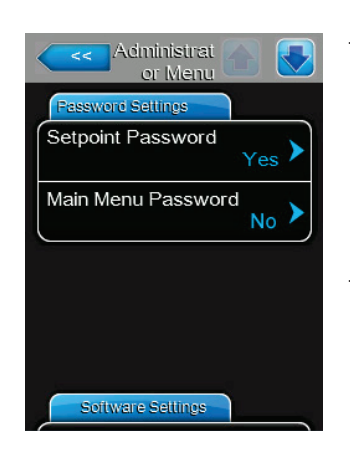

 Setpoint Password: allows you to enable or disable password control to modify setpoint values when the humidifier is configured to operate on internal RH(P) or RH(PI) control.

 Options:
 Yes – requires password to modify setpoint values. No – requires no password to modify setpoint values.

 Factory setting:
 Yes

 Main Menu Password: allows you to enable or disable password control to access the Main menu.
 No – requires no password to modify setpoint values.

 Options:
 Yes – requires password to access the Main menu.

 No – requires no password to access the Main menu.

 Factory setting:
 Yes

#### **Software Updates Tab**

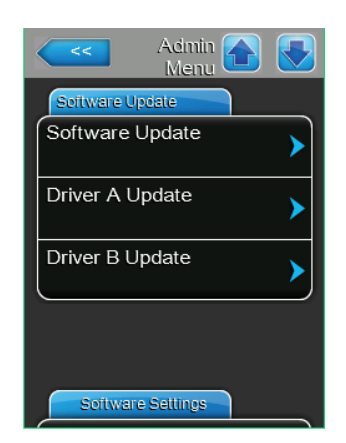

#### Software Settings Tab

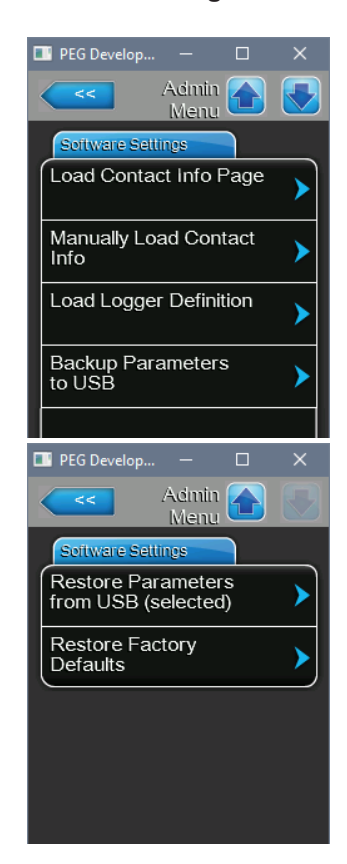

 Software Update: allows you to update the control software. A warning message is displayed asking you to confirm the software updating.

**CAUTION!** The control software will be corrupted if updating is interrupted, which may render the humidifier unusable.

Refer to "Installing Software Updates" on page 57 for detailed instructions.

- **Driver A/B Update:** allows you to update the driver board firmware for steam cylinder A/B
- Load Contact Info Page: allows you to automatically insert contact information (for technical support) in the unit, from a USB memory stick. This information is shown when selecting Help on the Home Screen. Information includes Company Name, Address, Telephone Number, Email, and Website. Please contact your Condair representative for assistance with this.
- Manually Load Contact Info: allows you to manually enter the Company Name, Address, Telephone Number, Email, and Website, that will appear when the user selects Help from the Home Screen.
- Load Logger Definition: allows you to load a logger definition file from a USB drive to save data (CSV file) on the USB while the unit is functioning. A factory supplied access file is required to enable operation. The interval between recordings can be changed from the Engineering menu (see your Condair representative).
- Backup Parameters to USB: saves the current value of all persistent parameters from a certain integrated controller to USB (XML file).
- Restore Parameters from USB (selected): loads the persistent paramters (XML file) from USB to an integrated controller.
- **Restore Factory Defaults**: Return the GS software settings to values set at the factory.

## 4.3 Software Configuration

The Nortec GS humidifier is shipped fully configured from the factory to suit your site-specific requirements, but this can be modified as needed. This section provides the necessary instructions to reconfigure the control software.

### 4.3.1 Configuring the Control Software

Perform the basic setup of the control software as follows, if necessary:

- 1. Make sure that all control wiring and jumpers are installed as described in "External Connections" in the Installation Manual.
- 2. Set up the following parameters:

Source – select the type of control signals to the humidifier ("Analog", "Modbus", "BACnet/IP", etc.,).

Select "Analog" if a sensor/transducer signal or a demand signal from an external P/PI (proportional)/(proportional-integral) controller is wired directly to the humidifier. Otherwise, select an applicable digital communication protocol from the list. If your humidifier has the optional Lonworks or BACnet (BTL) module installed, select "Modbus".

Control Channels – select the number of control channels.

Select "Dual" if controlling the humidifier with a high limit and a control signal; otherwise set to "Single".

*Control Mode* – select the general control mode for the incoming control and high limit signal ("De-mand", "RH P", "RH PI", or "On/Off").

Select "Demand" if the control signal is a demand signal from an external controller. Select "RH P" or "RH PI", as appropriate, if the control signal is from a sensor/transducer. Or select "On/ Off" if the control signal is from an external On/Off humidistat.

Signal Type – select the signal type of the incoming control signal if *Control Mode* is set to "De-mand", "RH P" or "RH PI", and signal *Source* is set to "Analog".

3. Select from "0-5V", "1-5V", "0-10V", "2-10V", "0-20V", "0-16V", "3.2-16V", "0-20mA", or "4-20mA", as appropriate for the external control device connected to Channel 1.

This concludes the basic setup of the control software.

### 4.3.2 Configuring for Multi-Unit Operation

Set up the control software for multi-unit operation as described below. A maximum of four humidifiers can be set up in a "Main-Extension" configuration using Condair's Linkup system to satisfy large humidification needs.

**IMPORTANT!** This procedure should only be used to control multiple humidifiers that are using the same control signal inputs from the same conditioned environment.

- 1. Make sure that all wiring and jumpers are installed, as described in "Connecting Multiple Units Using Linkup" in the Installation Manual.
- 2. Configure the main humidifier as described in "Configuring the Control Software" on page 38.
- 3. Set *Linkup* to "Main" on the humidifier that will be designated as Main in the Linkup chain, and set up the following parameters on it:

*Linkup Units* – select the total number of humidifiers in the Linkup chain. For example, if there is one main unit and two extension units, then the total number of humidifier in the chain is 3.

*Linkup Type* – select the mode of operation of the humidifiers in the Linkup chain ("Series" or "Parallel").

Sequence Rotation – enable or disable the function that manages the starting order to balance the operating hours on each steam cylinder. Note: This setting is available only if *Linkup Type* is set to "Series".

Sequence Interval – set the time interval used by the control software to establish a new operating sequence to balance the operating hours on the steam cylinders in the Linkup chain.

*Linkup Timeout* – if required, change the maximum time limit that the units in the Linkup chain can operate without a connection to each other before they generate a Linkup Timeout warning message.

Zero Out – if required, set the percentage value of the system demand signal at which the unit is switched on.

*Full Out* – if required, set the percentage value of the system demand signal at which the unit achieves 100% demand.

4. Set *Linkup* in each extension humidifier as Ext1, Ext2, ...

**Note**: Each extension unit must be a unique extension number.

The humidifiers in the Linkup chain are now set up to generate steam upon humidity demand.

# 5 Operation

### 5.1 General

#### **Personnel Qualifications**

The Nortec GS humidifier must only be operated by personnel who are adequately qualified, well trained and are authorized by the customer.

#### Safety

Observe all safety precautions described in "For Your Safety" on page 6.

### 5.2 Operating Procedures

### 5.2.1 Filling the System

Fill the Nortec GS humidifier as follows. The control software also performs the float test to ensure that the fill system, the water level controls and the drain pump(s) are functioning properly.

- 1. Close the manual gas shutoff valve in the supply line.
- 2. Open the shutoff valve in the water supply line.
- 3. Set the On/Off button on the humidifier to the On position.

The control software then energizes the dual fill valve(s) and starts to fill the tank. When the water in the float chamber(s) reaches the L1 level (red LED), the control software runs a series of tests on the fill and drain system as described in *"Water Management" on page 12*. On successful completion of the tests, the float chamber is filled to the L3 level (green LED), and the humidifier goes into standby mode. This process can take approximately 10-30 minutes depending on the size of the unit.

4. Set the On/Off button to the Off position, and perform the "Ignition Safety Shutoff Test" described below.

### 5.2.2 Ignition Safety Shutoff Test

Perform the ignition safety shutoff test as described below:

- 1. Check that the manual gas shutoff valve in the supply line is still closed.
- 2. Make sure that the contacts of all devices connected to the external security loop are closed.
- 3. Set the On/Off button to the On position. The control software runs a series of tests on the fill and drain system, and on successful completion the humidifier goes into standby mode.
- 4. Set the demand signal to the humidifier from the building management system (BMS) or humidistat at 100%.

The control software energizes the blower(s) to initiate the combustion sequence. The blower(s) run at full capacity to purge the system. The control software then verifies the proper functioning of the safety systems and the blowers as described in "*Combustion*" on page 12.

After the safety systems check is completed successfully, the ignition control module(s) is energized. The spark-igniter(s) attempts to fire up three times to ignite the gas-air mixture. Since the gas supply is shut off, no flame is detected by the flame sensor(s) and the gas valve(s) is de-energized. The red LED in the ignition control module(s) flashes to indicate a safety lockout. The warning message *Ignition Fail* also appears on the touchscreen display after a short delay.

**Note**: On units with multiple burners, each burner attempts to ignite in sequence. Hence, it is important to wait for all burners to complete its cycle.

The ignition safety shutoff test is successful when no gas flows to the burner(s) when the manual gas shutoff valve is closed.

After all burners have failed to ignite, the fault message "No Burners Available" will appear on the display. The blowers will perform a post-purge and then shut off.

- 5. Power cycle the humidifier to reset the fault condition.
- 6. Open the manual gas shutoff valve.

### 5.2.3 Starting the Humidifier

Start the humidifier as follows:

- 1. Make sure that the tank in the humidifier is filled with water refer to "Filling the System" on page 40.
- 2. Make sure that the ignition safety shutdown test is completed refer to "Ignition Safety Shutoff Test" on page 40.
- 3. Check that the shutoff valve in the water supply line is open.
- 4. Check that the manual gas shutoff valve in the supply line is open
- 5. On the CS model, make sure that the condensate trap inside the unit is primed properly.
- 6. Check that the contacts of all devices connected to the external security loop are closed.
- 7. Make sure that all access panels on the humidifier are installed and fastened securely.
- 8. Set the On/Off button on the humidifier to the On position.

The control software then energizes the dual fill valve(s) and starts to fill the tank. It then performs a series of tests to verify the function of the floats, the dual fill valves and the drain pump – refer to *"Water Management" on page 12.* Upon successful completion of the tests, the combustion sequence starts – refer to *"Combustion" on page 12.* 

Depending on the system demand, the blower(s) runs faster or slower to control the input of the burner(s). The generated heat turns the water in the tank to steam, which is then delivered to the distribution system.

As the water level in the tank is reduced due to evaporation, the dual fill valves pulse to maintain water at the proper level. In the CS model only, cold fill water passes through the secondary heat-exchanger. Here, heat from the exhaust warms up the cold fill water entering the tank.

When the humidity demand has been satisfied (demand drops below the minimum %), the gas valve(s) is de-energized. The blower(s) then performs a post-purge of the combustion chamber(s), and then shuts off.

If there is no humidity demand, the humidifier goes into standby mode to await the next humidity demand signal.

### 5.2.4 Remote Monitoring

The Nortec GS humidifier can be monitored remotely through the remote fault board wired to a remote monitoring system. *Table* 7 describes the function of each relay when triggered.

| Remote Relay    | Description                                                                                                    |
|-----------------|----------------------------------------------------------------------------------------------------|
| Error           | The humidifier is stopped due to a fault condition, or may be oper-<br>able only for a limited period of time.        |
| Service/Warning | Depending on the software configuration, indicates that a service warning or a system warning/notification is active. |
| Unit On         | The humidifier has power, and the On/Off switch is in the On position.                                                |

Table 7: Remote Relay Function

The Nortec GS humidifier can also be monitored remotely from a laptop or desktop computer using the ethernet port on the integrated control board. Contact your Condair representative for assistance.

### 5.2.5 Inspections During Operation

Perform regular inspection of the Nortec GS humidifier and the humidification system when it is in operation. Inspect the following:

- □ Check the gas connection for any leaks.
- □ Check the water, drain and steam connections for any leakages.
- □ If applicable, check the humidifier and other system components have not shifted from their mountings, and are fastened securely.
- □ Check for leaks in the exhaust vent. Check that there are no obstructions anywhere in the exhaust vent, including the exhaust terminal.
- □ Keep the area around the air intake in the unit clear of all obstructions. If an air intake vent is used, check for leaks and obstructions in the vent, including the intake terminal.
- □ Check the area around the unit is clear of all insulating and combustible materials.
- □ Visually check the electrical wiring for any damage.
- □ Check the Home screen on the humidifier for service or system warning messages.

If any irregularities (leakages, fault messages or damaged components) are found, shut down the Nortec GS humidifier before performing service – refer to "*Shutting Down*" on page 44. Contact your Condair representative if assistance is required.

### 5.2.6 Manually Initiate Tank Draining

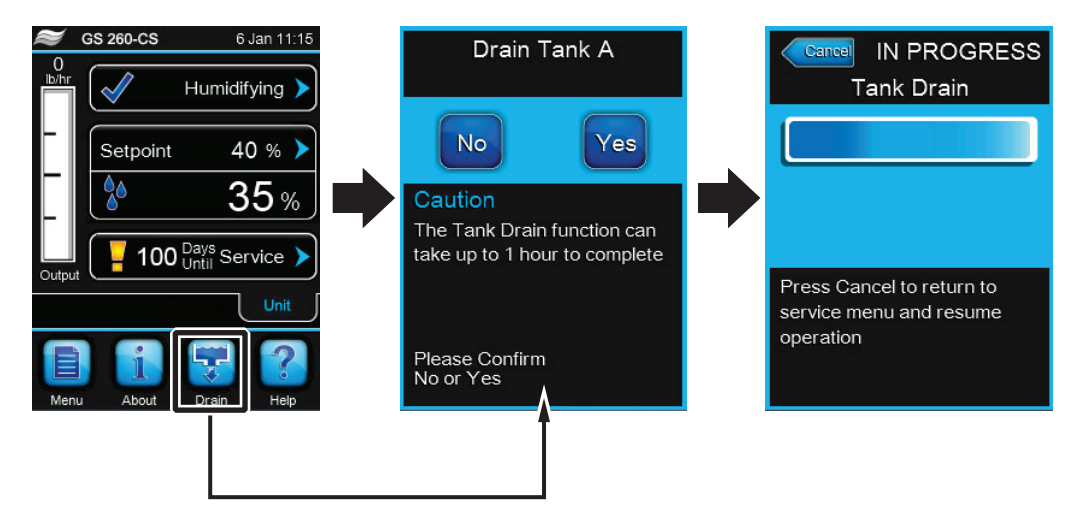

#### Figure 8: Drain Screens

During periods of inactivity, such as off-season or periods of low demand, drain the water from the tank. To drain the tank in the Nortec GS humidifier, manually initiate draining as follows. Refer to *Figure 8*.

- 1. Select the <Drain> button on the Home screen. If more than one humidifier is connected in a Linkup chain, select the appropriate tank, then press the check mark.
- 2. Select the <Yes> button on the confirmation screen. If humidification is in progress, it is interrupted and the drain pump(s) empties the tank. A progress bar shows the status of the drain cycle.

Select the <Cancel> button at any time to interrupt the drain cycle. If the drain cycle is interrupted before it is completed, open the manual drain valve and verify that there is still water in the tank. Close the manual drain valve, then select the <No> button on the next screen to confirm that the tank has not been emptied fully.

**Note**: If necessary, set the On/Off switch to the Off position at the end of the drain cycle to prevent the humidifier from filling the tank again.

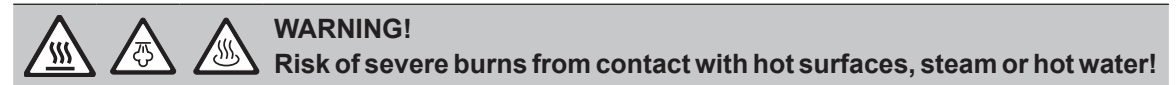

The tank may contain steam or hot water. Contact with the hot surfaces, steam vapours or hot water can result in severe burns.

**Prevention:** Never open the tank until it has been fully drained, and the unit has cooled down to a safe temperature. Never use the manual drain valve until the unit has cooled down. Use the manual drain valve to verify that the tank is empty before removing the tank cover.

**Note**: If the control software/drain valve(s) does not function properly, wait for the unit to cool down then open the manual drain valve and empty the tank. Failure to do so may damage drain lines that are not rated to handle hot water at up to 212  $^{\circ}$ F (100  $^{\circ}$ C). Close the drain valve after emptying the tank.

#### 5.2.7 Full Tank Blowdown

The control software in the Nortec GS humidifier performs a full tank blowdown to reduce the amount of dissolved minerals accumulated inside the tank. The Drain Cool function in the control software permits drain water cooling whenever the drain pump runs. Make sure that the function is enabled if drain cooling is required. The frequency of the blowdown can be set in the control software.

In addition to the software-controlled full tank blowdown, a separate 24 VAC signal connected to pins "1" and "8" in the low voltage terminal strip can also initiate a full tank blowdown. When a full tank blowdown is initiated, the tank is drained fully then refilled. Make sure the Drain Cool function is enabled if drain cooling is required.

```
DANGER!
```

Risk of electric shock!

The control cabinet in the Nortec GS humidifier has live voltage. Turning off the unit at the On/Off switch does not shut off power to the control cabinet, which is still live. Touching live parts may cause severe injury or even death.

**Prevention**: Before performing any work inside the humidifier or with the humidification system, shut down the humidifier properly as described below.

Shut down the Nortec GS humidifier as follows for maintenance, or at the end of the season:

- 1. Set the demand signal to the humidifier from the BMS or the humidistat at 0%. Then allow the burner(s) to shut off and the blower(s) to perform a post-purge of the combustion chamber(s).
- 2. Manually initiate draining of the tank. Refer to "Manually Initiate Tank Draining" on page 43.

**Note**: If the control software/drain valve(s) does not function properly, wait for the unit to cool down before using the manual drain valve to empty the tank. Failure to do so may damage drain lines that are not rated to handle water at up to 212 °F (100 °C). Close the drain valve after emptying the tank.

3. Make a note of any fault code displayed on the Home screen.

**Note**: At the end of the season, report the fault history to a Condair-certified technician. Select Service > Fault/Service History tab to access the fault history.

- 4. Set the On/Off button to the Off position.
- 5. Close the manual gas shutoff valve in the supply line.
- 6. Close the shutoff valve in the water supply line.
- 7. Disconnect the power supply to the humidifier at the external disconnect switch. To prevent accidental power-up, lockout and tag out according to the established safety practices at your facility.
- 8. Wait for the unit to cool down to a safe temperature before performing any maintenance inside the plumbing cabinet.

### 5.2.9 Restarting After Shutdown

Restart the Nortec GS humidifier as follows after it has been shut down for maintenance or at the start of the season:

- 1. Examine the humidifier and other system components for damage. Do not use the applicance if any part of the humidifier has been under water. Call a qualified service technician to inspect and replace any part of the control system or gas control that has been under water.
- 2. Check for loose or damaged electrical connections, and repair if necessary.
- 3. If applicable, make sure that the humidifier and its components have not shifted from their mountings, and are fastened securely.
- 4. Make sure that all condensate traps in the exhaust and steam lines are primed properly.
- 5. Clean any build-up of dirt around the control cabinet, the area around the burner(s). Clean the area around the air intake inlet to prevent contaminants from being drawn into the combustion chamber.
- 6. Clean the air intake terminal, if the humidifier is connected to the exterior.
- 7. Make sure that all access panels on the humidifier are installed and fastened securely. Refer to *"Removal and Installation of Access Panels" on page 49.*
- 8. Remove the lock and tag from the external disconnect switch, and restore power to the humidifier.
- 9. Open the water and gas supply to the unit.
- 10. Start up the humidifier as described in "Starting the Humidifier" on page 41.

### 6.1 General

To ensure proper performance and long operating life of the Nortec GS humidifier, Condair recommends inspection of the appliance and installation at least once a year by a qualified service person. The amount and type of maintenance required is generally dependent on how much the humidifier operates. The Nortec GS humidifier monitors the amount of steam produced over time and will indicate when service is required. All units come with a default service interval of 1000 hours, which can be adjusted in the control software.

The combustion air blower motors are permanently lubricated and do not require lubrication.

The gas valves in the Nortec GS humidifier are negative-pressure-regulated valves. The valves are factory-set for the correct gas type. The valve setting listed on the product rating plate is shown relative to atmosphere – this setting will always remain constant. Contact the factory if adjustment is needed.

**IMPORTANT!** Tampering with the gas valve, without the express consent of Condair, will void the warranty.

In general, the burners do not require adjustment or servicing. The combustion chamber and heatexchanger tubes are all fabricated from stainless steel, and do not require internal cleaning.

The exhaust vent connected to the Nortec GS humidifier does not require cleaning, but needs to be inspected regularly for leaks, blockages, sagging and proper condensate removal.

For proper and safe operation of the unit, the area around the air intake in the unit must be kept clear of all obstructions. If an air intake vent is used, it must be inspected for leaks and obstructions (including the intake terminal).

Refer to "Mandatory Maintenance Schedule" on page 46 for other maintenance requirements. Also perform regular inspections when the unit is operating – refer to "Inspections During Operation" on page 42.

**IMPORTANT!** Damage caused by use of non-approved parts is not covered by warranty. Use only original Condair replacement parts.

#### **Personnel Qualifications**

Maintenance on the Nortec GS humidifier must only be performed by well qualified and properly trained personnel authorized by the customer. It is the customer's responsibility to verify qualifications of the personnel.

#### Safety

Make sure that the Nortec GS humidifier is shut down properly as described in "*Shutting Down*" on page 44, and observe all safety precautions described in "*For Your Safety*" on page 6 before performing any maintenance on the humidifier.

# 6.2 Mandatory Maintenance Schedule

Table 8 lists the mandatory maintenance schedule for the Nortec GS humidifier.

| Task                                                            | 30 Days<br>After<br>Initial<br>Start-up | Mid-<br>season | End of<br>Season<br>(2000 hrs) | Maintenance                                                                                                    |
|-----------------------------------------------------------------|-----------------------------------------|----------------|--------------------------------|----------------------------------------------------------------------------------------------------|
| Inspect drainage.                                               | x                                       | x              | x                              | Perform a visual check of the drainage system, including the air gap funnel and drainage into the building drain.<br>Initiate a manual drain (refer to <i>"Manually Initiate Tank Draining" on page 43</i> ), and visually check that water flows freely through the drain. |
| Perform water<br>analysis.                                      | _                                       | X              | Х                              | Perform a water analysis on a semi-annual basis to ensure opti-<br>mal performance. Refer to "Management of Scale and Chloride Levels" on<br>page 47.                                                                                                    |
| Inspect tank,<br>primary heat-                                  | x                                       | X              | X                              | Adjust <i>Blowdown Rate</i> and <i>FTBD Interval</i> , as necessary, to reduce scale build-up.                                                                                                    |
| exchanger coils<br>and drain fitting<br>for scale build-<br>up. |                                         |                |                                | Inspect the inside of the tank, and make sure that scale build-up does not exceed 2 in (50 mm). De-scale as required. Refer to " <i>Cleaning the Tank</i> " on page 50.                                                                                                    |
| Inspect sec-<br>ondary heat-<br>exchanger (CS                   | _                                       | X              | X                              | Inspect water flow through the secondary heat-exchanger and make sure there is not blockage. Clean, if necessary – refer to " <i>Cleaning the Secondary Heat-exchanger</i> " on page 51.                                                                                    |
| model only) for<br>blockage.                                    |                                         |                |                                | Inspect the condensate trap connected to the secondary heat-ex-<br>changer for blockage. Flush and prime the condensate trap, if neces-<br>sary – refer to <i>"Cleaning the Secondary Heat-exchanger" on page 51</i> .                                                      |
| Inspect sacrificial anode in the tank.                          | _                                       | -              | Х                              | Inspect the anode for severe corrosion or scale build-up. Scrape off excess scale – refer to "Cleaning the Tank" on page 50.                                                                                                    |
| Clean the float chamber.                                        | Х                                       | Х              | X                              | Make sure that the floats move freely. Clean the float chamber – refer to "Cleaning the Float Chamber" on page 52.                                                                                                    |
| Inspect the<br>hoses, fill valve<br>and drain pump              | -                                       | х              | X                              | Check the fill and drain hoses for blockage. Clean the inside of the hoses – refer to "Cleaning Hoses, Dual Fill Valves and Drain Pump" on page 53.                                                                                                    |
| for blockage.                                                   |                                         |                |                                | Clean the strainer in the dual fill valves – refer to "Cleaning Hoses, Dual Fill Valves and Drain Pump" on page 53.                                                                                                    |
|                                                                 |                                         |                |                                | Clean the drain pump – refer to "Cleaning Hoses, Dual Fill Valves and Drain Pump" on page 53.                                                                                                    |
| Remove dust<br>build-up on the<br>blower housing.               | -                                       | X              | X                              | Use an air gun to remove dust accumulation on the blower housing.                                                                                                    |
| Inspect the spark-igniter for oxidation.                        | _                                       | _              | X                              | Clean the spark-igniter – refer to "Cleaning the Burner Assembly" on page 55 for details.                                                                                                    |
| Inspect the exhaust vent and terminal.                          | Х                                       | Х              | X                              | Check that there are no leaks in the exhaust vent, and it is not dam-<br>aged or corroded excessively. Check the vent is secured properly<br>and has the proper slope.                                                                                                    |
|                                                                 |                                         |                |                                | Make sure there is no blockage in the exhaust vent including the exhaust terminal.                                                                                                    |
|                                                                 |                                         |                |                                | When operating in a stable state, make sure that flue temperature is 275-300 °F (135-149 °C) for the standard-efficiency model. Flue temperature should be 120-140 °F (49-60 °C) for the CS model.                                                                          |
| Inspect air                                                     | -                                       | х              | х                              | Check the air intake vent for leaks, if used.                                                                                                    |
| terminal.                                                       |                                         |                |                                | Make sure there is no blockage in the air intake terminal, if used.<br>Clean the screen on the elbow at the intake air inlet.                                                                                                    |

Table 8: Mandatory Maintenance Schedule

| Task                                                                                      | 30 Days<br>After<br>Initial<br>Start-up | Mid-<br>season | End of<br>Season<br>(2000 hrs)                  | Maintenance                                                                                                    |
|-------------------------------------------------------------------------------------------|-----------------------------------------|----------------|-------------------------------------------------|----------------------------------------------------------------------------------------------------|
| Inspect high<br>limit switch and<br>sensor.                                               | х                                       | х              | Х                                               | Visually check that the thermocouple is attached to the exhaust vent,<br>and the thermocouple wires are connected properly to the switch. |
| Inspect conden-<br>sate collection                                                        | х                                       | Х              | X                                               | Check for leaks or blockages in the condensate lines throughout the steam line and exhaust vent (if applicable).                          |
| system.                                                                                   |                                         |                | Make sure that the condensate traps are primed. |                                                                                                    |
|                                                                                           |                                         |                |                                                 | If a condensate neutralizer is installed, follow recommendations of the device manufacturer.                                              |
| Inspect the mounting of the unit.                                                         | _                                       | _              | X                                               | Check the mounting surface on which the unit is installed is stable,<br>and the unit is secured properly to the mounting surface.         |
| Inspect overall condition of the unit.                                                    | -                                       | -              | X                                               | Check the unit for obvious signs of deterioration.                                                                                        |
| Inspect high tem-<br>perature elbows<br>and hose cuffs<br>on the exhaust<br>connection(s) | -                                       | _              | x                                               | Check the unit for obvious signs of deterioration. Check for leaks and cracks.                                                            |

Also perform regular inspections when the unit is operating – refer to "Inspections During Operation" on page 42.

# 6.3 List of Consumables

Table 9 shows the list of consumable items for the Nortec GS humidifier.

| Table | <u>g</u> . | Consumables |
|-------|------------|-------------|
| rabic | υ.         | Consumables |

| Consumable Item                           | Replace                      | Part Number                                         |
|-------------------------------------------|------------------------------|-----------------------------------------------------|
| High temperature exhaust hoses and elbows | After 4 seasons (8000 hours) | Refer to the Spare Parts List for kit part numbers. |
| Spark igniter                             | After 3 seasons (6000 hours) |                                                     |
| Tank door gasket                          | After each cleaning          |                                                     |
| Sacrificial anode                         | When needed                  |                                                     |
| All other gaskets                         | When removed                 |                                                     |

## 6.4 Management of Scale and Chloride Levels

As the humidifier produces steam, minerals dissolved in the water begin to concentrate in the tank over time. The amount of dissolved minerals and the chloride levels need to be carefully controlled so they do not affect the efficiency and service life of components. Hardness of water may cause foaming and contribute to scale build-up in the humidifier tank and float chamber, and chlorides increase the risk of stress corrosion cracking in stainless steel components of the humidifier. All of these contribute to reduced efficiency, and increased amount of service and related maintenance costs.

**IMPORTANT!** Component failures due to water quality outside the recommended ranges (refer to *Table 10*) are not covered by warranty.

The Nortec GS humidifier periodically drains water from the tank to reduce the concentration of dissolved minerals that accumulate during long-term operation. This is achieved in two ways – through a partial blowdown and a full tank blowdown (FTBD).

In a partial blowdown, a certain amount of water (determined by the Blowdown Rate setting) is drained from the tank and replaced with fresh water, thus lowering the concentration levels. In a FTBD, the entire tank is drained when a certain number of weighted hours (determined by the FTBD Interval setting) have elapsed, then refilled with fresh water. Weighted hours is defined as the hours equivalent to a unit operating at 100% output.

The humidifier is shipped with a default Blowdown Rate of 25% for the partial blowdown, and FTBD Interval of 100 hours for FTBD. These settings ensure that concentration of dissolved minerals is minimized for all water conditions. However, they can be adjusted in the control software once water conditions are known for your site – refer to "Adjusting Blowdown Settings" on page 48.

In addition to the software-controlled FTBD, a separate 24 VAC signal connected to pins "1" and "8" in the low voltage terminal strip can also be used to initiate a full tank blowdown at any time.

#### Water Quality

The water quality requirements for the Nortec GS humidifier are shown in *Table 10*. Do-it-yourself kits are available to test hardness in the feed water. You can also contact your local municipality for a water quality report, or order a Condair water test kit.

| Water Type | Hardness<br>gpg (PPM) | Alkalinity<br>(pH) | Chloride<br>(PPM) | Conductivity<br>(µS/cm) | Silica<br>(PPM) |
|------------|-----------------------|--------------------|-------------------|-------------------------|-----------------|
| Potable    | 0-12 (0-205)          | 6.5-7.5            | 0-40              | 0-1500                  | 0-14            |
| Treated    | 0-0.99 (0-17)         | 7-7.5              | 0-40              | 0-100                   | 0-1             |

Table 10: Water Quality Requirements

### 6.4.1 Adjusting Blowdown Settings

Due to the wide range of water quality in different locations, it is important to adjust blowdown to suit the local water conditions. Use the following procedure to adjust the blowdown rate and FTBD interval for the water conditions at your site.

- 1. Test the quality of the feed water to determine the hardness and the chloride levels.
- 2. Then set the blowdown rate as follows:
  - a. Refer to *Table 11*, and make a note of the recommended minimum blowdown rate for the hardness level of the feed water.
  - b. Then refer to *Table 12*, and make a note of the recommended minimum blowdown rate for the chloride level in the feed water.
  - c. Set the Blowdown Rate on the Nortec GS humidifier to the higher of the two noted values.
- 3. Set the FTBD interval as follows:
  - a. Refer to *Table 11*, and make a note of the recommended maximum FTBD interval value for the hardness level of the feed water.
  - b. Refer to *Table 12*, and make a note of the recommended maximum FTBD interval value for the chloride level in the feed water.
  - c. Set the FTBD Interval on the humidifier to the lesser of the two noted values.
- 4. Once the base settings are set, monitor the water quality and maintenance history periodically, and adjust the settings accordingly.

Note: Factory tests have shown that increasing the blowdown rate reduces scale build-up, while reducing the FTBD interval reduces the chloride concentration levels in the tank. The adjusted settings should reflect a balance between reducing concentration levels and minimizing water usage.

| Feed Water Hardness<br>gpg (PPM) | Recommended Minimum<br>Blowdown Rate (%)                | Recommended Maximum<br>FTBD Interval (h)*<br>Weighted hours |
|----------------------------------|---------------------------------------------------------|-------------------------------------------------------------|
| 0-3.51 (0-60)                    | 12                                                      | 72                                                          |
| 3.51-7.02 (60-120)               | 25                                                      | 72                                                          |
| 7.02-10.50 (120-180)             | 40                                                      | 72                                                          |
| 10.50-20.42 (180-350)            | 50                                                      | 48                                                          |
| > 20.42 (350)                    | Not recommended for the hum<br>water. Contact your loca | nidifier without treatment of the I Condair representative. |

Table 11: Blowdown and FTBD Settings Related to Hardness of Water

Table 12: Blowdown and FTBD Settings Related to Chloride Levels

| Feed Water<br>Chloride Levels (PPM) | Recommended Minimum<br>Blowdown Rate (%)             | Recommended Maximum<br>FTBD Interval (h)*<br>Weighted hours |
|-------------------------------------|------------------------------------------------------|-------------------------------------------------------------|
| 5                                   | 12                                                   | 72                                                          |
| 5-15                                | 25                                                   | 72                                                          |
| 15-25                               | 45                                                   | 48                                                          |
| 25-40                               | 50                                                   | 24                                                          |
| > 40                                | Not recommended for the hum water. Contact your loca | nidifier without treatment of the I Condair representative. |

### 6.5 Maintenance Procedures

### 6.5.1 Removal and Installation of Access Panels

#### Removal

- 1. Turn the captive screw at the bottom of the door panel (control cabinet/plumbing cabinet) counterclockwise with a screwdriver.
- 2. Lift up the door panel slightly so that the top tabs clear the notches in the cabinet, then carefully swing the bottom of the panel up, and remove the panel.
- 3. To remove the left/right side panel, remove the screws and slide the panel towards the front of the unit, so the tabs in the side of the panel clear the notches in the fixed rear panel.

**Note**: The Nortec GS 50/100 humidifier does not have a removable left side panel. To remove the right side panel, slide the panel towards the front of the humidifier until the tabs at the top rear and bottom rear of the panel clear the notches in the cabinet, then remove the panel.

#### Installation

- Align and slide the side panel (left/right) towards the rear of the unit, so the tabs in the side of the panel engage with the notches in the fixed rear panel. Install the screws and fasten the panel securely.
   Note: To install the right side panel in the Nortec GS 50/100 humidifier, align the tabs at the top rear and bottom rear of the panel with the notches in the cabinet, then slide the panel towards the rear of the unit until it is seated properly.
- 2. Position the door panel (control cabinet/plumbing cabinet) so that the two tabs in the top rear of the panel align with the notches in the cabinet.
- 3. Lower the door panel to seat the tabs in the notches, while ensuring that the tabs in the (left/right) side panel engage with the notches in the side of the door panel. Refer to the detail in the figure.
- 4. Make sure that the door panel fits flush on the front and the side. Turn the captive screw in the door panel clockwise to secure the door panel. Check that it is fastened securely.

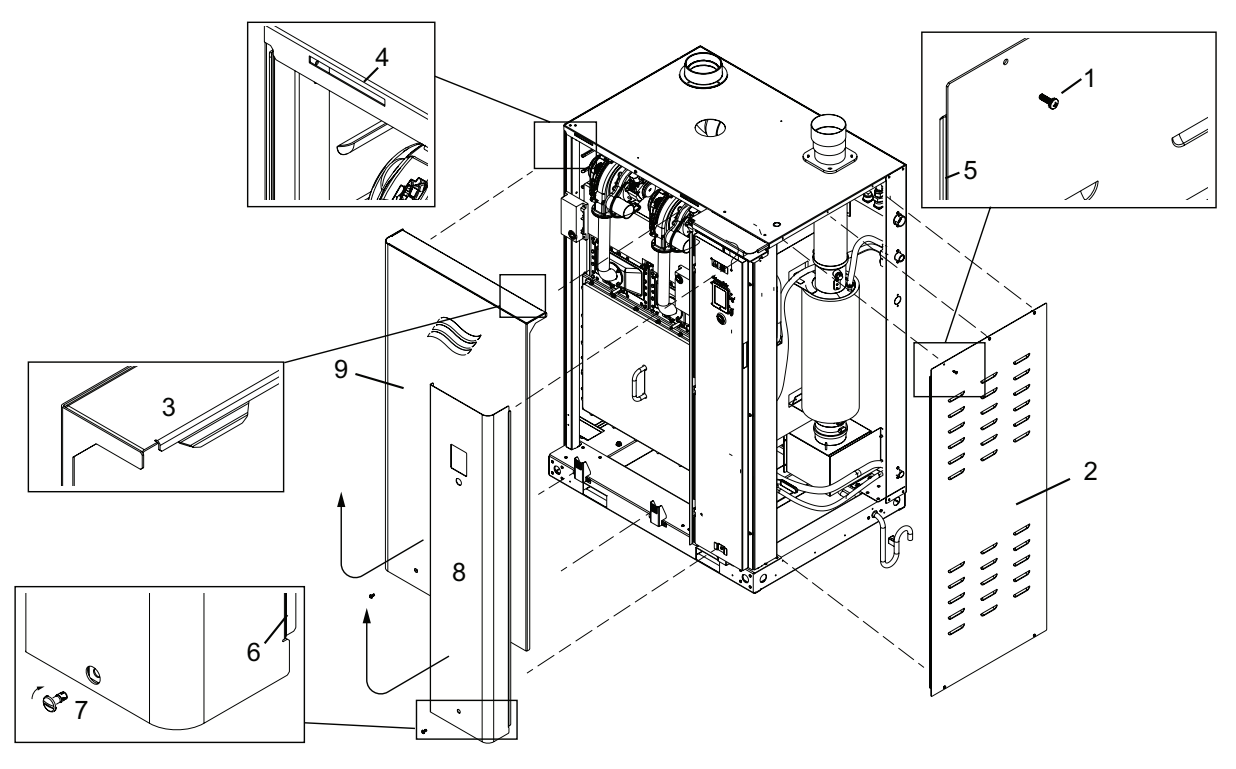

Figure 9: Access Panels Removal and Installation (Nortec GS 300 Shown)

6

- 1 Screw
- Panel, right side 2
- 3 Top tab, door panel
- 4 Notch. cabinet 5 Tab, side panel
  - Tab, door panel
- Screw, captive 8 Door panel, control cabinet

7

9 Door panel, plumbing cabinet

#### 6.5.2 **Cleaning the Tank**

Clean the inside of the tank, the outside of the primary heat-exchanger coils and the drain fitting as follows. Refer to Figure 10 on page 51. It is not necessary to remove the tank from the unit in order to clean it.

- 1. Use the Clean Tank function in the control software to flush and drain the tank, then shut down the humidifier as described in "Shutting Down" on page 44.
- 2. Remove door panels refer to "Removal and Installation of Access Panels" on page 49 and remove all covers.
- 3. Inspect all fill hoses for scale build-up or blockages. Clean or replace where necessary.
- 4. Remove and discard the tank gasket (Condair does **NOT** recommend reusing the tank gasket).
- 5. Use a soft-bristled or plastic brush or scraper (not wire brush, not metal) to remove all scale build-up on the inside surfaces of the tank, all tank ports, the outside of the primary heat-exchanger coils, and inside of the drain fitting. Carefully remove any scale build-up on the surface of the temperature sensor. Vacuum out the tank. Flush water through the drain fitting to remove any remaining sediment.
- 6. Rinse the inside of the tank thoroughly with clean tap water.

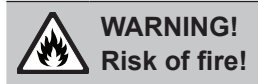

DO NOT clean the sacrificial anode with any chemicals. The anode can react with acids to create flammable hydrogen gas.

7. Inspect the sacrificial anode on the inside of the tank cover and use a soft-bristled brush (not wire brush) to remove scale build-up. Replace the anode, if necessary.

8. Install a new tank gasket and secure the tank cover to the tank. **Note**: The order of torquing the bolts for the tank cover are shown in the hexagonal symbols in *Figure 10 on page 51*. *Tighten bolts with your fingers and torque at the end of assembly. (What is the max torque?)* 

|               | M6 (top of door)   | M6x22              |
|---------------|--------------------|--------------------|
| Torque Values | 35 in-lb (3.9 N·m) | 20 in-lb (2.3 N·m) |

9. Re-start the humidifier - refer to "Restarting After Shutdown" on page 44. Check for leaks in the tank cover.

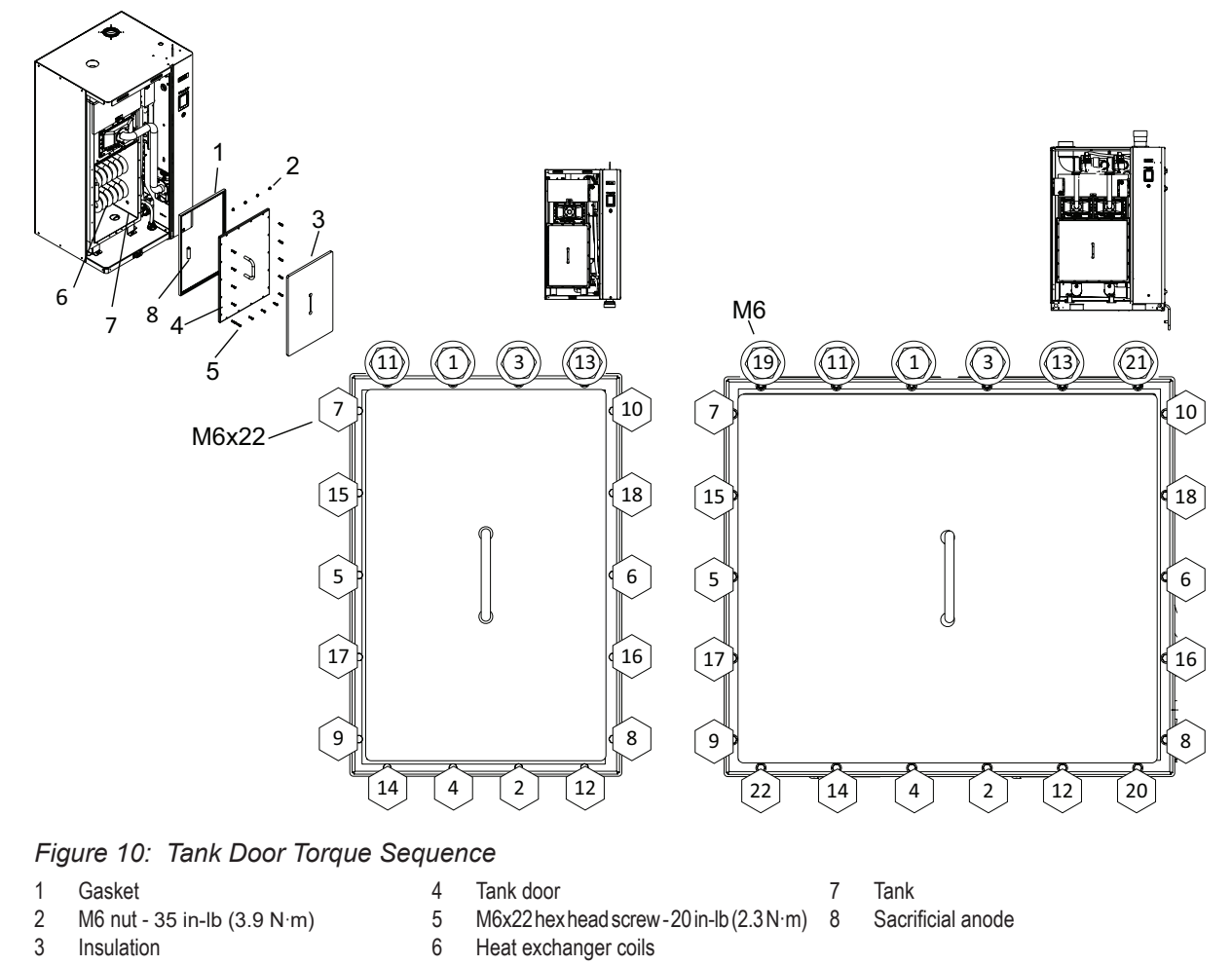

### 6.5.3 Cleaning the Secondary Heat-exchanger

Clean the secondary heat-exchanger and condensate trap (CS/NX model only) as follows. Refer to Figure 11.

- 1. Drain the tank, and shut down the humidifier as described in "Shutting Down" on page 44.
- 2. Remove the side panel refer to "Removal and Installation of Access Panels" on page 49.
- 3. Disconnect the two water hoses from the secondary heat-exchanger.
- 4. Flush the inside of the secondary heat-exchanger with clean tap water.
- 5. Reconnect the water hoses. You may also refer to *Figure 13*.
- 6. Disconnect the condensate trap from the secondary heat-exchanger and flush out any scale build-up.
- 7. Reconnect the condensate trap, and prime the trap with water.
- 8. Re-start the humidifier refer to "Restarting After Shutdown" on page 44 and check for leaks.

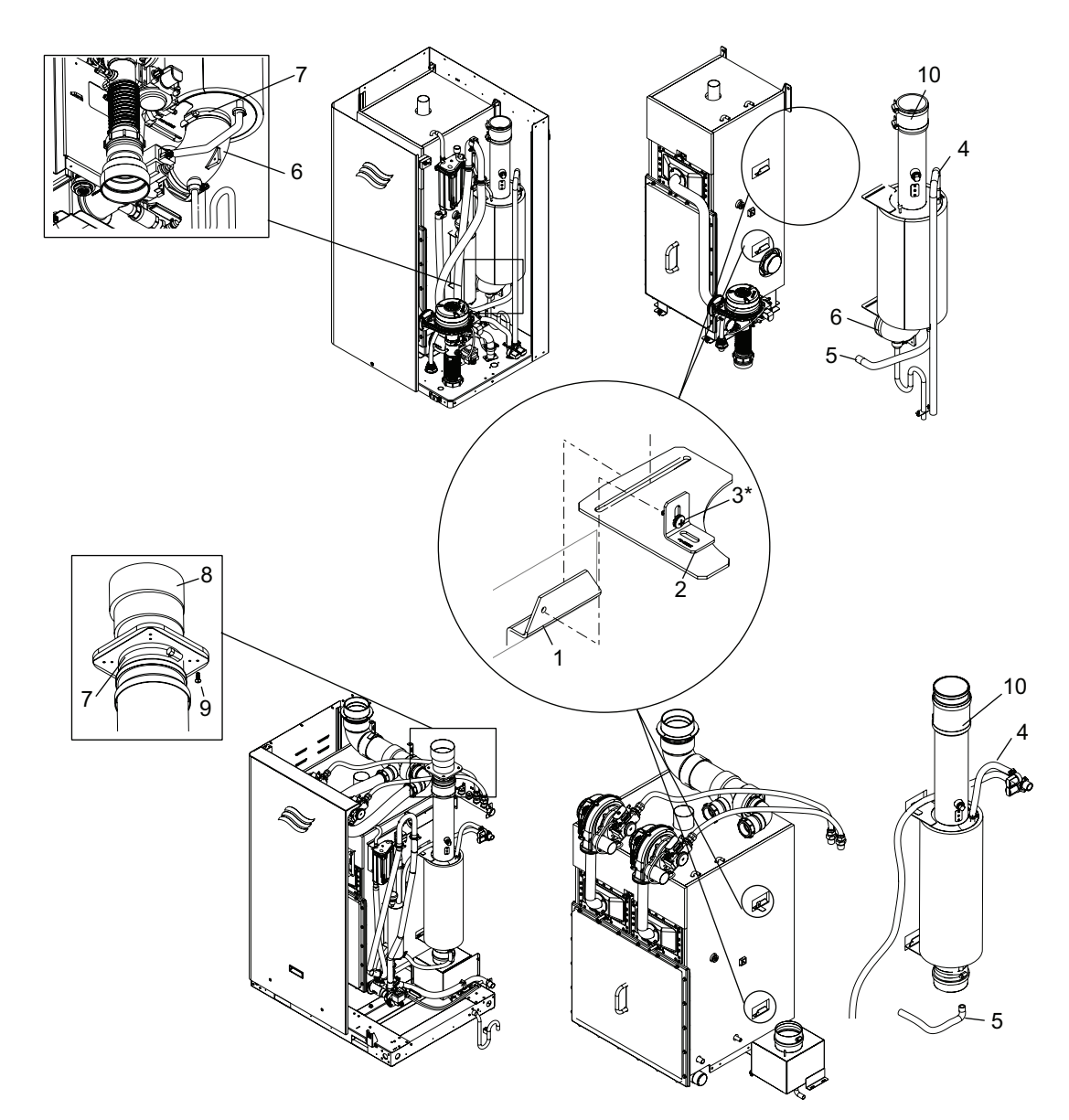

Figure 11: Cleaning Secondary Heat-exchanger -CS/NX Model Only (compact and double unit shown)

- 1 Tank bracket
- 2 Hanger bracket
- 3 \* L-bracket (for the top of the heatexchanger only)
- 4 Hose, fill valve to top of heat-exchanger 8
- 5 Hose, heat-exchanger to tank.
- 6 Silicone fitting elbow
  - Hose clamp

- Exhaust adaptor
- 9 Screw 8-32 x 0.5 in TA and star washer
- 10 Silicone exhaust tube

### 6.5.4 Cleaning the Float Chamber

Clean the float chamber in the fill box as follows. Refer to Figure 12.

- 1. Shut down the humidifier as described in "Shutting Down" on page 44 and remove the side panel refer to "Removal and Installation of Access Panels" on page 49.
- 2. Remove hoses from the float chamber, and remove the float chamber by pulling on the rear tab and lifting the float chamber upwards.
- 3. Open the float chamber and carefully remove the two floats. Make a note of the orientation of the floats.
- 4. Use a soft-bristled brush (not wire brush) to remove all scale build-up on the floats, the inside of the float sleeve and the float chamber. Rinse with clean tap water.
- 5. Visually check each float for cracks or other damage. Place the two floats in a container filled with clean water, and check that they both have equal buoyancy. If necessary, replace the floats.
- 6. Reassemble the float chamber, ensuring the orientation of the floats have been maintained. Reinstall it to the bracket on the humidifier and reconnect hoses. Refer to *Figure 13*.

- 7. Re-start the humidifier refer to "Restarting After Shutdown" on page 44 and ensure that the Float Check is enabled in the features menu - refer to "Features Menu" on page 21.
- 8. Check for leaks.

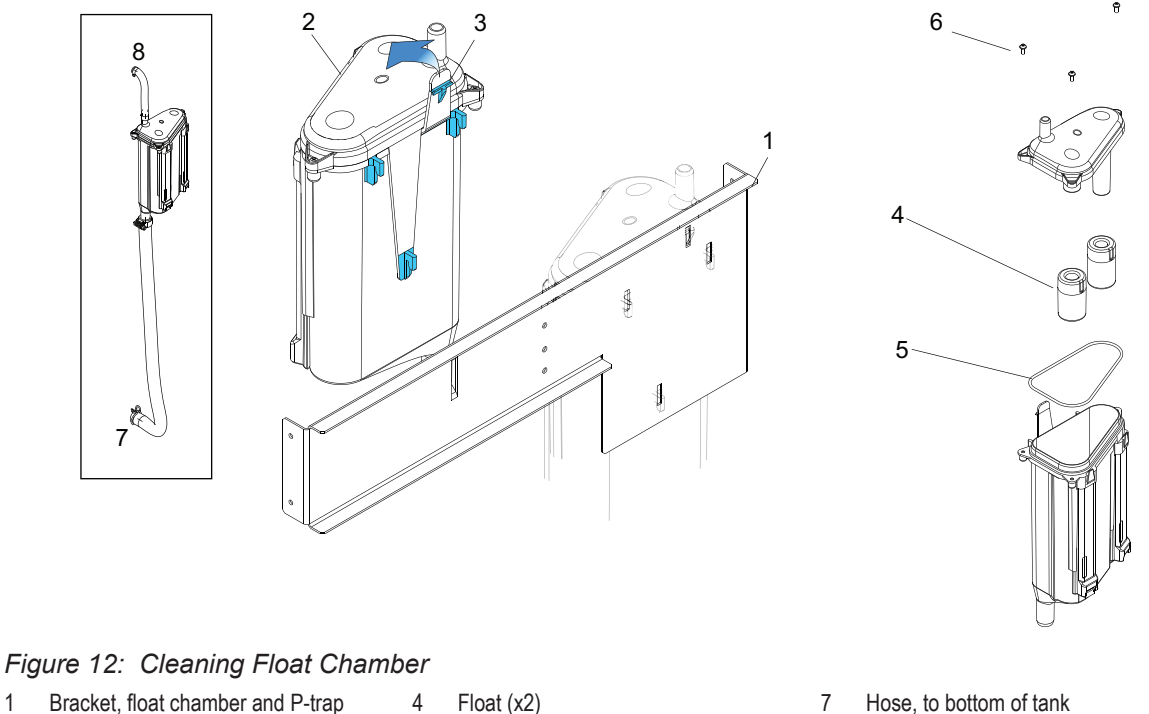

- 1
- 2 Float chamber Tab, float chamber 3
- 5 Seal, float chamber 6 Screw (x3)
- 7 Hose, to bottom of tank
- 8 Hose, to top of tank

#### 6.5.5 Cleaning Hoses, Dual Fill Valves and Drain Pump

Clean the fill and drain hoses, the dual fill valves, and the drain pump as follows. Refer to Figure 13.

- 1. Shut down the humidifier as described in "Shutting Down" on page 44.
- 2. Remove the side panel refer to "Removal and Installation of Access Panels" on page 49.
- 3. Loosen the clamps and remove the fill and drain hoses from the humidifier.
- 4. (Dual fill valves) Carefully remove the strainer in the dual fill valves. Use a soft-bristled brush (not wire brush) and carefully remove any scale build-up on the strainer in the dual fill valves. Assemble the dual fill valves after cleaning, taking care not to damage the strainer.
- 5. (Drain pump) Disconnect the fill hose from the drain adapter (9). Lift off the retaining tab/bracket (6) and carefully pull the pump out of the adapter (do not damage the o-rings). Use a soft-bristled brush (not wire brush) to remove any scale build-up on the inside of the pump cover, impeller, large O-ring and pump housing. Assemble all drain pump components in reverse order after cleaning.
- 6. (Hoses) Use a rubber mallet to knock out any scale build-up in the fill and drain hoses. Rinse the hoses thoroughly with hot tap water before installing the hoses. Secure the hoses with clamps.
- 7. Re-start the humidifier refer to "Restarting After Shutdown" on page 44. Check for leaks.

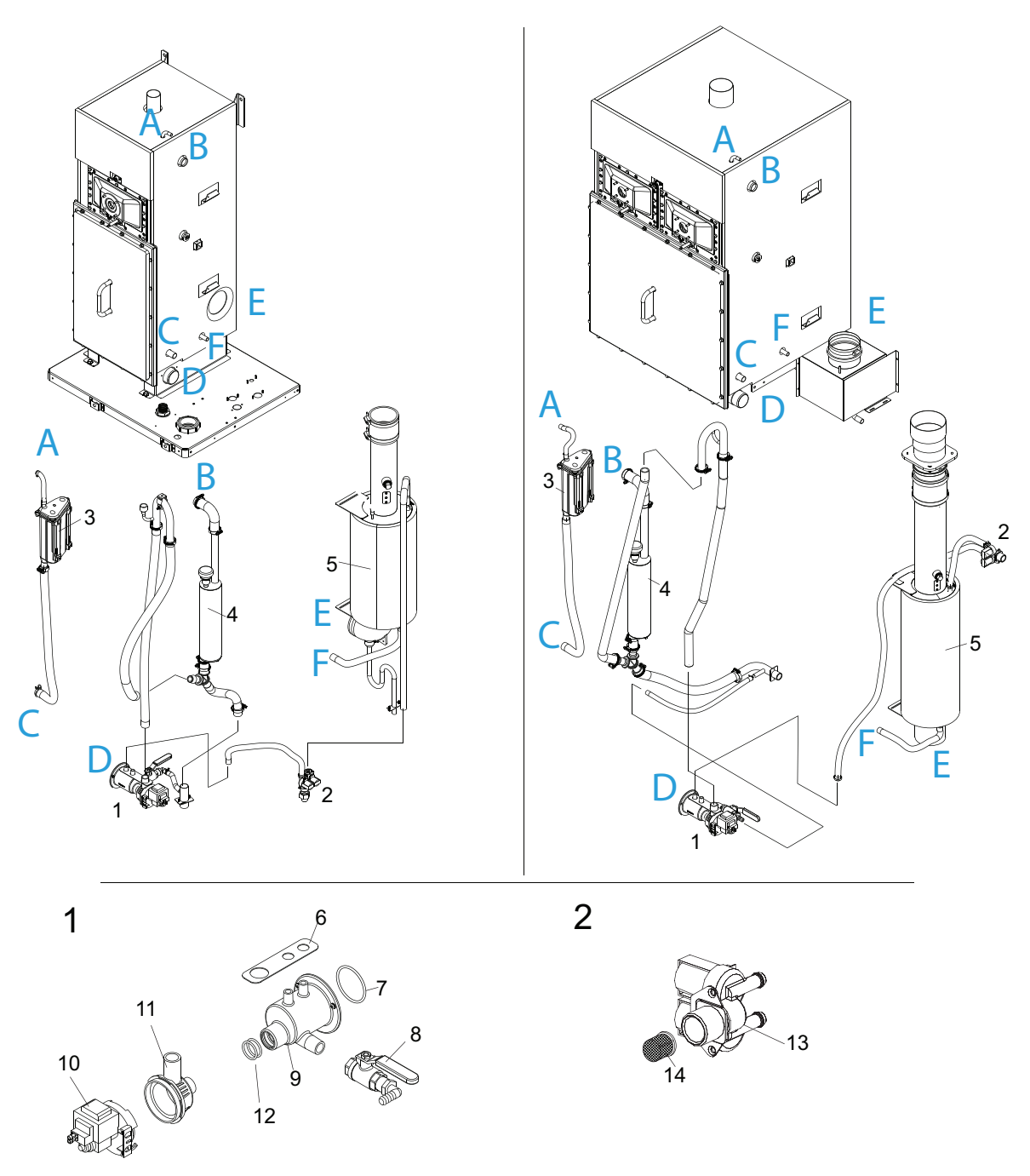

Figure 13: Cleaning Hoses, Dual Fill Valves and Drain Pump (A-G are connection points to humidifier)

1 Drain pump 2 Fill valve

P-trap

Float chamber

3

- 5 Secondary heat-exchanger
- (CS/NX models only)
- 6 Bracket, drain pump
- 7 O-ring
- 8 Drain valve
- 9 Drain pump adapter
- 10 Drain pump, 24 V
- 11 Drain pump cover
- 12 O-ring (x2)
- 13 Dual fill valve
- 14 Strainer

#### 6.5.6 **Cleaning the Burner Assembly**

The burner(s) in the Nortec GS humidifier does not require maintenance. However, if the burner(s) is not operating properly, clean the burner(s) and spark-igniter as described below. Refer to Figure 14.

- 1. Shut down the humidifier. Remove the plumbing cabinet door panel and make sure that the tank has been emptied.
- 2. Remove the four M5 nuts that secure the blower tube to the burner assembly.
- Disengage the blower tube from the burner assembly. 3.
- 4. Disconnect the ignition wire from the spark-igniter.
- 5. Remove the M6×12 hex-head bolts and the burner assembly. Discard the burner gasket.

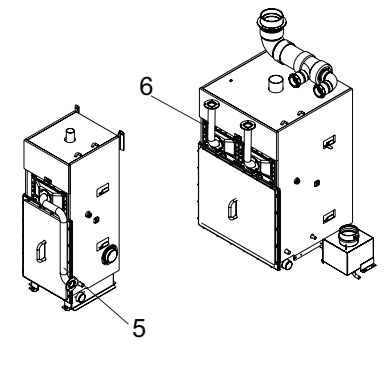

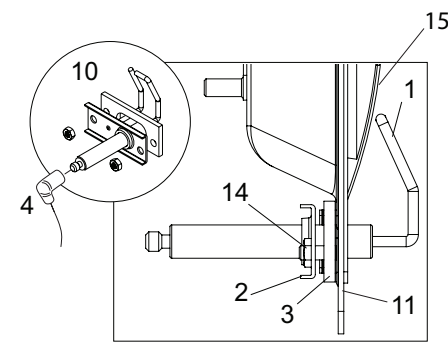

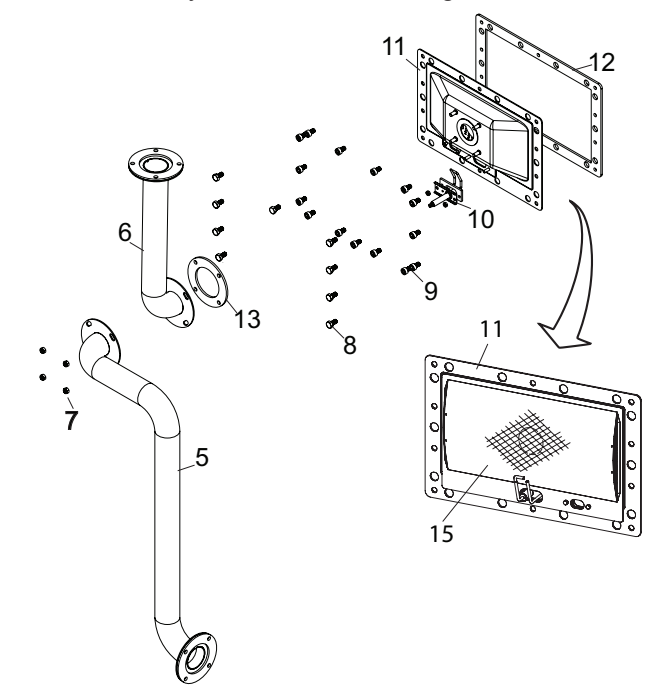

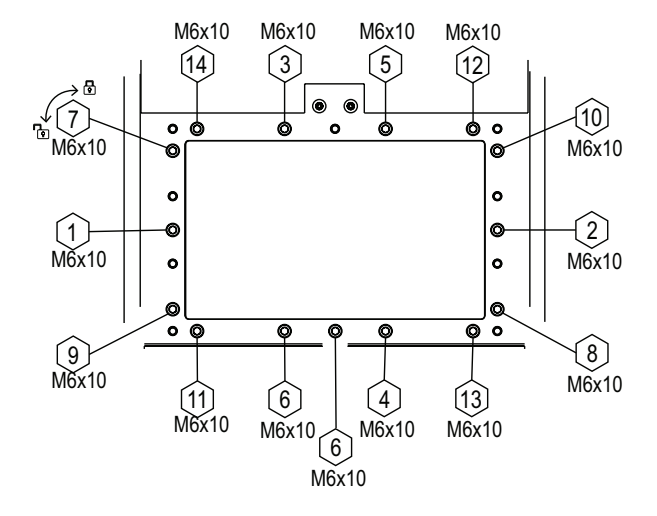

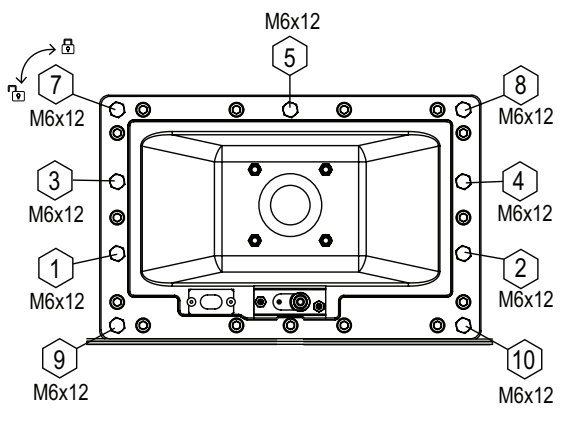

#### Figure 14: Cleaning the Burner Assembly

- Spark-igniter, electrode) 1
- Spark-igniter, bracket 2
- 3 Spark-igniter, gasket
- 4 Control wire
- 5 Blower tube, compact unit only
- 6 Blower tube, full size unit only
- 7 Lock nut M5 (x4) - 10 in-lb (1.2 N·m) 8
  - M6x12 hex head (x9) 4 in-lb (0.5 N·m) 13

(12.4 N·m)

Burner

Spark-igniter

9

10

- M6x10 socket cap (x15) 110 in-lb 14
- 12 Burner gasket
  - Burner-blower gasket
  - M4 Nut (x2)
  - 15 Burner assembly matting

6. Visually inspect the matting on the inside surface of the burner assembly for hot spots, tears, or any clogging. If the matting has hot spots or tears, replace the burner assembly.

If the matting is clogged, DO NOT use a scraper to remove the blockage. Use low pressure air at maximum 0.005 psi (35 Pa) to clear all blockages without damaging the matting. Blow air in the direction of the arrow.

- 7. Visually inspect the spark-igniter for any oxidation. Carefully remove any build-up with emery cloth. Check the electrode gap is  $1/8 \pm 1/16$  in (3 ± 1.5 mm). DO NOT adjust the gap – replace the sparkigniter, if necessary. Use a new igniter gasket.
- 8. Assemble the burner assembly in reverse order. Always use a new burner gasket.
- 9. Apply nickel anti-seize lubricant (Loctite® LB 771™ or equivalent) to the M6×12 hex-head bolts before assembly. Install with M6 lock washers. Wipe off excess lubricant. Torque the M6x12 bolts to 4 in-lb (0.5 N·m).
- 10. On the blower tube, torque the four M5 nuts to 10 in-lb (1.2 N·m).
- 11. Restart the unit and check that the burner(s) operates properly.

|               | M6x10                | M6x12             | M5 nut             |
|---------------|----------------------|-------------------|--------------------|
| Torque Values | 110 in-lb (12.4 N·m) | 4 in-lb (0.5 N⋅m) | 10 in-lb (1.2 N·m) |

#### 6.5.7 **Replacing Backup Battery**

Only a qualified service technician authorized by the customer should replace the backup battery on the integrated control board.

Replace the backup battery on the integrated control board as follows. Refer to Figure 15 on page 56.

- 1. Remove the door panel on the control cabinet. Swing the front panel open.
- 2. Replace the backup battery on the integrated control board with a new 3V battery (CR 2032).
- 3. Close the front panel, and install the door panel, making sure that it is fastened securely.
- 4. Remove the lock and tag from the external disconnect switch, and restore power to the humidifier.

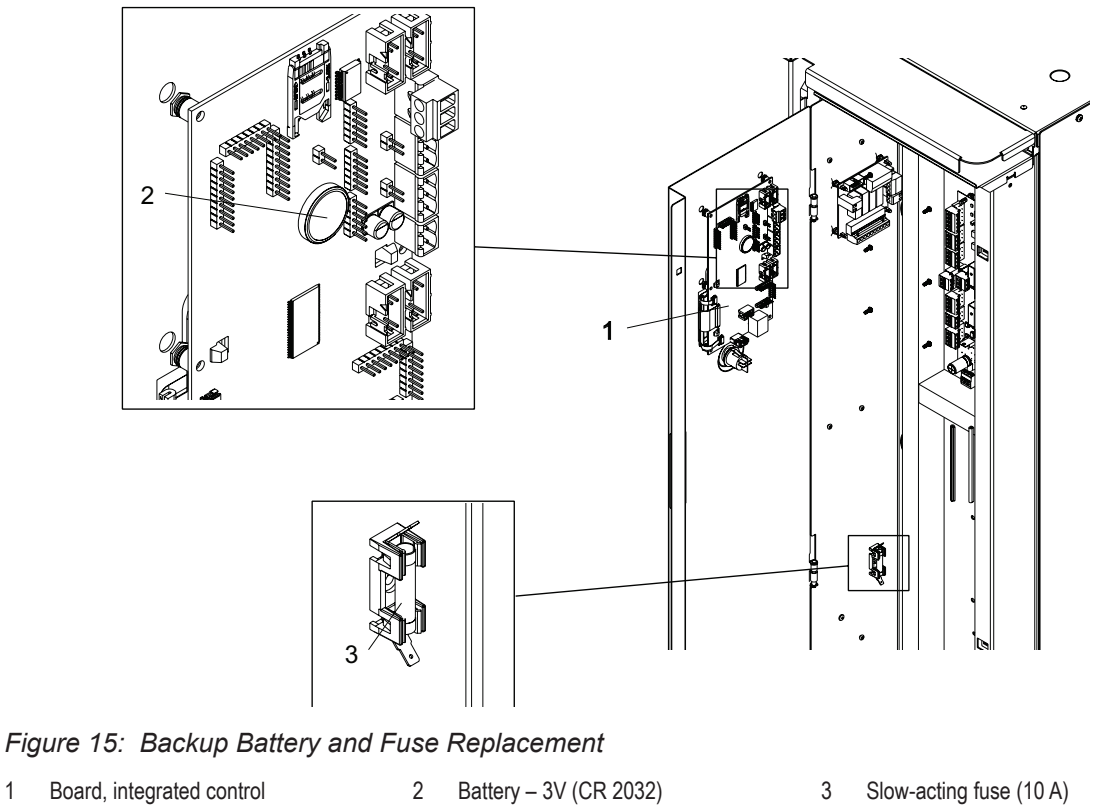

### 6.5.8 Replacing Internal Fuse

Only a qualified service technician authorized by the customer should replace the internal fuse.

Replace the internal fuse in the control cabinet as follows. Refer to "Resetting Service Reminder" on page 57.

- 1. Remove the door panel on the control cabinet. Swing the front panel open.
- 2. Replace the fuse with a 10 A slow-acting fuse.
- 3. Close the front panel, and install the door panel, making sure that it is fastened securely.
- 4. Remove the lock and tag from the external disconnect switch, and restore power to the humidifier.

### 6.5.9 Resetting Service Reminder

Reset the service reminder messages and maintenance warnings in the control software after performing the required scheduled maintenance:

- 1. Menu > Service > General Service tab > Reset Service Reminder. A reset dialogue appears and prompts you to confirm the reset.
- 2. Select the <Yes> button on the confirmation screen. Select the <No> button to abort the reset.

#### 6.5.10 Installing Software Updates

All software updates can be downloaded from www.condair.com. Download the file and extract it to a USB memory stick that has been formatted to 32-bit FAT system. The software update file (ending with .bin) should be located at the root level on the USB stick.

Install the updates for the control software as follows:

- 1. Set the On/Off button to the Off position and disconnect the power supply to the humidifier at the external disconnect switch. To prevent accidental power-up, lockout and tag out according to the established safety practices at your facility.
- 2. Remove the door panel on the control cabinet refer to "*Removal and Installation of Access Panels*" on page 49 and swing the front panel open.
- 3. Carefully insert the USB memory stick into the USB port. The maximum **length of the memory stick** should not exceed 3 in (75 mm).
- 4. Close the front panel, and install the door panel.
- 5. Remove the lock and tag from the external disconnect switch, and restore power to the humidifier.
- 6. Set the On/Off button to the On position.
- 7. When the Home screen appears, select the <Menu> button, then enter the password to login.

# 

### Risk of file corruption!

**DO NOT** interrupt software updating once it starts. Wait until updating is completed. Corrupted control software can render the humidifier unusable.

**Note:** If software updating is accidentally interrupted, the humidifier will not operate. However, updating can be resumed by leaving the USB key inserted in the board and power cycling the unit. The integrated control board will detect that the software was not installed properly, and restart the updating.

- Select Administrator > Software Settings tab > Software Update to update the control software. A progress bar shows the status of the updating process. When updating is completed, the Home screen is displayed.
- 9. Repeat Step 1 to Step 4, and carefully remove the USB memory stick.
- 10. Close the front panel. Install the door panel, making sure that it is fastened securely.
- 11. Repeat Step 5 and Step 6 to power up the humidifier.

### 7.1 General

Troubleshooting of the Nortec GS humidifier must only be performed by well qualified and well trained personnel. Electrical repairs must only be performed by a licensed electrician authorized by the customer or by Condair service technicians.

Troubleshooting the Nortec GS humidifier may require personnel to access the inside of the control cabinet in the humidifier which may expose personnel and equipment to the hazards described in *"For Your Safety" on page 6.* 

## 7.2 Fault Indication

When a condition that is not normally expected occurs, it is detected by the control software and a warning or fault message is displayed in the Service/Warning/Fault status area of the Home screen (refer to *Figure 6 on page 15*). The warning and fault message types are described in *Table 5 on page 16*.

When a warning/fault condition occurs, select the warning or fault message to view the "Fault/Service History Tab" and additional details. Refer to Figure 16.

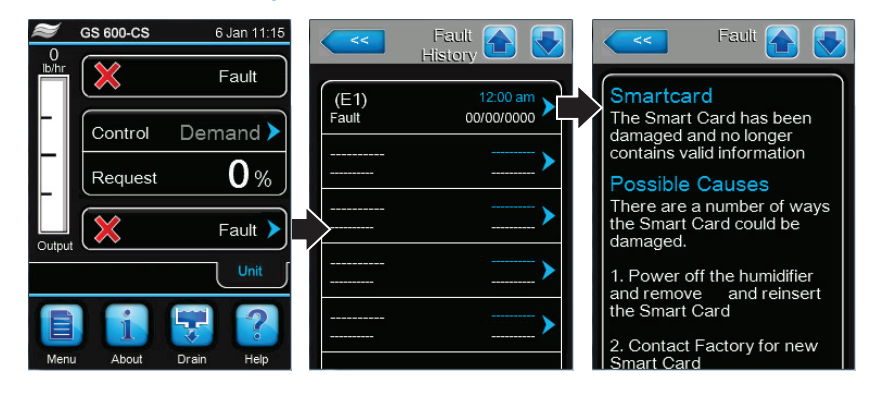

#### Figure 16: Fault History Screens

In addition, the Service relay in the remote fault board can also be set up to indicate that a service warning or a system warning/notification is active.

## 7.3 General Troubleshooting

Most operational warning/fault conditions are caused by improper installation, or by not adhering to the suggested best practices for installation of the humidifier and system components. Hence, a full fault diagnosis always requires a thorough examination of the entire system (hose connections, control systems, etc.).

*Table 13* provides general guidelines for troubleshooting the humidifier. For detailed troubleshooting information of the auxiliary system components, refer to their product manuals.

The list of warning and fault messages, and corrective actions are shown in Table 14 on page 59.

Table 13: General Troubleshooting – Humidifier

| Problem                                                                       | Probable Cause                                                                                                    |
|-------------------------------------------------------------------------------|----------------------------------------------------------------------------------------------------|
| Nothing happens when the On/Off switch is turned On.                          | Incorrect voltage, or no voltage.<br>– Check the disconnect switch in the supply line.                                                                                                    |
|                                                                               | <ul> <li>Check the fuse between the transformer and the On/Off switch.</li> </ul>                                                                                                    |
|                                                                               | Step-down transformer not outputting 24 VAC.<br>– Check the fuse.                                                                                                    |
|                                                                               | <ul> <li>Measure and confirm 24 VAC on the transformer primary connections. Replace the trans-<br/>former, if necessary.</li> </ul>                                                                                                    |
| Humidifier will not produce<br>steam, or does not reach RH<br>setpoint value. | <ul><li>Safety loop is open.</li><li>Check if the message "Safety Loop" is displayed in the operating status area of the Home screen.</li></ul>                                                                                                    |
|                                                                               | <ul> <li>Check if there is 24 VAC supply at low voltage terminal strip pin "2".</li> </ul>                                                                                                    |
|                                                                               | <ul> <li>Check that all On/Off devices connected to low voltage terminal strip pins "1" and "2" are<br/>wired properly, and their contacts are closed when they should be.</li> </ul>                                                                                                    |
|                                                                               | <ul> <li>Output is limited by the high limit humidistat signal.</li> <li>Check if the high limit humidistat is installed too close to the steam distributor. The recommendation is five times the absorption distance or minimum 3 m. Check the setpoint value for the high limit – typically set at 80% RH.</li> </ul>                                                                                        |
|                                                                               | <ul> <li>No signal on Channel 1.</li> <li>Check voltage between low voltage terminal strip pins "3" and "4". For a demand signal configuration, the signal must be 27% of full scale signal for the humidifier to start. For a transducer signal configuration, the signal must be lower than the setpoint value for the humidifier to start.</li> </ul>                                                       |
|                                                                               | <ul> <li>No signal on Channel 2 (on units with <i>Control Channels</i> set to "Dual").</li> <li>Check voltage between low voltage terminal strip pins "3" and "5". For a demand signal configuration, the signal must be 27% of full scale signal for the humidifier to start. For a transducer signal configuration, the signal must be lower than the setpoint value for the humidifier to start.</li> </ul> |
|                                                                               | Capacity has been manually limited.<br>– Check/adjust <i>Manual Capacity</i> , if necessary.                                                                                                    |
| Humidifier displays warning<br>or fault message.                              | The control software has detected an abnormal condition.<br>– Refer to "Warning and Fault List" on page 59.                                                                                                    |

## 7.4 Warning and Fault List

*Table 14* shows the list of warning and fault messages triggered by the control software in the humidifier, and the corrective actions. The warning code escalates to a fault code if the alarm condition is not resolved within a certain period of time. After fixing a fault condition, reset the fault status as described in *"Resetting Fault Status" on page 66*.

| Code    |                                                                                              | Magaga                                                                                                    | Brababla Causa                                                                                                    |
|---------|----------------------------------------------------------------------------------------------|----------------------------------------------------------------------------------------------------|----------------------------------------------------------------------------------------------------|
| Warning | Fault                                                                                        | wessage                                                                                                    | Probable Gause                                                                                                    |
| W01     | W01 E01 Smartcard miss-<br>ing                                                               | Smartcard miss-                                                                                                    | No communication with the SIM card.                                                                                                    |
|         |                                                                                              | ing                                                                                                    | The SIM card may not be seated properly on the integrated control board.<br>Check that the SIM card is seated properly.                    |
|         |                                                                                              |                                                                                                    | Defective SIM card.<br>Contact your Condair representative.                                                                                |
| W06     | W06 – Main Unit Miss-<br>ing (C<br>(or)<br>Extension Miss-<br>ing (No Signal 7<br>Warning) – | Main Unit Miss-<br>ing                                                                                                  | No communication between the Extension unit and the Main unit in the Linkup chain.<br>Operation is interrupted until a signal is received. |
|         |                                                                                              | The Linkup configuration between the Main and Extension unit is not set correctly.<br>– Check the Linkup configuration. |                                                                                                    |
|         |                                                                                              | (No Signal<br>Warning)                                                                                                  | The Main unit or Extension unit may be switched off.<br>– Switch on the Main and/or Extension unit.                                        |
|         |                                                                                              |                                                                                                    | Loose connection.<br>– Check the connection between the Main and Extension units.                                                          |

Table 14: Warning and Fault List

| Code    |       | Mossago                                              | Probable Cause                                                                                                    |
|---------|-------|------------------------------------------------------|----------------------------------------------------------------------------------------------------|
| Warning | Fault | wessaye                                              | Flubable Gause                                                                                                    |
| W07     | -     | Ext Fault                                            | An Extension unit has a fault condition which was communicated to the Main unit.                                                                                                    |
|         |       |                                                      | Alarm condition in the Extension<br>unit(s).<br>– Check the Extension unit(s).                                                                                                    |
| _       | E10   | CTRLR Fault<br>(or)<br>Memory<br>(or)<br>CTRLR Reset | Flash memory read/write fault.<br>– Contact your Condair representative.                                                                                                    |
| W22     | E22   | Fill Warning<br>(W22)<br>Fill Timeout<br>(E22)       | The fill valve(s) have been active for an extended length of time and the water level is still zero. The dual fill valves remain activated.<br>The Fill Warning will eventually become a Fill Timeout if the issue has not been ad-<br>dressed.                                                                                                    |
|         |       |                                                      | Water supply problems.<br>– Make sure that the water supply line is open, and there is adequate flow and pressure.                                                                                                    |
|         |       |                                                      | Loose wiring, or clogged strainer in dual fill valves.<br>– Check the wiring to the float board and the dual fill valves.                                                                                                    |
|         |       |                                                      | <ul> <li>Check the strainer in the dual fill valves is not clogged – refer to "Cleaning Hoses, Dual Fill<br/>Valves and Drain Pump" on page 53.</li> </ul>                                                                                                    |
|         |       |                                                      | Drain pump running, or manual drain valve open.<br>— Check that the manual drain valve is closed, and the drain pump is not running.                                                                                                    |
|         |       |                                                      | <ul> <li>Floats may be stuck.</li> <li>Visually check that the different LEDs on the float board light up as the water level in the float chamber changes. If necessary, clean the float chamber – refer to "Cleaning the Float Chamber" on page 52.</li> </ul>                                                                                                    |
|         |       |                                                      | <ul> <li>Fill valve relay on the driver board not seated properly, or defective.</li> <li>CAUTION! Electro-static discharge damage to board.</li> <li>Check that LED3 (corresponding to REL4 for the high volume fill valve) and LED4 (corresponding to REL5 for the low volume fill valve) on the driver board light up when the fill valves are supposed to be energized. If not, check the relay(s) is seated properly on the driver board.</li> </ul> |
|         |       |                                                      | <ul> <li>Swap the relay(s) with another relay on the board to verify that it is working. If necessary, replace the relay.</li> </ul>                                                                                                    |
|         |       |                                                      | <ul> <li>Defective dual fill valves.</li> <li>Check for 24 VAC on the pins of the dual fill valves. If necessary, replace the dual fill valves. Reconnect the wires correctly.</li> </ul>                                                                                                    |
|         |       |                                                      | Scale build-up in the drain fitting.<br>— Clean the drain fitting, as described in <i>"Cleaning the Tank" on page 50</i> .                                                                                                    |
| W28     | E28   | Maintenance<br>Due Warning                           | The preset service interval time has elapsed. The unit will continue to run for 200 hours before a fault message is generated.<br>The unit will not operate if the warning message escalates to a fault message.                                                                                                    |
|         |       | Maintenance<br>Due Fault (on<br>fault)               | IMPORTANT! Perform the required scheduled maintenance, then reset the service reminder before restarting the unit.                                                                                                    |
|         |       | lauity                                               | Unit needs to be serviced.<br>– Refer to " <i>Maintenance</i> " on page 45 for maintenance procedures.                                                                                                    |
|         |       |                                                      | <ul> <li>Reset the service reminder after performing the required scheduled maintenance –<br/>refer to "Resetting Fault Status" on page 66.</li> </ul>                                                                                                    |
| W32     | -     | RH Signal                                            | The RH input is less than 3%. Operation is interrupted until an input higher than 3% is received.                                                                                                    |
|         |       |                                                      | Loose wiring, faulty sensor.<br>– Check the connection between the sensor and the unit.                                                                                                    |
|         |       |                                                      | <ul> <li>Swap the sensor with another sensor and verify that it is working. If necessary, replace<br/>the sensor.</li> </ul>                                                                                                    |
|         |       |                                                      | Layout of the humidifier control system may be causing signal interference.<br>– Check that the controls layout permits accurate readings.                                                                                                    |

| Code    |       | Magaga                  | Broboble Course                                                                                                    |
|---------|-------|-------------------------|----------------------------------------------------------------------------------------------------|
| Warning | Fault | wessage                 | Probable Cause                                                                                                    |
| W34     | -     | Remote Disa-<br>bled    | The unit has been disabled remotely by the building management system (BMS) through Modbus communication. Operation is interrupted until the unit is enabled again through Modbus or the control software.                                                                |
|         |       |                         | Unit disabled by the BMS.<br>– Enable the unit through the BMS.                                                                                                    |
|         |       |                         | <ul> <li>If unit cannot be enabled remotely, try enabling the unit through the <i>Modbus</i> setting in<br/>the control software.</li> </ul>                                                                                                    |
| W35     | -     | BMS T/O (time-<br>out)  | The maximum wait time without any communications from the BMS has<br>been exceeded. If the signal <i>Source</i> is set to "Analog", the humidifier will<br>continue operating; otherwise it stops producing steam until communications with the<br>BMS is re-established. |
| W42     | -     | RH High Warn-<br>ing    | Sensed humidity is above the <i>RH High</i> value configured in the control software. The unit will remain idle until the sensed RH value drops below the setpoint value.                                                                                                 |
|         |       |                         | Incorrect layout of the humidifier control system (sensor location too close to steam distributor or other sources that affect measurement), or defective components.<br>– Check the humidifier control system.                                                           |
|         |       |                         | Humidifier capacity too large for the space being humidified.<br>– Limit the output capacity of the humidifier – refer to <i>Manual Capacity</i> .                                                                                                    |
|         |       |                         | - Adjust the Proportional integral value of the controller.                                                                                                    |
|         |       |                         | <ul> <li>Adjust the RH High value for the sensor signal.</li> </ul>                                                                                                    |
| W43     | -     | RH Low Warning          | Sensed humidity is below the minimum value configured in the control software. The unit should continue operating unless it is in standby mode.                                                                                                    |
|         |       |                         | Incorrect layout of the humidifier control system (sensor location too close to steam distributor or other sources that affect measurement), or defective components.<br>– Check the humidifier control system.                                                           |
|         |       |                         | The <i>RH Low</i> value for the sensor signal may be set too high.<br>– Adjust the RH Low value for the sensor signal.                                                                                                    |
|         |       |                         | Unit may be in standby mode.<br>— Check the safety loop is closed, and that all burners are operational.                                                                                                    |
| -       | E46   | Drain Check             | The drain pump has been active for an extended period of time without the water level changing in the float chamber. The unit needs to drain for optimal performance. Fix the problem before restarting the unit.                                                         |
|         |       |                         | Back pressure in the drain line may be causing slow drain.<br>– Remove any blockages in the drainage system.                                                                                                    |
|         |       |                         | <ul> <li>Loose connection.</li> <li>Check the connections between the float board and the driver board, as well as the drain pump.</li> </ul>                                                                                                    |
|         |       |                         | <ul> <li>Floats may be stuck.</li> <li>Visually check that the different LEDs on the float board light up as the water level in the float chamber changes. If necessary, clean the float chamber – refer to "Cleaning the Float Chamber" on page 52.</li> </ul>           |
|         |       |                         | Drain pump may be clogged.<br>— Clean the drain pump – refer to "Cleaning Hoses, Dual Fill Valves and Drain Pump" on page 53.                                                                                                    |
| W52     | -     | Float Inconsist-<br>ent | On unit startup the float levels do not rise logically from low water level L1 (red LED) to high water level L5 (yellow LED).                                                                                                    |
|         |       |                         | Excess back pressure in the steam line.<br>– Check the steam line.                                                                                                    |
|         |       |                         | Float level sensor may be malfunctioning.<br>– Inspect all hoses and connections.                                                                                                    |
|         |       |                         | - Clean the float chamber - refer to "Cleaning the Float Chamber" on page 52.                                                                                                    |
| W57     | -     | Startup Code            | Activation code required to use the humidifier.                                                                                                    |
|         |       |                         | Activation code missing.<br>– Contact your Condair representative.                                                                                                    |

| Code    |                         | Mossago                                                                         | Broboble Course                                                                                                    |
|---------|-------------------------|---------------------------------------------------------------------------------|----------------------------------------------------------------------------------------------------|
| Warning | Fault                   | wessage                                                                         | Probable Gause                                                                                                    |
| -       | E84                     | Driver Board                                                                    | No communication between the integrated control board and the driver board.                                                                                                    |
|         |                         | Fault                                                                           | Dip switch settings are not correct.<br>– Verify dip switch settings.                                                                                                    |
|         |                         |                                                                                 | Communication cable between the<br>driver board and the integrated control board<br>not connected properly.<br>- Make sure the RS485 cable is connected to J15 (RS4851) on the driver board, and<br>J12 on the integrated control board.                   |
|         |                         |                                                                                 | <ul> <li>With the unit powered up, check that LED1 and LED10 on the driver board are flash-<br/>ing. Otherwise, contact your Condair representative.</li> </ul>                                                                                            |
|         |                         |                                                                                 | <ul> <li>Unspecified driver board fault.</li> <li>Check that the heartbeat LED10 on the driver board is blinking. Otherwise, contact your Condair representative.</li> </ul>                                                                               |
| -       | E138                    | Over-Tempera-<br>ture Fault                                                     | The exhaust or tank safety sensor has exceeded the safety limit. The unit will not operate when this fault condition is active. Fix the problem first, then reset the over-temperature switch as described in <i>"Resetting Fault Status" on page 66</i> . |
|         |                         |                                                                                 | Unit may be operating with incorrect water level.<br>– Check that the float chamber is operating properly.                                                                                                    |
|         |                         |                                                                                 | Exhaust vent may be blocked.<br>– Make sure that the exhaust vent is free of obstructions.                                                                                                    |
|         |                         |                                                                                 | Dual fill valves may not be working properly.<br>– Refer to the troubleshooting procedure for fault code " <i>Fill Check Fault</i> ".                                                                                                    |
|         |                         |                                                                                 | Thermocouple wire may be damaged.<br>– Visually inspect the thermocouple wire for kinks or other damage.                                                                                                    |
|         |                         |                                                                                 | Excess scale build-up on the coils of the primary heat-exchanger.<br>– Remove scale build-up – refer to <i>"Cleaning the Tank" on page 50</i> .                                                                                                    |
|         |                         |                                                                                 | <ul> <li>Temperature of the water supply may be too high.</li> <li>Check that the temperature of the water supply. For optimal performance, temperature must not exceed 70 °F (21 °C).</li> </ul>                                                          |
|         |                         |                                                                                 | Exhaust condensate removal (on CS/NX model) may be blocked.<br>– Check for blockages in the exhaust drain line in the unit.                                                                                                    |
| W139    | -                       | No Burners<br>Available                                                         | All burners have been disabled through the control software. No burners are available for operation of the unit. The unit will not respond to a demand until one or more burners is enabled.                                                               |
|         |                         |                                                                                 | Burners disabled.<br>– Enable the <i>Burners</i> in the control software.                                                                                                    |
| -       | E140 Keep Warr<br>Fault | Keep Warm<br>Fault The Keep Warm function is activated, but t<br>allotted time. | The Keep Warm function is activated, but the tank temperature has not increased in the allotted time.                                                                                                    |
|         |                         |                                                                                 | Loose connection.<br>– Check the tank temperature sensor connection.                                                                                                    |
|         |                         |                                                                                 | Burners may be disabled.<br>– Check that no more than <b>one</b> burner is disabled in the control software.                                                                                                    |
|         |                         |                                                                                 | <ul> <li>Scale build-up on the temperature sensor.</li> <li>CAUTION! The tank may be hot to the touch.</li> <li>Carefully remove scale build-up on the sensor as described in "Cleaning the Tank" on page 50.</li> </ul>                                   |
|         |                         |                                                                                 | <ul> <li>Defective temperature sensor.</li> <li>CAUTION! The tank may be hot to the touch.</li> <li>Check the tank to see if it is hot. Then check the electrical signal to the sensor.<br/>Replace the sensor, if defective.</li> </ul>                   |

| Code    |               | Magaga                                                                                                    | Brokoble Course                                                                                                    |
|---------|---------------|----------------------------------------------------------------------------------------------------|----------------------------------------------------------------------------------------------------|
| Warning | Fault         | wessage                                                                                                    | Probable Cause                                                                                                    |
| W141    | Ignition Fail | The ignition module identified has failed to ignite within the allotted time (4 minutes). The unit will index to next available burner in the sequence. |                                                                                                    |
|         |               |                                                                                                    | Loose wiring, or defective spark-igniter.<br>– Visually check the sight port of problematic burner.                                                                                                    |
|         |               |                                                                                                    | <ul> <li>Check if sparking can be seen or heard during the ignition sequence.</li> </ul>                                                                                                    |
|         |               |                                                                                                    | <ul> <li>Check if the burner ignites, but stops after 3 seconds.</li> </ul>                                                                                                    |
|         |               |                                                                                                    | <ul> <li>Remove and clean oxidation on the igniter.</li> </ul>                                                                                                    |
|         |               |                                                                                                    | <ul> <li>Check the distance between the 'spark gap'.</li> </ul>                                                                                                    |
|         |               |                                                                                                    | <ul> <li>Check the spark-igniter connection. If necessary, replace the spark-igniter.</li> </ul>                                                                                                    |
|         |               |                                                                                                    | Gas supply problem.<br>– Check the gas supply is open.                                                                                                    |
|         |               |                                                                                                    | <ul> <li>Check for 24 VAC at the gas valve.</li> </ul>                                                                                                    |
|         |               |                                                                                                    | <ul> <li>Check the status LED on the ignition control module – three flashes of the red LED<br/>indicate problem with the supply, or gas valve, or a loose connection. Contact your<br/>Condair representative if further assistance is required.</li> </ul>                                                               |
|         |               |                                                                                                    | <ul> <li>Faulty ignition control module.</li> <li>Check the status LED on the ignition control module – a solid red LED indicates an ignition control module failure. Replace the ignition control module, if necessary.</li> </ul>                                                                                        |
|         |               |                                                                                                    | Incorrect gas valve adjustments.<br>– Check if the throttle adjustment on the gas valve has been tampered.                                                                                                    |
| -       | – E142        | No Burners<br>Available                                                                                                    | All burners have experienced an ignition control module failure, and no burners are available to produce steam. The unit is unsafe to operate with this fault condition. Fix the problem before restarting the unit.                                                                                                    |
|         |               |                                                                                                    | Gas supply problem.<br>– Check the gas supply is open.                                                                                                    |
|         |               |                                                                                                    | <ul> <li>Check for 24 VAC at the gas valve.</li> <li>Check the status LED on the ignition control module – three flashes of the red LED indicate problem with the supply, or gas valve, or a loose connection. Contact your Condair representative if further assistance is required.</li> </ul>                           |
|         |               |                                                                                                    | Loose wiring, or defective spark-igniter.<br>– Visually check the sight port of problematic burner – check for a glowing red spark-<br>igniter followed by a flame.                                                                                                    |
|         |               |                                                                                                    |                                                                                                    |
|         |               |                                                                                                    | <ul> <li>Check the status LED on the ignition control module – a solid red LED indicates an ignition control module failure. Replace the ignition control module, if necessary.</li> </ul>                                                                                                    |
| -       | E143          | Gas Valve Fail                                                                                                    | The identified gas valve was energized out of sequence, or when it was not expected to be energized. The unit is unsafe to operate with this fault condition. Fix the problem before restarting the unit.                                                                                                    |
|         |               |                                                                                                    | Loose connections.<br>– Make sure that all onboard electronics are connected according to the wiring diagram.                                                                                                    |
|         |               |                                                                                                    | <ul> <li>Check the status LED on the ignition control module – three flashes of the red LED<br/>indicate problem with the supply, or gas valve, or a loose connection.</li> </ul>                                                                                                    |
|         |               |                                                                                                    | <ul> <li>Check connections to all ignition control modules and gas valves. Check for 24 VAC at<br/>location labelled "TH" on the ignition control module.</li> </ul>                                                                                                    |
|         |               |                                                                                                    | <ul> <li>Faulty gas valve.</li> <li>Check for voltage at locations labelled "TH" and "V2" on the ignition control module after the blower has completed pre-purging the system. If 24 VAC voltage is detected at "V2" but not at "TH", replace the gas valve. Contact Condair to order a replacement gas valve.</li> </ul> |

| Code    |       | Mossago          | Brokokla Course                                                                                                    |
|---------|-------|------------------|----------------------------------------------------------------------------------------------------|
| Warning | Fault | wessage          | Probable Gause                                                                                                    |
| -       | E144  | Float Level      | On three consecutive occasions, more than one float level was registering at the same time. The unit cannot operate without accurate float level reading. Fix the problem before restarting the unit.                                                                                                    |
|         |       |                  | <ul> <li>Floats may not be working properly.</li> <li>Check the float chamber for scale build-up, and clean if necessary – refer to "Cleaning the Float Chamber" on page 52.</li> </ul>                                                                                                    |
|         |       |                  | <ul> <li>Check that both floats have equal buoyancy, as described in "Cleaning the Float Chamber"<br/>on page 52. Replace the floats, if necessary.</li> </ul>                                                                                                    |
|         |       |                  | <ul> <li>Faulty float board</li> <li>Examine the float board for signs of corrosion, splashed water on it, or other damage.</li> <li>Replace the float board, if necessary.</li> </ul>                                                                                                    |
|         |       |                  | Obstructions in hoses, or hoses plumbed incorrectly.<br>– Check for obstructions in the hoses.                                                                                                    |
|         |       |                  | <ul> <li>Check that all hoses are plumbed correctly.</li> </ul>                                                                                                    |
| -       | E145  | Fill Check Fault | The dual fill valves have been active for an extended period of time without the water level rising in the float chamber. The unit will not operate without an accurate water level reading. Fix the problem before restarting the unit.                                                                                                    |
|         |       |                  | Water supply problems.<br>– Make sure that the water supply line is open, and there is adequate flow and pressure.                                                                                                    |
|         |       |                  | Loose wiring, or clogged strainer in dual fill valves.<br>— Check the wiring to the float board and the dual fill valves.                                                                                                    |
|         |       |                  | <ul> <li>Check the strainer in the dual fill valves is not clogged – refer to "Cleaning Hoses, Dual Fill<br/>Valves and Drain Pump" on page 53.</li> </ul>                                                                                                    |
|         |       |                  | <ul> <li>Drain pump running, or manual drain valve open.</li> <li>Visually check that the manual drain valve is closed, and the drain pump is not running.</li> </ul>                                                                                                    |
|         |       |                  | <ul> <li>Floats may be stuck.</li> <li>Visually check that the different LEDs on the float board light up as the water level in the float chamber changes. If necessary, clean the float chamber – refer to "Cleaning the Float Chamber" on page 52.</li> </ul>                                                                                                    |
|         |       |                  | <ul> <li>Fill valve relay on the driver board not seated properly, or defective.</li> <li>CAUTION! Electro-static discharge damage to board.</li> <li>Check that LED3 (corresponding to REL4 for the high volume fill valve) and LED4 (corresponding to REL5 for the low volume fill valve) on the driver board light up when the fill valves are supposed to be energized. If not, check the relay(s) is seated properly on the driver board.</li> </ul> |
|         |       |                  | <ul> <li>Swap the relay(s) with another relay on the board to verify that it is working. Replace if<br/>necessary.</li> </ul>                                                                                                    |
|         |       |                  | <ul> <li>Defective dual fill valves.</li> <li>Check for 24 VAC on the pins of the dual fill valves. If necessary, replace the dual fill valves. Reconnect the wires correctly.</li> </ul>                                                                                                    |
|         |       |                  | Scale build-up in the drain fitting.<br>— Clean the drain fitting, as described in <i>"Cleaning the Tank" on page 50</i> .                                                                                                    |

| Code                                              |       | Maaaaaa                 | Probable Cause                                                                                                    |  |
|---------------------------------------------------|-------|-------------------------|----------------------------------------------------------------------------------------------------|--|
| Warning                                           | Fault | wessage                 | Probable Cause                                                                                                    |  |
| <ul> <li>E146 Blower Not<br/>Operating</li> </ul> |       | Blower Not<br>Operating | The identified blower is not operating, or registered a value below 500 rpm while being energized. The unit is unsafe to operate with this fault condition. Fix the problem before restarting the unit.                                                                                                    |  |
|                                                   |       |                         | Loose connections.<br>– Check the PWM (pulse width modulation) and power connection to the blower.                                                                                                    |  |
|                                                   |       |                         | <ul> <li>Blower relay on driver board may be defective.</li> <li>CAUTION! Electro-static discharge damage to board.</li> <li>Visually check that LED7 (corresponding to relay REL8 for the blower) on the driver board lights up when the blower is supposed to be energized. If LED7 does not light up, the relay is faulty.</li> <li>Replace the driver board. Refer to the GS Spare Parts List.</li> </ul> |  |
|                                                   |       |                         | <ul> <li>Blower feedback signal may be missing.</li> <li>Restart the unit, and check the blower rpm in <i>Input Diagnostics</i> in the control software. If the rpm is low, contact your Condair representative.</li> </ul>                                                                                                    |  |
|                                                   |       |                         | Restrictions at blower, or damaged blower.<br>– Visually inspect the blower and blower inlet for restrictions.                                                                                                    |  |
|                                                   |       |                         | <ul> <li>Visually inspect the blower impeller for damage. Order a replacement blower, if<br/>necessary.</li> </ul>                                                                                                    |  |
|                                                   |       |                         | <ul> <li>Main power to blower relay damaged.</li> <li>Visually inspect the connections between the main power.</li> <li>Visually inspect the blower relay for damage and replace if necessary.</li> </ul>                                                                                                    |  |
|                                                   |       |                         | <ul> <li>Worn out blower.</li> <li>The blower speed may decrease due to wear. The blower is safe to operate, but the output may be reduced. Order a replacement blower.</li> </ul>                                                                                                    |  |
| W147                                              | -     | Blower RPM<br>Low       | The blower identified is running at a lower rpm than exptected by more than the allow-<br>able tolerance. The unit will continue monitoring the blower rpm.                                                                                                    |  |
|                                                   |       |                         | Loose connections.<br>– Check the PWM and power connection to the blower.                                                                                                    |  |
|                                                   |       |                         | <ul> <li>Low voltage.</li> <li>Visually check that LED7 (corresponding to relay REL8 for the blower) on the driver board lights up when the blower is supposed to be energized.</li> </ul>                                                                                                    |  |
|                                                   |       |                         | - Check for 120 VAC on the output side of the blower relay.                                                                                                    |  |
|                                                   |       |                         | Restrictions at blower, or damaged blower.<br>– Visually inspect the blower and blower inlet for restrictions.                                                                                                    |  |
|                                                   |       |                         | <ul> <li>Worn out blower.</li> <li>The blower speed may decrease due to wear. The blower is safe to operate, but the output may be reduced. Order a replacement blower.</li> </ul>                                                                                                    |  |
| W148                                              | -     | Blower RPM<br>High      | The blower identified is running at a higher rpm than expected by more than the allow-<br>able tolerance. The unit will continue monitoring the blower rpm and display this warning<br>if the rpm remains high.                                                                                                    |  |
|                                                   |       |                         | Loose connection.<br>– Check the PWM connection to the blower.                                                                                                    |  |
| W149                                              | E149  | AP Open Warn            | The air proving switch identified has opened while the unit was operating or during blow-<br>er start-up. The unit will interrupt operation and retry three times. After a third attempt a<br>fault message is generated. The unit is unsafe to operate with this fault condition. Fix the<br>problem before restarting the unit.                                                                             |  |
|                                                   |       |                         | Blockage in the air intake vent or air intake terminal.<br>– Visually inspect the air intake vent and air intake terminal for blockages.                                                                                                    |  |
|                                                   |       |                         | <ul> <li>Defective air proving switch.</li> <li>Check that the air proving switch remains closed during operation of the blower. Check for suction in the pressure tubes. If the air proving switch does not close, it may be defective and must be replaced.</li> </ul>                                                                                                    |  |
|                                                   |       |                         | Pressure tubes not connected, or loose wiring.                                                                                                    |  |
|                                                   |       |                         | <ul> <li>Check the wiring between the air proving switch(es) and connector J2 on the driver<br/>board. With demand off and the blower not operating, check for 24 VAC at pins 1 and<br/>2 on connector J2.</li> </ul>                                                                                                    |  |
|                                                   |       |                         | Exhaust condensate removal (on CS model) may be blocked.<br>– Check for blockages in the exhaust drain line in the unit.                                                                                                    |  |

| Code    |       | Magagga             | Brobable Cause                                                                                                    |
|---------|-------|---------------------|----------------------------------------------------------------------------------------------------|
| Warning | Fault | Message             | Fibbable Gause                                                                                                    |
| -       | E153  | AP Exhaust<br>Fault | <ul> <li>One or more of the external safety switches installed for the Exhaust in Duct feature have opened.</li> <li>Safety switches have been wired incorrectly. Verify for the proper installation of all safety switches, and verify that the switches have been wired correctly to the controls low-voltage terminal.</li> <li>Verify that the air handling system is operational.</li> </ul> |

## 7.5 Resetting Fault Status

With the exception of the over-temperature fault, the following procedure should be used to reset all other fault conditions including the ignition control module safety lockout.

Reset the "Fault" status as follows:

- 1. Correct the cause of the problem.
- 2. Set the On/Off button to the Off position. Wait approximately for 5 seconds, then set the On/Off button to the On position. If the alarm condition has been eliminated, the fault message is automatically reset; otherwise the fault message reappears after a short while.

#### **Resetting Over-Temperature Fault**

Reset the over-temperature "Fault" status as follows:

- 1. Correct the cause of the problem and wait for the unit to cool down.
- 2. Press the reset button on the over-temperture switch.
- 3. Set the On/Off button to the Off position. Wait approximately for 5 seconds, then set the On/Off button to the On position. If the alarm condition has been eliminated, the fault message is automatically reset; otherwise the fault message reappears after a short while.

### 8.1 General

If the Nortec GS humidifier needs to be removed from service (for disposal or long-term storage), strictly follow all instructions in this chapter.

#### **Personnel Qualifications**

Decommissioning of the Nortec GS humidifier must only be performed by a qualified service technician authorized by the customer. It is the customer's responsibility to verify qualifications of the personnel.

#### Safety

Decommissioning of the Nortec GS humidifier will require personnel to access the inside of the control and plumbing cabinets in the humidifier, which may expose personnel and equipment to the hazards. Refer to "For Your Safety" on page 6.

### 8.2 Removal from Service for Disposal or Long-term Storage

Remove the Nortec GS humidifier from service (for disposal or long-term storage) as follows:

- 1. Drain the tank, and shut down the humidifier as described in "Shutting Down" on page 44. Follow all safety precautions.
- 2. Disconnect the gas connection to the humidifier.
- 3. Disconnect and remove the power supply to the Nortec GS humidifier. Refer to "Wiring Diagrams" in the Installation Manual.
- 4. Disconnect and remove the control signal inputs to the humidifier.
- 5. Disconnect the steam and condensate lines, and empty out all fluids.
- 6. Disconnect the water and drain connections to the humidifier.
- 7. Disconnect and remove the intake and exhaust vents.
- 8. Remove the humidifier from its mounting surface.
- 9. If the Nortec GS humidifier is to be put into long-term storage, store the humidifier in its original packaging inside a protected area that meets the following requirements:
  - Room temperature: 41 to 104 °F (5 to 40 °C)
  - Room humidity: 10 to 75% RH

10. If the Nortec GS humidifier is to be disposed off, refer to "Disposal/Recycling".

### 8.3 Disposal/Recycling

The Nortec GS humidifier should not be disposed off in domestic waste, and should only be disposed off in accordance with local regulations at authorized collection facilities.

If you have any questions, contact the appropriate local authorities or your local Condair representative.

## 9.1 **Performance Data**

| Nortec    | Minimum Input (gross) BTUh (kW) |               | Maximum Input (gross) BTUh (kW) |                 | Min./Max. Steam         |  |
|-----------|---------------------------------|---------------|---------------------------------|-----------------|-------------------------|--|
| Model     | Natural Gas                     | Propane       | Natural Gas                     | Propane         | Capacity<br>lb/h (kg/h) |  |
| GS 50-CS  | 12,400 (3.6)                    | 13,000 (3.8)  | 62,000 (18.2)                   | 62,000 (18.2)   | 10-50 (4.5-23)          |  |
| GS 50-NX  | 13,000 (3.8)                    | _             | 65,000 (19.0)                   | _               | 10-50 (4.6-23)          |  |
| GS 50-MT  | 14 000 (4.1)                    | _             | 70 000 (20.5)                   | _               | 10-50 (4.6-23)          |  |
| GS 100-CS | 24,800 (7.3)                    | 24,800 (7.3)  | 124,000 (36.3)                  | 124,000 (36.3)  | 20-100 (9-45)           |  |
| GS 100-NX | 26,000 (7.6)                    | _             | 120,000 (35.2)                  | _               | 20-100 (9-45)           |  |
| GS 100-MT | 28 000 (8.2)                    | _             | 140 000 (41.0)                  | _               | 20-100 (9-45)           |  |
| GS 150-CS | 37,200 (10.9)                   | 37,200 (10.9) | 186,000 (54.5)                  | 186,000 (54.5)  | 30-150 (13.6-68)        |  |
| GS 150-NX | 39,000 (11.4)                   | _             | 187,500 (55.0)                  | -               | 30-150 (13.6-68)        |  |
| GS 150-MT | 42 000 (12.3)                   | _             | 210 000 (61.5)                  | _               | 30-150 (13.6-68)        |  |
| GS 200-CS | 24,800 (7.3)                    | 24,800 (7.3)  | 248,000 (72.7)                  | 248,000 (72.7)  | 20-200 (9-91)           |  |
| GS 200-NX | 26,000 (7.6)                    | _             | 240,000 (70.3)                  | _               | 20-200 (9-91)           |  |
| GS 200-MT | 28 000 (8.2)                    | _             | 280 000 (82.1)                  | _               | 20-200 (9-91)           |  |
| GS 300-CS | 37,200 (10.9)                   | 37,200 (10.9) | 372,000 (109.0)                 | 372,000 (109.0) | 30-300 (13.6-136)       |  |
| GS 300-NX | 39,000 (11.4)                   | -             | 375,000 (109.9)                 | _               | 30-300 (13.6-136)       |  |
| GS 300-MT | 42 000 (12.3)                   | _             | 420 000 (123.1)                 | _               | 30-300 (13.6-136)       |  |
| GS 450-CS | 37,200 (10.9)                   | 37,200 (10.9) | 558,000 (163.5)                 | 558,000 (163.5) | 30-450 (13.6-204)       |  |
| GS 450-NX | 39,000 (11.4)                   | _             | 562,500 (164.9)                 | _               | 30-450 (13.6-204)       |  |
| GS 450-MT | 42 000 (12.3)                   | _             | 630 000 (184.6)                 | _               | 30-450 (13.6-204)       |  |
| GS 600-CS | 37,200 (10.9)                   | 37,200 (10.9) | 744,000 (218.0)                 | 744,000 (218.0) | 30-600 (13.6-272)       |  |
| GS 600-NX | 39,000 (11.4)                   | -             | 750,000 (219.8)                 | -               | 30-600 (13.6-272)       |  |
| GS 600-MT | 42 000 (12.3)                   | -             | 840 000 (246.2)                 | -               | 30-600 (13.6-272)       |  |

# 9.2 Operating Data

| Control Signal Input Type:             |                                                                                                    |  |  |
|----------------------------------------|----------------------------------------------------------------------------------------------------|--|--|
| Active                                 | 0-5 VDC, 1-5 VDC, 0-10 VDC, 2-10 VDC, 0-20 VDC, 0-16 VDC, 3.2-16 VDC, 0-20 mADC, 4-20 mADC                                   |  |  |
| Passive                                | 135-10 k $\Omega$ ohmic humidity sensor                                                                                      |  |  |
| On/Off control                         | <2.5 VDC Off, 2.5-20 VDC On                                                                                                  |  |  |
| Digital (via Modbus,<br>BACnet IP/MSTP | BACnet IP, BACnet MSTP, Modbus, LonWorks (Option), BACnet MSTP BTL-Certified (Option), BAC-<br>net IP BTL-Certified (Option) |  |  |

| Ambient Conditions: |                        |  |
|---------------------|------------------------|--|
| Ambient temperature | 41-104 °F (5-40 °C)    |  |
| Relative humidity   | 5-80% (non-condensing) |  |

#### Combustion Air:

| Combustion | air maximum | temperature | 86 °F ( | (30 °C) | ) |
|------------|-------------|-------------|---------|---------|---|
|            |             |             |         |         |   |

#### Backpressure:

| Maximum permissible backpressure (duct static pressure and line backpressure) | 6 in H2O (1.49 kPa) compact unit    |
|-------------------------------------------------------------------------------|-------------------------------------|
|                                                                               | 10 in H2O (2.49 kPa) full-size unit |

| Gas Operating Pressure: |                               |  |
|-------------------------|-------------------------------|--|
| Natural gas             | 4.5-10.0 in H2O (1.1-2.4 kPa) |  |
| Propane                 | 9.0-13.0 in H2O (2.2-3.2 kPa) |  |

| Water Supply:              |                                                                                                    |
|----------------------------|----------------------------------------------------------------------------------------------------|
| Water pressure (regulated) | 30-80 psig (3.0-8.0 bar, 207-550 kPa)                                                                                            |
| Flow rate                  | 2.6 gpm (10 L/min) for Nortec GS 50-300 , 5.3 gpm (20 L/min) for Nortec GS 450-600 $$                                            |
| Water temperature          | 34-59 °F (1-15 °C) recommended; maximum 77 °F (25 °C)                                                                            |
| Water quality              | Cold potable water filtered to 5 $\mu\text{m},$ hardness of 0-14.94 gpg (0-205 ppm), pH level between 5-8 and chloride 0-40 ppm. |

| Drain Water:            |                                                                                                  |  |
|-------------------------|--------------------------------------------------------------------------------------------------|--|
| Drain water temperature | 140 °F (60 °C) maximum (with drain water cooling), 212 °F (100 °C) (without drain water cooling) |  |
| Drainage capacity       | 5.3 gpm (20 L/min)                                                                               |  |

| IP Rating:         |  |
|--------------------|--|
| IP20 for all units |  |

# Warranty

Condair Inc. and/or Condair Ltd. (hereinafter collectively referred to as THE COMPANY), warrant for a period of two years after installation or 30 months from manufacturer's ship date, whichever date is earlier, that THE COMPANY's manufactured and assembled products, not otherwise expressly warranted, are free from defects in material and workmanship. No warranty is made against corrosion, deterioration, or suitability of substituted materials used as a result of compliance with government regulations.

THE COMPANY's obligations and liabilities under this warranty are limited to furnishing replacement parts to the customer, F.O.B. THE COMPANY's factory, providing the defective part(s) is returned freight prepaid by the customer. Parts used for repairs are warranted for the balance of the term of the warranty on the original humidifier or 90 days, whichever is longer.

The warranties set forth herein are in lieu of all other warranties expressed or implied by law. No liability whatsoever shall be attached to THE COMPANY until said products have been paid for in full and then said liability shall be limited to the original purchase price for the product. Any further warranty must be in writing, signed by an officer of THE COMPANY.

THE COMPANY's parts or materials that are considered consumables, including but not limited to: cylinders, filters, nozzles, membranes, media, gaskets, O-rings, etc. are NOT covered by the warranty.

THE COMPANY makes no warranty and assumes no liability unless the equipment is installed in strict accordance with a copy of the catalog and installation manual in effect at the date of purchase and by a contractor approved by THE COMPANY to install such equipment.

THE COMPANY makes no warranty and assumes no liability whatsoever for consequential damage or damage resulting directly from misapplication, incorrect sizing or lack of proper maintenance of the equipment.

THE COMPANY makes no warranty and assumes no liability whatsoever for damage resulting from freezing of the humidifier, supply lines, drain lines, or quality of the water used.

THE COMPANY retains the right to change the design, specification and performance criteria of its products without notice or obligation.

THE COMPANY's limited warranty on accessories, not of the companies manufacture, such as controls, humidistats, pumps, etc. is limited to the warranty of the original equipment manufacturer from date of original shipment of humidifier.

#### **Extended Warranty**

Extended warranties are available to purchase under the conditions listed above.

CONSULTING, SALES AND SERVICE:

Condair Ltd. U.S.A. 835 Commerce Park Ave Ogdensburg, NY 1366-2209

**CANADA** 2740 Fenton Road Ottawa, ON, K1T 3T7

Tel: 1.866.667.8321 Fax: 613.822.7964

Email: na.info@condair.com Website: www.condair.com

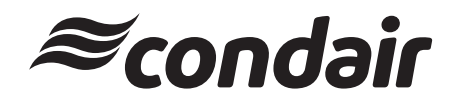